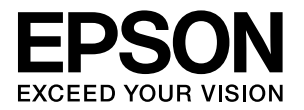

# PX-B500/PX-B300

# 取扱説明書

- 本書は、プリンタの準備と使い方を説明しています。
- 本書は製品の近くに置いてご活用ください。

# ご使用の前に 3 本製品の特徴と、ご使用上の注意について説明しています。 13 セットアップ 13 本製品を使用可能にするための準備作業を説明しています。 21 印刷のまえの新作用版のたいにまた、印刷にたたた説明によいます。

印刷できる用紙、用紙のセット方法、印刷方法を説明しています。

| Х | ン | テ | ナ | ン | ス |  |
|---|---|---|---|---|---|--|
|   |   |   |   |   |   |  |

消耗品の交換方法などを説明しています。

39

81

操作パネルの使い方について説明しています。

| 困ったときは                                         | 61 |
|------------------------------------------------|----|
| 印刷が思い通りにできないときやトラブルが発生したときなど<br>の対処方法を説明しています。 |    |
|                                                |    |

| 付録                          |  |
|-----------------------------|--|
| 製品の仕様やサービス・サポートについて説明しています。 |  |

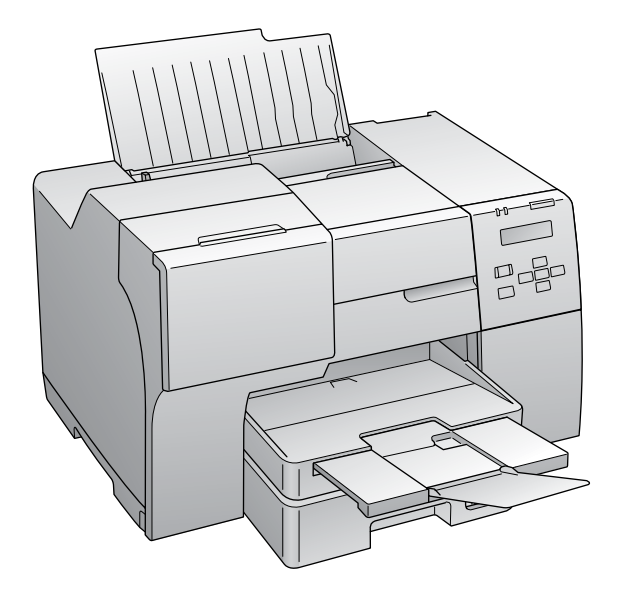

#### マークの意味

本書中では、いくつかのマークを用いて重要な事項を記載して います。これらのマークが付いている記述は必ずお読みくださ い。それぞれのマークには次のような意味があります。

▲ 警告 この表示を無視して誤った取り扱いをすると、人が死亡または重傷を負う可能性が想定される内容を示しています。
 ▲ 注意 この表示を無視して誤った取り扱いをすると、人が傷害を負う可能性および財産の損害の可能性

が想定される内容を示しています。

【重要 この表示を無視して誤った取り扱いをすると、本 製品が損傷したり、本製品、プリンタドライバや ユーティリティが正常に動作しなくなる場合が あります。この表示は、本製品をお使いいただく 上で必ずお守りいただきたい内容を示していま す。

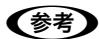

補足説明や参考情報を記載しています。

<u>用語\*1</u> 用語の説明を記載していることを示しています。

△ 
ア
関連した内容の参照ページを示しています。

#### 掲載画面 / イラスト

- 本書の画面は実際の画面と多少異なる場合があります。また、OSの違いや使用環境によっても異なる画面となる場合がありますので、ご注意ください。
- 本書に掲載する Windows の画面は、特に指定がない限り Windows Vista の画面を使用しています。
- 本誌に掲載するイラストは、特に指定がない限りPX-B500のイラストを使用しています。

#### Windows の表記

Microsoft<sup>®</sup> Windows<sup>®</sup> 2000 Operating System 日本語版 Microsoft<sup>®</sup> Windows<sup>®</sup> XP Home Edition Operating System 日本語版

Microsoft<sup>®</sup> Windows<sup>®</sup> XP Professional Operating System 日本語版

Microsoft<sup>®</sup> Windows Vista<sup>®</sup> Operating System 日本語版 本書では、上記各オペレーティングシステムをそれぞれ [Windows 2000]、「Windows XP」、「Windows Vista] と表記しています。また、これらの総称名として「Windows」 を使用しています。

#### 商標

Microsoft, Windows, Windows Vista は、米国 Microsoft Corporationの米国およびその他の国における登録商標です。 Adobe、Adobe AcrobatはAdobe Systems Incorporated (アドビシステムズ社)の商標です。

その他の製品名は各社の商標または登録商標です。

#### ご注意

- 本書の内容の一部または全部を無断転載することを禁止します。
- 本書の内容は将来予告なしに変更することがあります。
- 本書の内容にご不明な点や誤り、記載漏れなど、お気付きの点がありましたら弊社までご連絡ください。
- 運用した結果の影響については前項に関わらず責任を負い かねますのでご了承ください。
- 本製品が、本書の記載に従わずに取り扱われたり、不適当 に使用されたり、弊社および弊社指定以外の、第三者によっ て修理や変更されたことなどに起因して生じた障害等の責 任は負いかねますのでご了承ください。
- 弊社純正品以外および弊社品質認定品以外の、オプションまた は消耗品を装着し、それが原因でトラブルが発生した場合は、 保証期間内であっても責任は負いかねますのでご了承ください。ただし、この場合の修理などは有償で行います。

# もくじ

#### ご使用の前に ......3

前面 … 10 背面 … 11 操作パネルのボタン / ランプ … 12

#### 

| 同梱物の確認                              | 14 |
|-------------------------------------|----|
| 保護材の取り外しと設置                         | 15 |
| 保護材の取り外し … 15<br>設置 … 15            |    |
| 電源コードの接続、<br>インクカートリッジのセット          | 16 |
| 電源コードの接続 … 16<br>インクカートリッジのセット … 16 |    |
| コンピュータへの接続と<br>ソフトウェアのインストール        | 18 |
| インストール条件 18<br>ローカル (USB) 接続 18     |    |

ネットワーク (LAN) 接続 (PX-B500のみ) ... 20

| 印刷                                                                                | .21 |
|-----------------------------------------------------------------------------------|-----|
| 使用できる用紙                                                                           | 22  |
| エプソン製専用紙(純正用紙)… 22<br>市販の用紙 … 23<br>使用できる定形紙 / 封筒のサイズ … 24<br>用紙をセットする前に … 25     |     |
| [用紙種類]の設定                                                                         | 26  |
| 用紙のセット                                                                            | 27  |
| 前面用紙カセットへのセット 27<br>背面オートシートフィーダへのセット 28                                          |     |
| 印刷の基本                                                                             | 30  |
| 基本的な印刷方法 … 30<br>印刷の中止方法 … 31                                                     |     |
| プリンタドライバとユーティリティ<br>(EPSON プリンタウィンドウ !3)のご案内                                      | 32  |
| プリンタドライバ 32<br>EPSON プリンタウィンドウ !3 32                                              |     |
| さまざまな印刷方法                                                                         | 33  |
| 両面印刷 … 33<br>割り付け印刷 … 34<br>拡大 / 縮小印刷 … 35<br>スタンプマーク印刷 … 35<br>ポスター(拡大分割)印刷 … 37 |     |

#### 

| インクカートリッジの交換       | 40 |
|--------------------|----|
| インク残量の確認 40        |    |
| インクカートリッジの交換方法 41  |    |
| インクカートリッジ回収のお願い 42 |    |
| メンテナンスボックスの交換      | 43 |

メンテナンスボックス空き容量の確認 … 43 メンテナンスボックス空き容量の確認 … 43 メンテナンスボックスの交換 … 44 メンテナンスボックスのリサイクルについて … 44

**きれいに印刷するコツ......45** ノズルチェックとヘッドクリーニング ... 45 ギャップ調整 ... 47

- 十分に乾燥させる ... 49 光や空気を遮断して保存する ... 49
- **輸送(引越しや修理)時のご注意……………………50** 輸送時のご注意 … 50 輸送後のご注意 … 50

#### 操作パネルの設定、表示について…51

| 操作パネルの使い方(PX-B500 のみ)                    | 52 |
|------------------------------------------|----|
| 操作手順の概要 … 52<br>IP アドレスの設定 … 53          |    |
| 操作パネルの設定項目一覧                             | 54 |
| 表示されるエラーメッセージ、<br>ランプ表示について              | 56 |
| エラーメッセージー覧(PX-B500 のみ)… 56<br>ランプ表示 … 57 |    |

#### 困ったときは ......61

- エラー表示......62
- 付録......81

| 電子マニュアル『取扱説明書ネットワーク編』<br>ご案内(PX-B500 のみ)             | の<br>82 |
|------------------------------------------------------|---------|
| 自動両面ユニットの取り付け、取り外し                                   | 83      |
| 自動両面ユニットの取り付け 83<br>自動両面ユニットの取り外し 83                 |         |
| 製品の仕様とご注意                                            | 84      |
| サービス・サポートのご案内                                        | 89      |
| 各種サービス・サポートの一覧 89<br>エプソンサービスパック 89<br>保守サービスのご案内 90 |         |
| 索引                                                   | 92      |

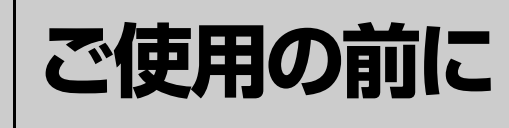

本製品の特徴と、ご使用上の注意について説明しています。

| 製品使用上のご注意4 |  |
|------------|--|
| 各部の名称と働き10 |  |

# 製品使用上のご注意

本製品を安全にお使いいただくために、お使いになる前には必ず本製品の取扱説明書をお読みください。本製品の取扱説 明書の内容に反した取り扱いは故障や事故の原因になります。本製品の取扱説明書は、製品の不明点をいつでも解決でき るように手元に置いてお使いください。

#### 記号の意味

本製品の取扱説明書では、お客様や他の人々への危害や財産への損害を未然に防止するために、危険を伴う操作やお取り扱いを次の記号で警告表示しています。内容をご理解の上で本文をお読みください。

| ⚠警告 | この表示を無視して誤った取り扱いをすると、人<br>が死亡または重傷を負う可能性が想定される内<br>容を示しています。 | ⚠注意 | この表示を無視して誤った取り扱いをすると、人<br>が傷害を負う可能性および財産の損害の可能性<br>が想定される内容を示しています。 |
|-----|--------------------------------------------------------------|-----|---------------------------------------------------------------------|
|     |                                                              |     |                                                                     |
|     | の記号は、してはいけない行為(禁止行為)を示し<br>います。                              |     | この記号は、製品が水に濡れることの禁止を示してい<br>ます。                                     |
|     | の記号は、分解禁止を示しています。                                            | 0   | この記号は、必ず行っていただきたい事項(指示、行<br>為)を示しています。                              |
|     | この記号は、濡れた手で製品に触れることの禁止を示<br>っています。                           | ₽₩  | この記号は、電源プラグをコンセントから抜くことを<br>示しています。                                 |

#### 設置上のご注意

|                                     |                                                                                                    | 」警告                  |
|-------------------------------------|----------------------------------------------------------------------------------------------------|----------------------|
| 本製品<br>通風口を<br>れがあり<br>に設置し<br>を確保し | の通風口をふさがないでください。<br>むふさぐと内部に熱がこもり、火災になるおそ<br>)ます。布などで覆ったり、風通しの悪い場所<br>っないでください。また、右図の設置スペース<br>ってください。 | 10cm以上離す<br>10cm以上離す |

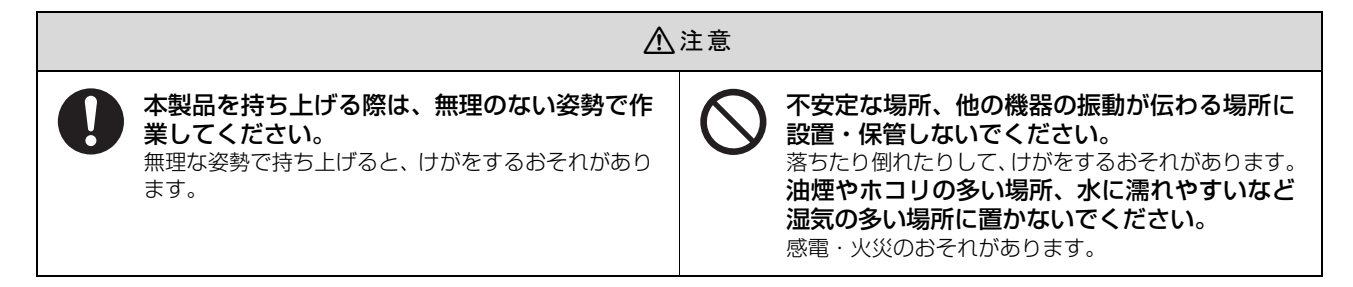

#### 電波障害について

テレビ・ラジオに近い場所には設置しないでください。

本製品は、情報処理装置等電波障害自主規制協議会 (VCCI) 基準に適合しておりますが、微弱な電波は発信しております。 近くのテレビ・ラジオに雑音を与えることがあります。

#### 静電気について

静電気の発生しやすい場所でお使いになるときは、静電気防止マットなどを使用して、静電気の発生を防いでください。

#### 電源に関するご注意

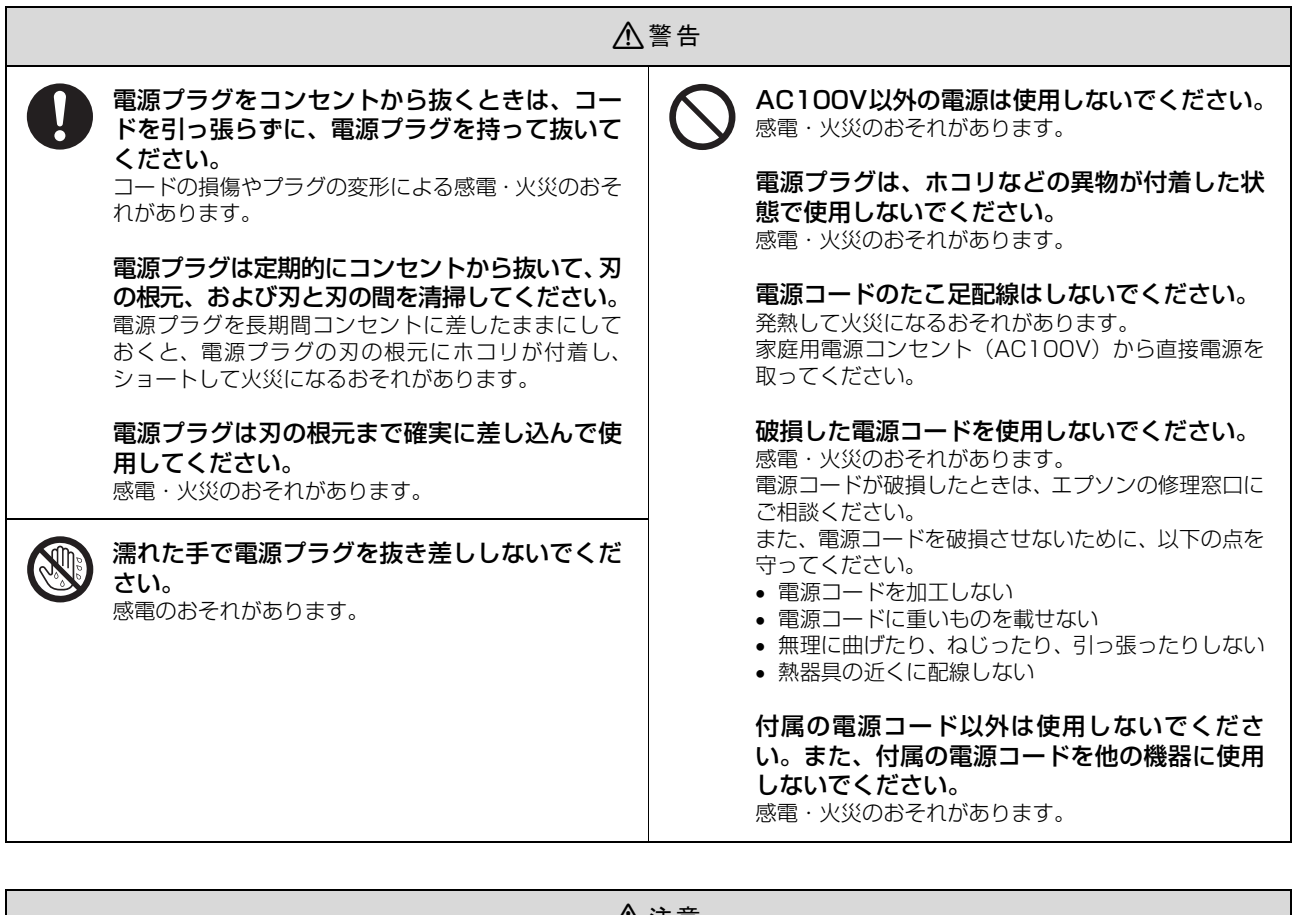

⚠注意

▶ 長期間ご使用にならないときは、安全のため電源プラグをコンセントから抜いてください。

#### 使用上のご注意

| ⚠警告                                                                                                    |                                                                                                    |  |  |  |  |
|----------------------------------------------------------------------------------------------------|----------------------------------------------------------------------------------------------------|--|--|--|--|
| <ul> <li>         、異物や水などの液体が内部に入ったときは、そのまま使用しないでください。         感電・火災のおそれがあります。すぐに電源を切り、電源プラグをコンセントから抜いてから、販売店またはエプソンの修理窓口にご相談ください。     </li> <li>         取扱説明書で指示されている箇所以外の分解は行わないでください。     </li> <li>         の感ガスおよび爆発性ガス等が大気中に存在するおそれのある場所では使用しないでください。         っまた、本製品の内部や周囲で可燃性ガスのスプレーを使用しないでください。     </li> </ul> | <ul> <li>アルコール、シンナーなどの揮発性物質のある場所や火気のある場所では使用しないでください。</li> <li>感電・火災のおそれがあります。</li> <li>製品内部の、取扱説明書で指示されている箇所以外には触れないでください。</li> <li>感電や火傷のおそれがあります。</li> <li>お客様による修理は、危険ですから絶対にしないでください。</li> <li>各種ケーブルは、取扱説明書で指示されている以外の配線をしないでください。</li> <li>発火による火災のおそれがあります。また、接続した他の機器にも損傷を与えるおそれがあります。</li> </ul> |  |  |  |  |
| 引火による火災のおそれがあります。<br>煙が出たり、変なにおいや音がするなど異常状<br>態のまま使用しないでください。<br>感電・火災のおそれがあります。<br>異常が発生したときは、すぐに電源を切り、電源プラ<br>グをコンセントから抜いてから、販売店またはエブソ<br>ンの修理窓口にご相談ください。                                                                                                    | 開口部から内部に、金属類や燃えやすい物など<br>を差し込んだり、落としたりしないでください。<br>感電・火災のおそれがあります。                                                                                                    |  |  |  |  |
|                                                                                                    | 注意                                                                                                    |  |  |  |  |
| <ul> <li>本製品を移動する際は、電源を切り、電源プラ<br/>グをコンセントから抜き、すべての配線を外し<br/>たことを確認してから行ってください。</li> <li>コードが傷つくなどにより、感電・火災のおそれがあ<br/>ります。</li> <li>各種ケーブルやオプションを取り付ける際は、取<br/>り付ける向きや手順を間違えないでください。</li> <li>火災やけがのおそれがあります。</li> <li>取扱説明書の指示に従って、正しく取り付けてください。</li> </ul>                                                              | <ul> <li>本製品の上に乗ったり、重いものを置かないでください。</li> <li>特に、子供のいる家庭ではご注意ください。</li> <li>倒れたり壊れたりして、けがをするおそれがあります。</li> <li>電源投入時および印刷中は、排紙ローラ部に指を近付けないでください。</li> <li>指が排紙ローラに巻き込まれ、けがをするおそれがあります。用紙は、完全に排紙されてから手に取ってください。</li> </ul>                                                                                   |  |  |  |  |

本製品を保管・輸送するときは、傾けたり、立 てたり、逆さまにしないでください。 インクが漏れるおそれがあります。

#### 本製品の不具合に起因する付随的損害について

印刷用紙の端を手でこすらないでください。

ります。

用紙の側面は薄く鋭利なため、けがをするおそれがあ

万一、本製品(添付のソフトウェアなども含みます)の不具合によって所期の結果が得られなかったとしても、そのこと から生じた付随的な損害(本製品を使用するために要した諸費用、および本製品を使用することにより得られたであろう 利益の損失など)は、補償いたしかねます。

#### インクカートリッジに関するご注意

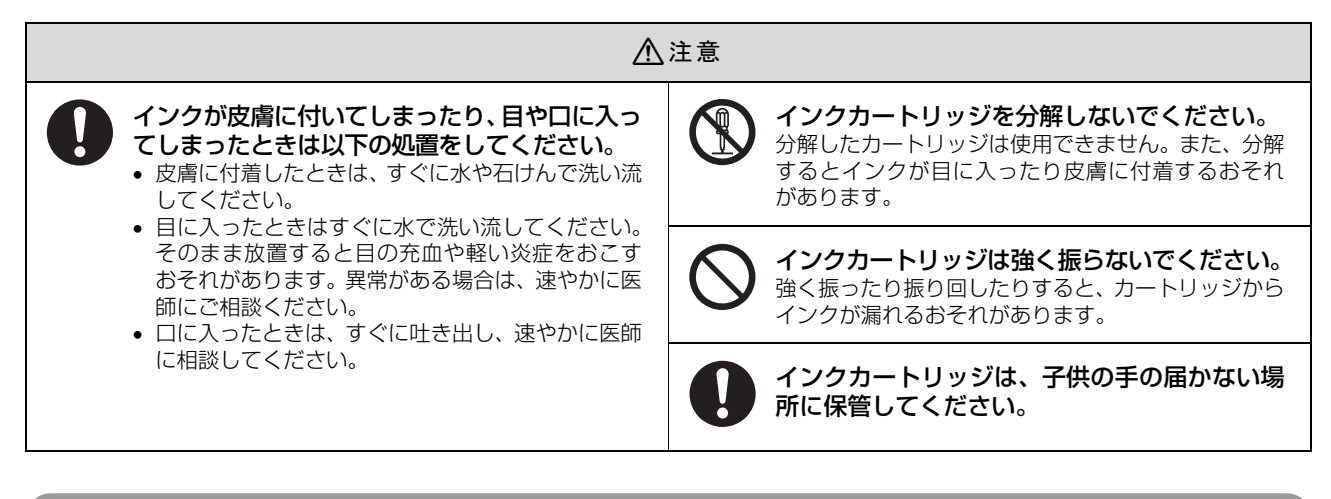

#### 取り扱い上のご注意

- インクカートリッジは冷暗所で保管し、個装箱に印刷されている期限までに使用することをお勧めします。また、開 封後は6ヵ月以内に使い切ってください。
- インクカートリッジを寒い所に長時間保管していたときは、3時間以上室温で放置してからお使いください。
- インクカートリッジの緑色の基板には触らないでください。正常に印刷できなくなるおそれがあります。
- インクカートリッジは、全色セットしてください。全色セットしないと印刷できません。
- インク充てん中は、電源をオフにしないでください。充てんが不十分で印刷できなくなるおそれがあります。
- インクカートリッジを取り外した状態で本製品を放置しないでください。インクカートリッジからプリントヘッドに インクを供給するチューブなどが乾燥して印刷できなくなるおそれがあります。
- インクカートリッジの交換中は電源をオフにしないでください。インクカートリッジの IC チップが壊れて正常に印刷 できなくなるおそれがあります。
- 本製品のプリンタドライバは、本製品に対応した純正インクカートリッジを前提に色調整されていますので、本製品に対応した純正品以外を使うと印刷品質が低下したり、プリントヘッドの目詰まりやインク漏れなどの故障の原因となる可能性があります。また、インク残量を検出できないこともあります。
- 本製品のインクカートリッジは、IC チップでインク残量などの情報を管理しているため、使用途中に取り外しても再 装着して使用できます。ただし、インクが残り少なくなったインクカートリッジを取り外すと、再装着しても使用で きないことがあります。また、再装着の際は、プリンタの信頼性を確保するためにインクが消費されることがあります。
- インクカートリッジにインクを補充しないでください。正常に印刷できなくなるおそれがあります。
- 使用途中に取り外したインクカートリッジは、インク供給孔部にホコリが付かないように、本製品と同じ環境で保管してください。なお、インク供給孔内には弁があるため、ふたや栓をする必要はありません。
- 取り外したインクカートリッジはインク供給孔部や外周面にインクが付いていることがありますので、周囲を汚さな いようにご注意ください。
- 本製品はプリントヘッドの品質を維持するため、インクが完全になくなる前に動作を停止するように設計されており、 使用済みインクカートリッジ内に多少のインクが残ります。

#### 使用済みインクカートリッジの処分

以下のいずれかの方法で処分してください。

• 回収

廃棄

ー般家庭でお使いの場合は、ポリ袋などに入れて、必ず法令や地域の条例、自治体の指示に従って廃棄してください。 事業所など業務でお使いの場合は、産業廃棄物処理業者に廃棄物処理を委託するなど、法令に従って廃棄してください。

インク消費について

印刷時以外にもインクカートリッジ初回装着時、ノズル調整時、セルフクリーニング時、プリントヘッドのクリーニング時に、インクが消費されます。

※ 購入直後のインク初期充てんでは、プリントヘッドノズル(インクの吐出孔)の先端部分までインクを満たして印刷 できる状態にするため、その分インクを消費します。そのため、初回は2回目以降に取り付けるインクカートリッジ よりも印刷できる枚数が少なくなります。

# 各部の名称と働き

#### 前面

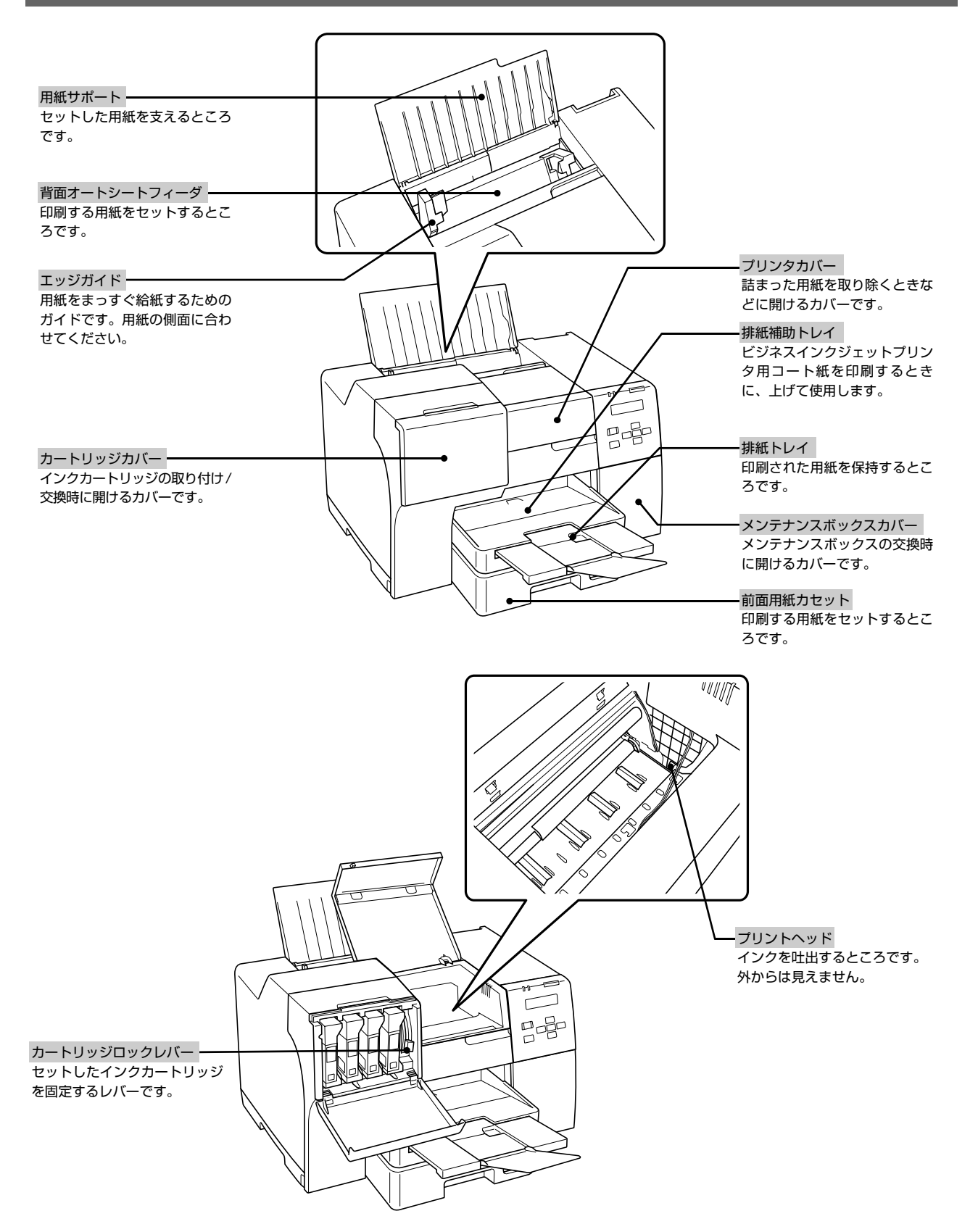

#### 背面

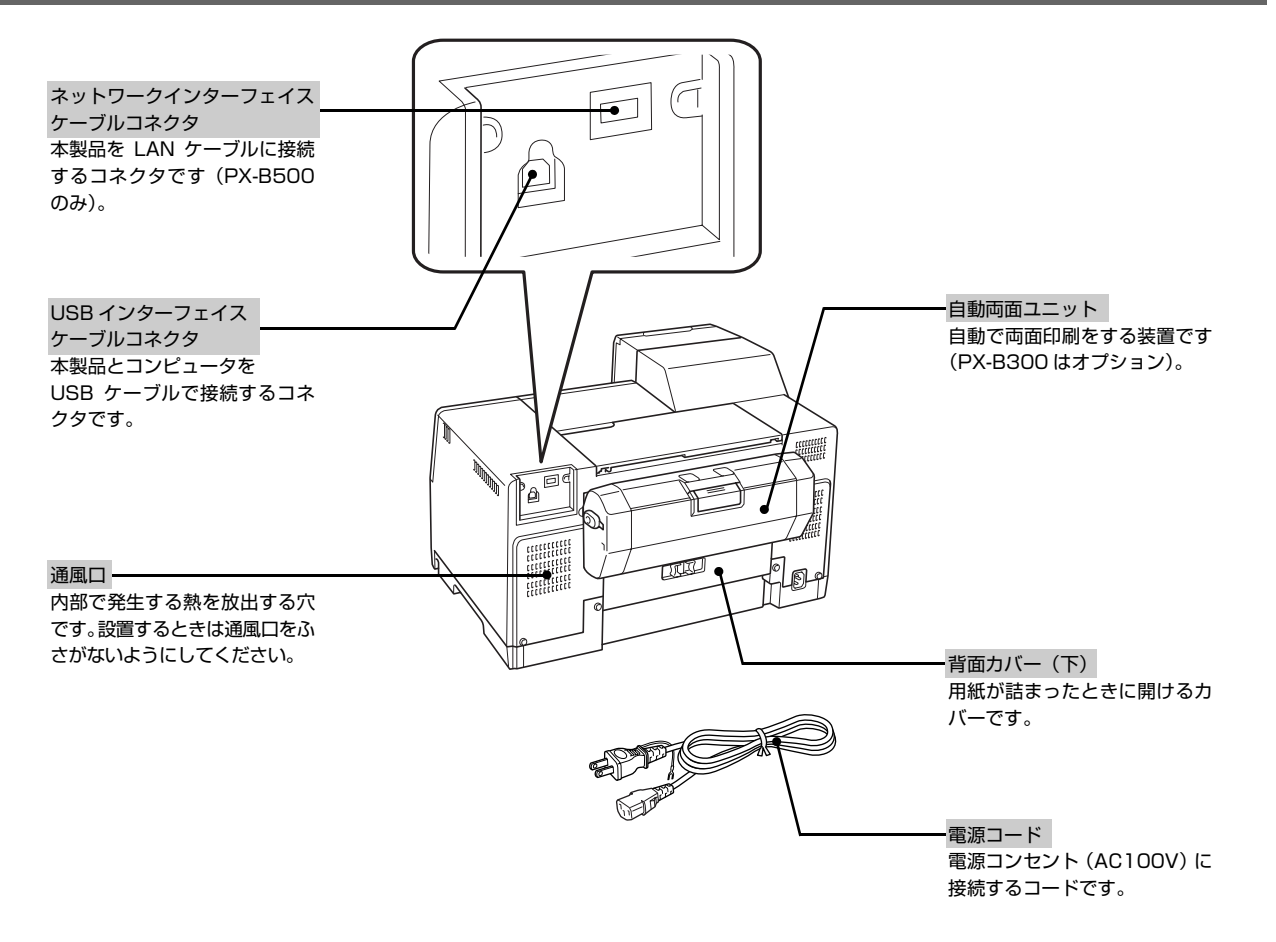

#### 操作パネルのボタン / ランプ

#### PX-B500

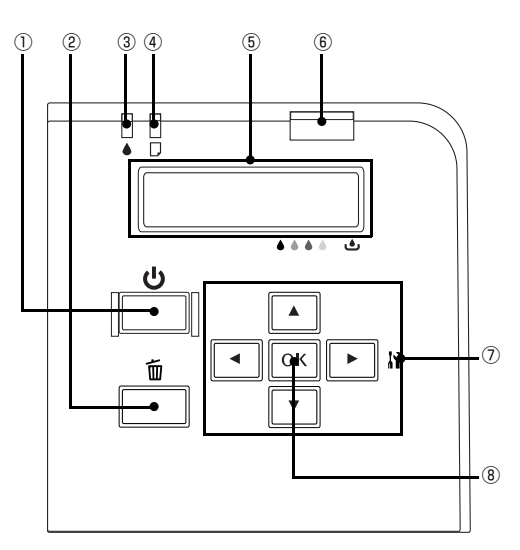

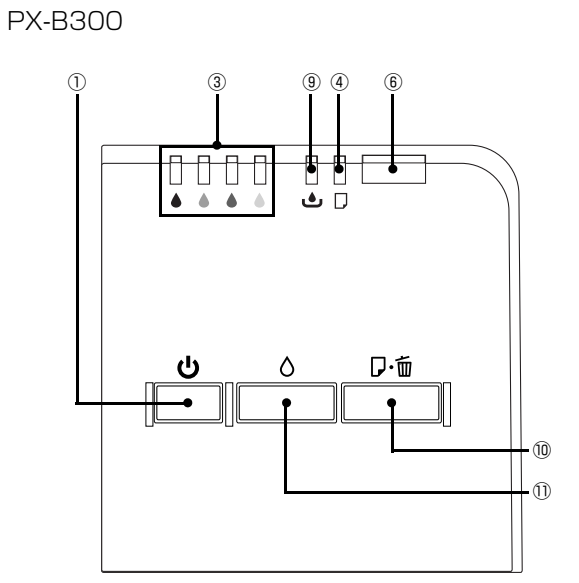

|    | ボタン / ランプ名称      | 働き                                                                                                    |
|----|------------------|----------------------------------------------------------------------------------------------------|
| 1  | 【電源】ボタン          | 電源をオン / オフします。                                                                                                    |
| 2  | 【キャンセル】ボタン       | 印刷を中止します。                                                                                                    |
| 3  | インクランプ           | インクカートリッジの交換が必要になったときや残り少なくなったときなど、インクに関するエラーが発生したときに点灯 / 点滅します。<br>29 56 ページ「表示されるエラーメッセージ、ランプ表示について」                                 |
| 4  |                  | 印刷時に用紙がセットされていないときや、紙詰まりなどのエラーが発生したときに点灯 /<br>点滅します。<br>② 56 ページ「表示されるエラーメッセージ、ランプ表示について」                                              |
| 5  | 液晶ディスプレイ         | プリンタの状態や、機能の設定値を表示します。                                                                                                    |
| 6  | <br>電源ランプ        | プリンタの動作状態を表示します。印刷が可能な状態では点灯します。<br>☞ 56 ページ「表示されるエラーメッセージ、ランプ表示について」                                                                  |
| 7  | 【▲】【▼】【▶】【◀】 ボタン | プリンタの設定を変更するときなどに押します。                                                                                                    |
| 8  | 【OK】ボタン          | 選択や変更した設定を決定します。                                                                                                    |
| 9  | メンテナンスボックスランプ    | メンテナンスボックス空き容量がなくなったときや残り少なくなったときなど、メンテナンスボックスに関するエラーが発生したときに点灯 / 点滅します。<br>                                                           |
| 0  | 【用紙】ボタン          | 用紙を給排紙します。通常の印刷時は自動的に給排紙されるため、このボタンを押す必要<br>はありません。<br>【用紙】ボタンを押したまま電源を入れると、本製品の動作確認(ノズルチェックパター<br>ン印刷)が行えます。<br>印刷中に押すと、印刷を中止して排紙します。 |
| 1) | 【インク】ボタン         | 3秒間押したままにすると、プリントヘッドをクリーニングします。                                                                                                    |

2 セットアップ

本製品を使用可能にするための準備作業を説明しています。

| 同梱物の確認                   | .14 |
|--------------------------|-----|
| 保護材の取り外しと設置              | .15 |
| 電源コードの接続、インクカートリッジのセット   | .16 |
| コンピュータへの接続とソフトウェアのインストール | .18 |

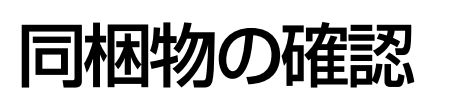

以下のものがそろっていること、それぞれに損傷がないことを確認してください。

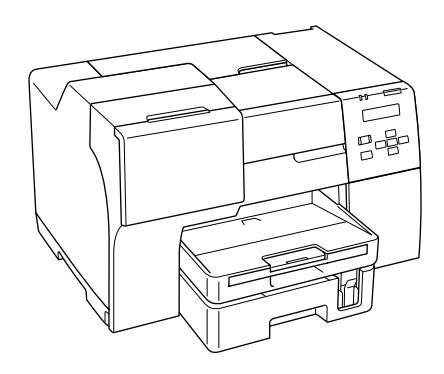

□インクカートリッジ(M サイズ)

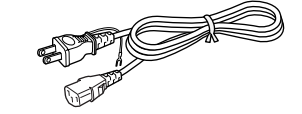

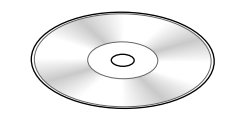

□ソフトウェア CD-ROM

□プリンタ

□電源コード

□取扱説明書(本書)

□保証書

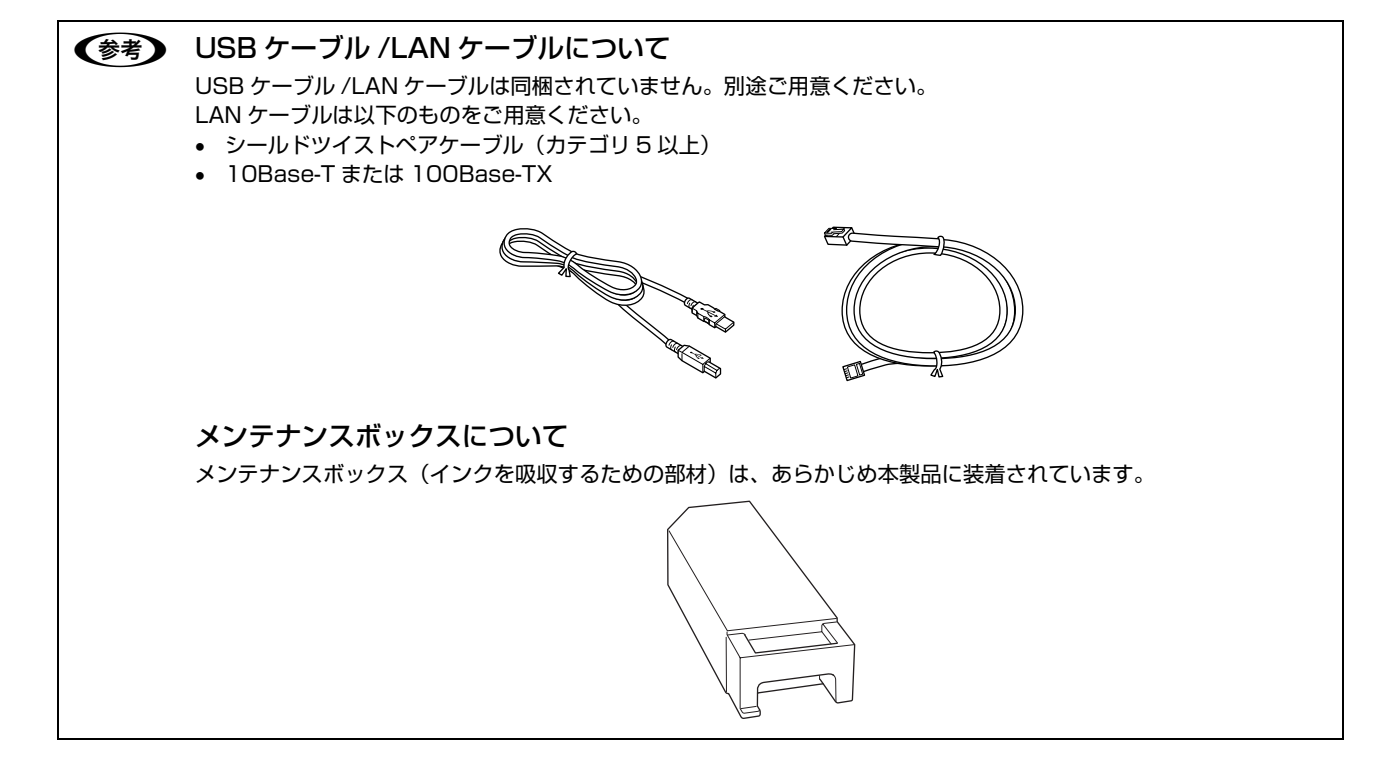

# 保護材の取り外しと設置

#### 保護材の取り外し

本製品を設置する前に保護材を取り外してください。なお、保護材の形状や個数、貼付場所などは予告なく変更されることがありますのでご了承ください。

1 重要 テープや保護材を外さないまま電源を入れると故障の原因となります。

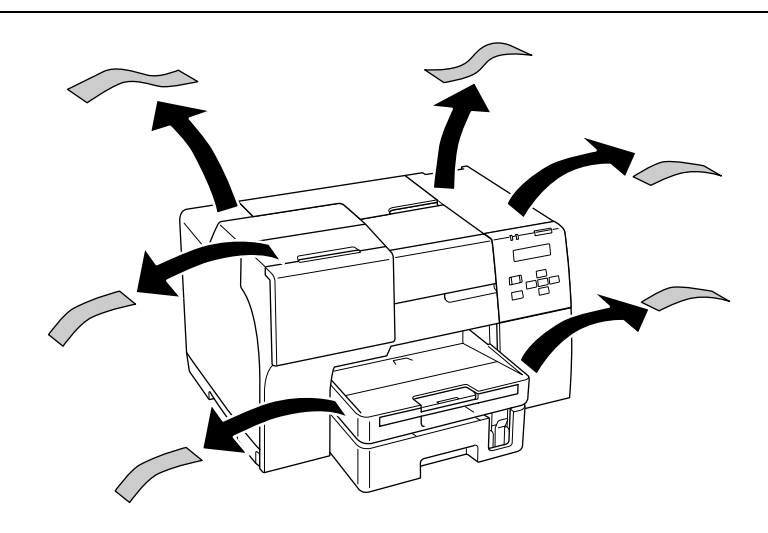

設置

下図のスペースを確保して設置してください。

▲製品を設置するときに、背面の自動両面ユニットに手をかけて持ち上げないでください。 自動両面ユニットに手をかけて持ち上げると、ユニットの装着位置がずれて紙詰まりや印刷不良の原因になることがあ ります。

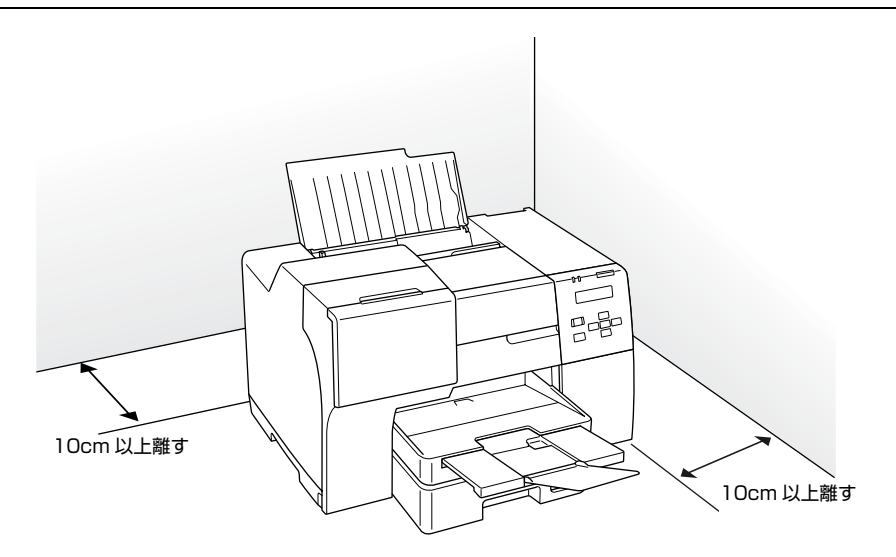

# 電源コードの接続、インクカートリッジの セット

#### 電源コードの接続

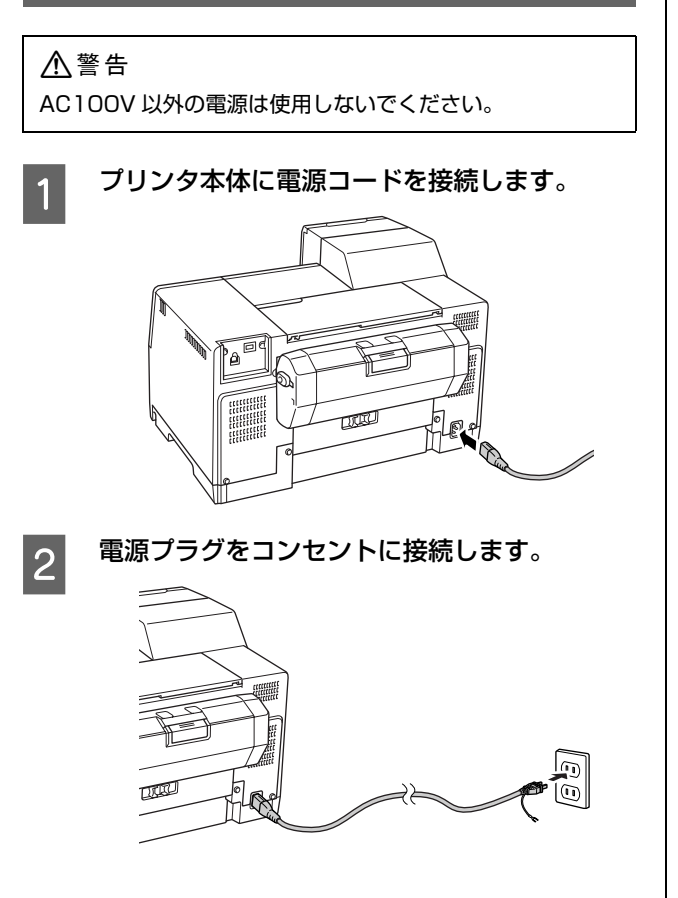

以上で終了です。

#### インクカートリッジのセット

#### !重要

- インクカートリッジをセットする前に、以下を必ずお読み ください。
  - △3 8ページ「インクカートリッジに関するご注意」
- 操作部分(グレーで示した部分)以外は手を触れないでください。
- 初期充てんではプリンタ内部までインクを充てんするため早めにインクがなくなります。
- インク充てん中は、電源をオフにしないでください。充てんが不十分で印刷できなくなるおそれがあります。必ず以降の手順に従ってインクカートリッジを取り付けてください。

#### 参考

1

- PX-B500をお使いの場合、お買い上げ時に同梱されていたブラックインクカートリッジ(Mサイズ)は、輸送の際に必要になることがありますので、使い終わっても回収に出さず保管しておいてください。
   ∠ 50ページ「輸送(引越しや修理)時のご注意」
- カタログなどで公表されている印刷コストは、JEITA(社 団法人電子情報技術産業協会)のガイドラインに基き、2 回目以降のカートリッジで算出しています。

#### 【電源】ボタンを押して電源をオンにします。

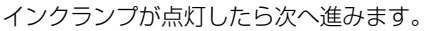

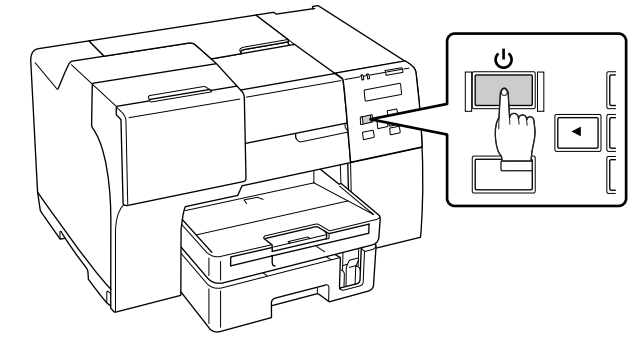

2

カートリッジカバーを開けます。

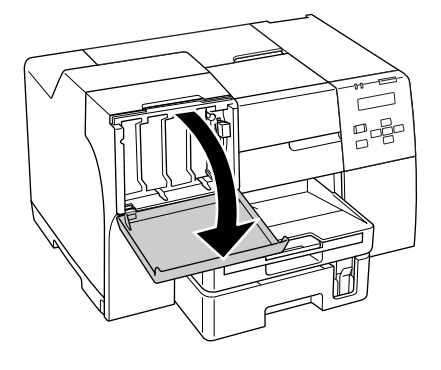

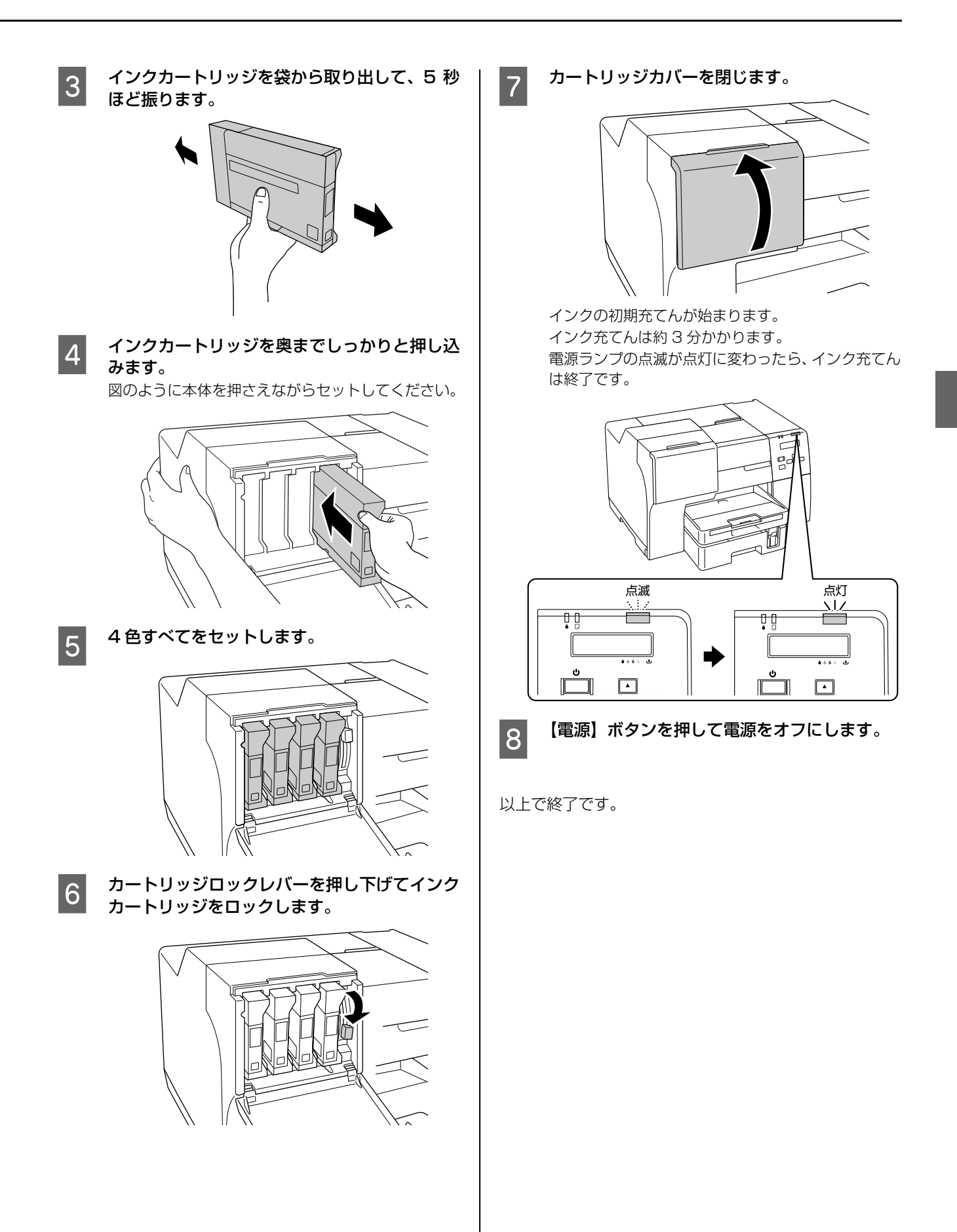

# コンピュータへの接続とソフトウェアの インストール

#### インストール条件

Windows 2000/XP/Vista プレインストールモデル

※ Windows XP では、Internet Explorer 7.x にバージョンアップした場合、EPSON Web-To-Page(エプソン ウェブ トゥ ページ)はインストールされますが使用できません。

3

1 重要 管理者権限をお持ちの方がインストールしてください。

△ 18 ページ「ローカル(USB) 接続」
 △ 20 ページ「ネットワーク(LAN) 接続(PX-B500 のみ)」

#### ローカル(USB)接続

本製品の電源がオフになっていることを確認し て、プリンタとコンピュータに USB ケーブル を接続します。

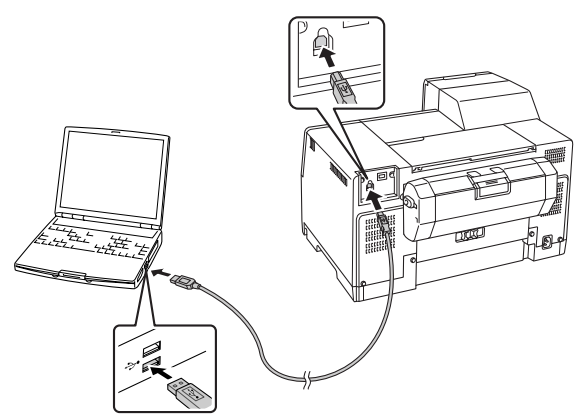

2 コンピュータを起動してソフトウェア CD-ROM をセットし、[おすすめインストール] をクリックします。

コンピュータには「コンピュータの管理者」 アカウント(管理者権限のあるユーザー)でログオンしてください。

CD-ROMをセットすると以下の画面が表示されます。

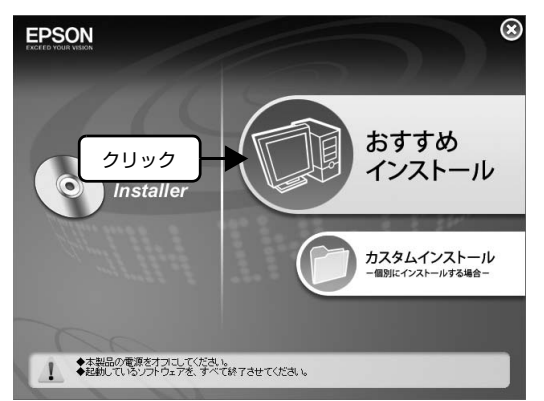

PX-B500 では、[ローカル(直接)接続]をク リックします。

PX-B300 では、以下の画面は表示されません。手順
4 に進んでください。

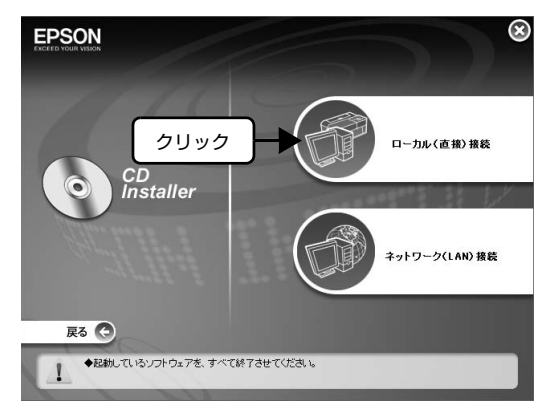

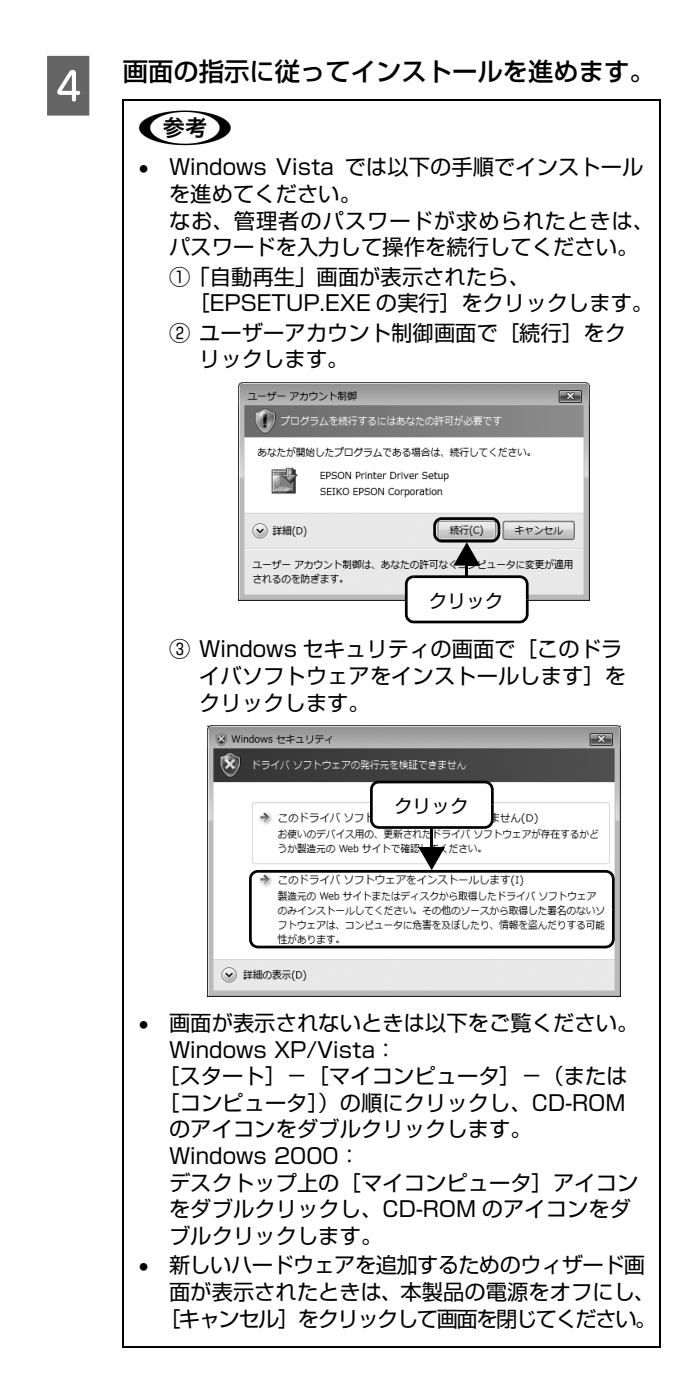

以上で終了です。

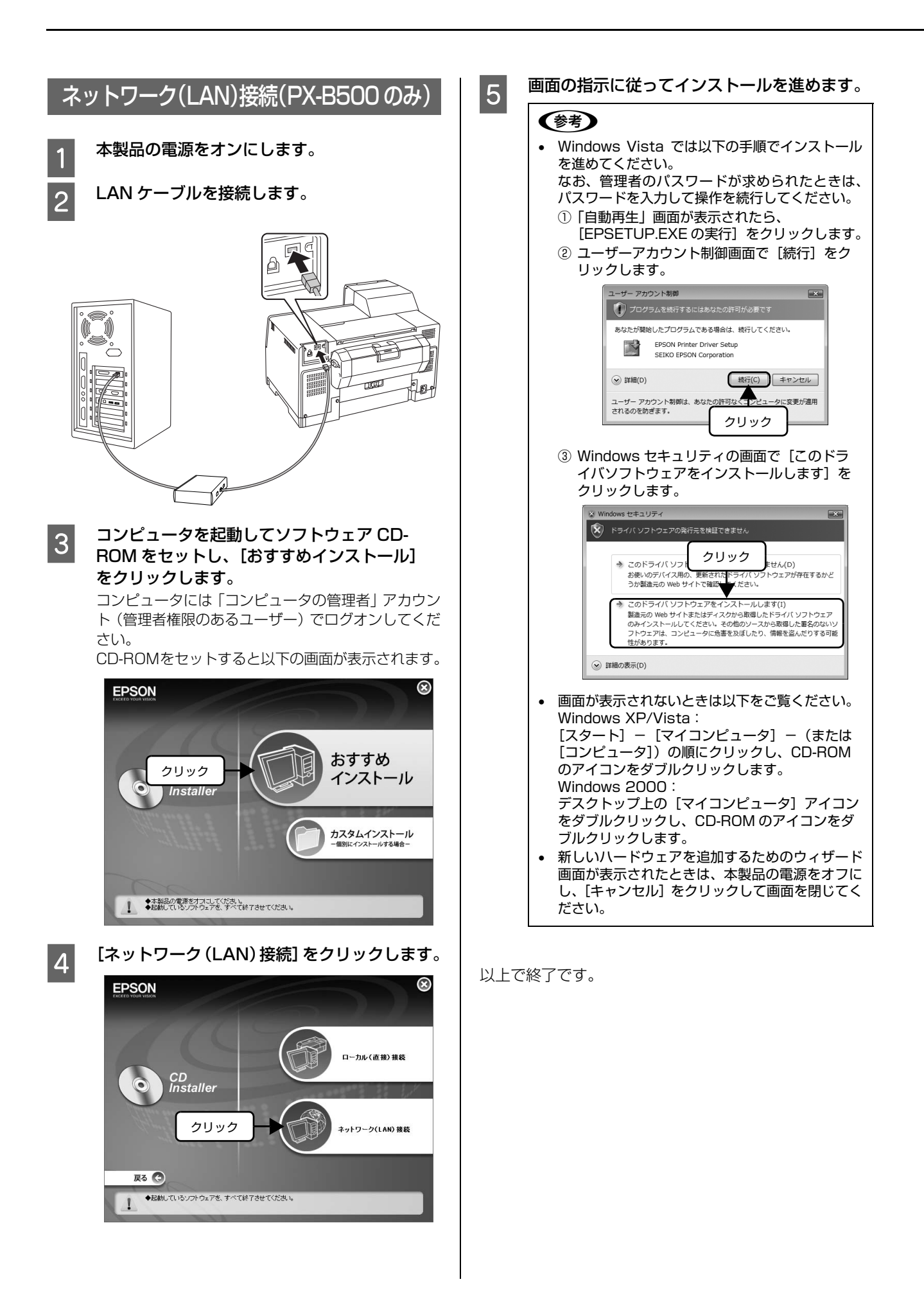

# 3印刷

印刷できる用紙、用紙のセット方法、印刷方法などを説明しています。

| 使用できる用紙                  | 22 |
|--------------------------|----|
| [用紙種類]の設定                | 26 |
| 用紙のセット                   | 27 |
| 印刷の基本                    | 30 |
| プリンタドライバとユーティリティ         |    |
| (EPSON プリンタウィンドウ !3)のご案内 | 32 |
| さまざまな印刷方法                | 33 |

# 使用できる用紙

#### エプソン製専用紙(純正用紙)

|                                                                                |     | セットロ         |                      |            |
|--------------------------------------------------------------------------------|-----|--------------|----------------------|------------|
| 用紙名称 / 特長                                                                      | サイズ | 前面用紙<br>カセット | 背面オート<br>シート<br>フィーダ | 印刷<br>できる面 |
| フォトマット紙<br>光沢のない落ち着いた質感で、耐久性・耐光性に優れたマット紙です。                                    | A4  | ×            | 60枚                  | より白い面      |
| スーパーファイン紙<br>写真入り文書やホームページの印刷など、いろいろに使える用紙です。                                  | A4  | ×            | 100枚                 |            |
| ビジネスインクジェットプリンタ用コート紙<br>ポスターやチラシなどの印刷に最適な薄手の両面光沢紙です。                           | A4  | ×            | 70枚* 1               | 両面         |
| スーパーファイン専用ハガキ<br>写真入りのハガキ印刷に適した、ハガキサイズのマット紙です。                                 | ハガキ | ×            | 50枚                  | 両面         |
| 両面上質普通紙(再生紙)<br>ビジネス文書の作成時などに役立つ両面印刷が可能なインクジェット<br>プリンタ用の普通紙(古紙 100%配合の再生紙)です。 | A4  | 400枚         | 100枚* <sup>2</sup>   |            |

× :セット(印刷)できません。

\*1:手動両面印刷時は 50枚

\*2:手動両面印刷時は 70 枚

(2007年12月現在)

#### 市販の用紙

|     | セット可能枚数                                                         |                                 |                              |                         |            |                                                                                                    |
|-----|-----------------------------------------------------------------|---------------------------------|------------------------------|-------------------------|------------|----------------------------------------------------------------------------------------------------|
|     | 用紙名称 / 特長                                                       | サイズ                             | 前面用紙<br>カセット                 | 背面オート<br>シート<br>フィーダ    | 印刷<br>できる面 | 備考                                                                                                    |
| 普通紙 | コピー用紙<br>事務用普通紙                                                 | 【定形紙】<br>A4/B5/A5/<br>A6/Letter | エッジガイド<br>の▼マーク<br>まで<br>↓ ▼ | エッジガイド<br>の▼マーク<br>まで*1 | 両面         | <ul> <li>以下の範囲内<br/>秤量:<br/>64~90g/m<sup>4</sup><br/>厚さ:<br/>0.08~0.11mm</li> <li>再生紙はにじむこ<br/>とがあります</li> </ul> |
|     |                                                                 | Legal                           | ×                            | 1枚                      | 両面         |                                                                                                    |
|     |                                                                 | 【ユーザー定義<br>サイズ】* <sup>2</sup>   | 丨枚                           |                         | 両面         |                                                                                                    |
| ハガキ | 郵便八ガキ(再生紙) <sup>* 3</sup><br>郵便八ガキ<br>(インクジェット紙) <sup>* 3</sup> | 八ガキ                             | ×                            | 50 枚                    | 両面         |                                                                                                    |
|     | 往復郵便八ガキ                                                         |                                 | ×                            | 50 枚                    | 両面         | 折り目がないもの                                                                                                    |
| 封筒  | 封筒                                                              | 長形3号/4号                         | ×                            | 15枚                     | 両面         |                                                                                                    |
|     |                                                                 | 洋形1号/2号/<br>3号/4号               | ×                            | 15枚                     | 宛名面        |                                                                                                    |

× :セット(印刷)できません。

(2007年12月現在)

\*1 :手動両面印刷時は 70 枚またはエッジガイドの ▼マークまで \*2 :前面用紙カセット:100 × 148 ~ 216 × 297mm

背面オートシートフィーダ:50.8 × 127 ~ 216 × 1117.6mm

\*3:郵便事業株式会社製

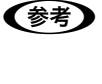

エプソン製以外の用紙に印刷するときの設定や印刷手順は、用紙の取扱説明書や用紙の購入先にお問い合わせください。 用紙を大量に購入する際は、本製品でその用紙に印刷したときの仕上がり具合をあらかじめ確認しておくことをお勧め します。 使用できる定形紙 / 封筒のサイズ

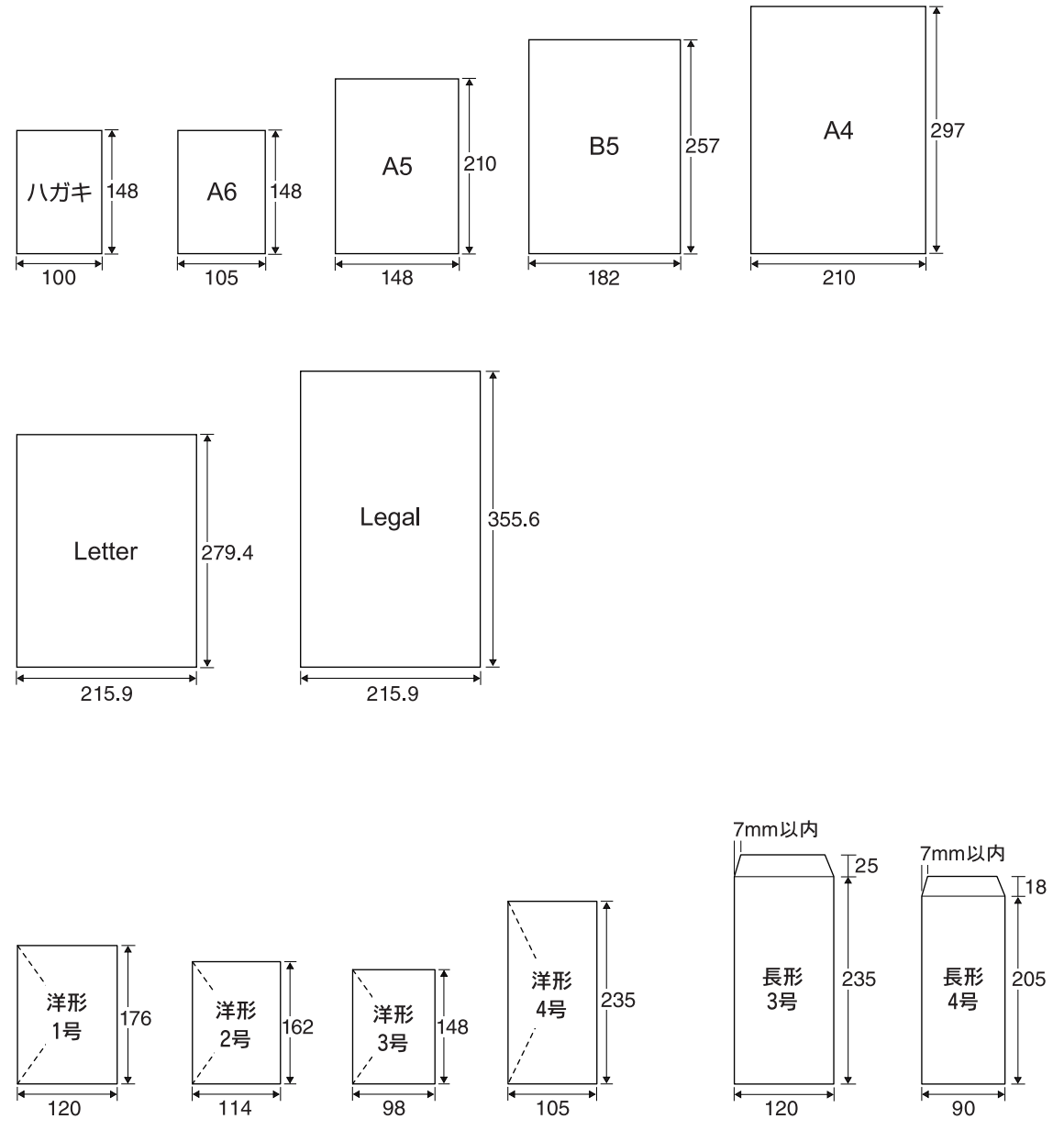

(単位:mm)

#### 用紙をセットする前に

#### 使用できない用紙

次のような用紙はセットしないでください。紙詰まりや印刷汚れの原因になります。

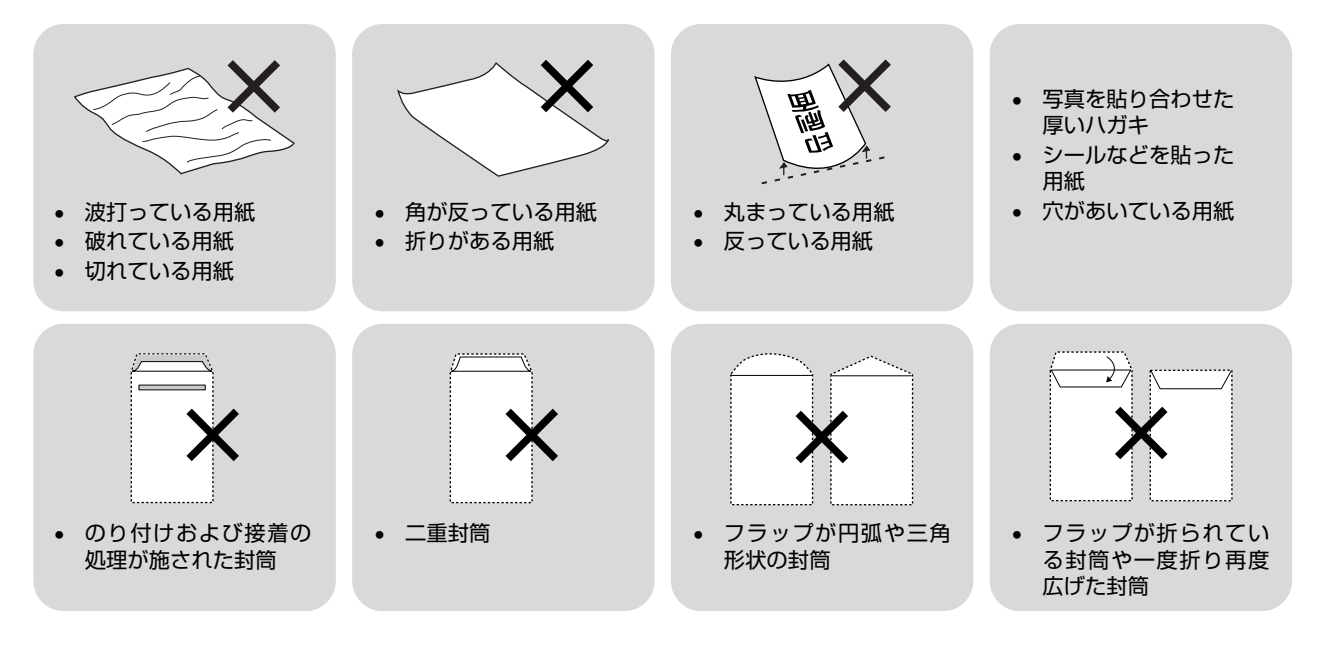

#### 用紙の取り扱い

- 用紙のパッケージや取扱説明書などに記載されている注意事項をご確認ください。
- 用紙は必要な枚数だけを取り出し、残りは用紙のパッケージに入れて保管してください。本製品にセットしたまま放置すると、反りや品質低下の原因になります。
- 用紙を複数枚セットするときは、右図のようによくさばいて紙粉を落とし、整 えてからセットしてください。ただし、写真用紙はさばいたり、反らせたり しないでください。印刷面に傷がつくおそれがあります。

#### ハガキサイズの用紙に両面印刷するときは

片面に印刷後しばらく乾かし、反りを修正して平らにしてからもう一方の面に印刷してください。ハガキは宛名面から先 に印刷することをお勧めします。

#### ビジネスインクジェットプリンタ用コート紙使用上のご注意

- 用紙に水などが付着したときは、印刷面を傷つけないようにふいてください。
- 用紙の印刷面には手で触れないようにしてください。手の水分や油が印刷品質に影響します。
- 用紙の両面に印刷するときは、以下にご注意ください。
  - 片面を印刷後 20 分程度乾燥させてから反対面を印刷してください。
  - 写真などのインクを多く使うデータは、片面印刷後に印刷することをお勧めします。先に印刷すると、反対面を印刷したときに印刷面に給紙ローラの跡がつくことがあります。
- 印刷データによっては印刷された用紙が反って排紙トレイにうまく排紙されないことがあります。このようなときは、 排紙補助トレイを上げてください。
   28ページ「背面オートシートフィーダへのセット」

# [用紙種類]の設定

最適な印刷結果を得るためには、プリンタドライバで印刷用紙に適した [用紙種類] の設定をしてください。

| 用紙種類    | 用紙名称                           | [用紙種類]の設定                      |
|---------|--------------------------------|--------------------------------|
| マット紙    | フォトマット紙                        | EPSON フォトマット紙                  |
|         | スーパーファイン紙                      | EPSON スーパーファイン紙                |
| 普通紙     | 両面上質普通紙<再生紙><br>コピー用紙 / 事務用普通紙 | 普通紙                            |
| 八ガキ     | 郵便八ガキ(再生紙)*                    | 宛名面:普通紙<br>通信面:郵便八ガキ(再生紙)      |
|         | 郵便八ガキ(インクジェット紙)*               | 宛名面:普通紙<br>通信面:郵便八ガキ(インクジェット紙) |
|         | 往復郵便八ガキ*                       | 普通紙                            |
|         | スーパーファイン専用八ガキ                  | 宛名面:普通紙<br>通信面:EPSON スーパーファイン紙 |
| バラエティ用紙 | ビジネスインクジェットプリンタ用コート紙           | EPSON コート紙                     |
| 封筒      | 封筒                             | 封筒                             |

\*:郵便事業株式会社製

# 用紙のセット

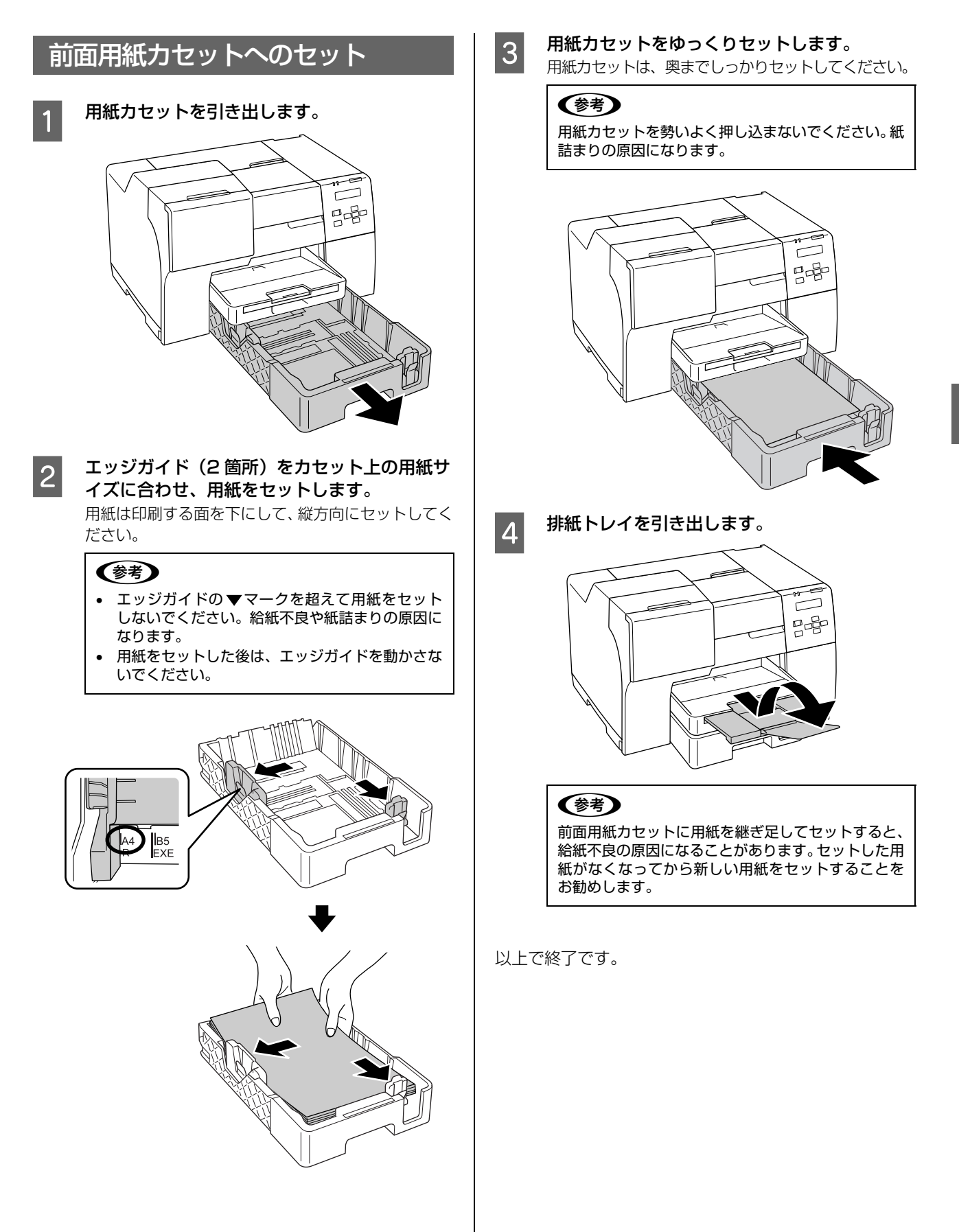

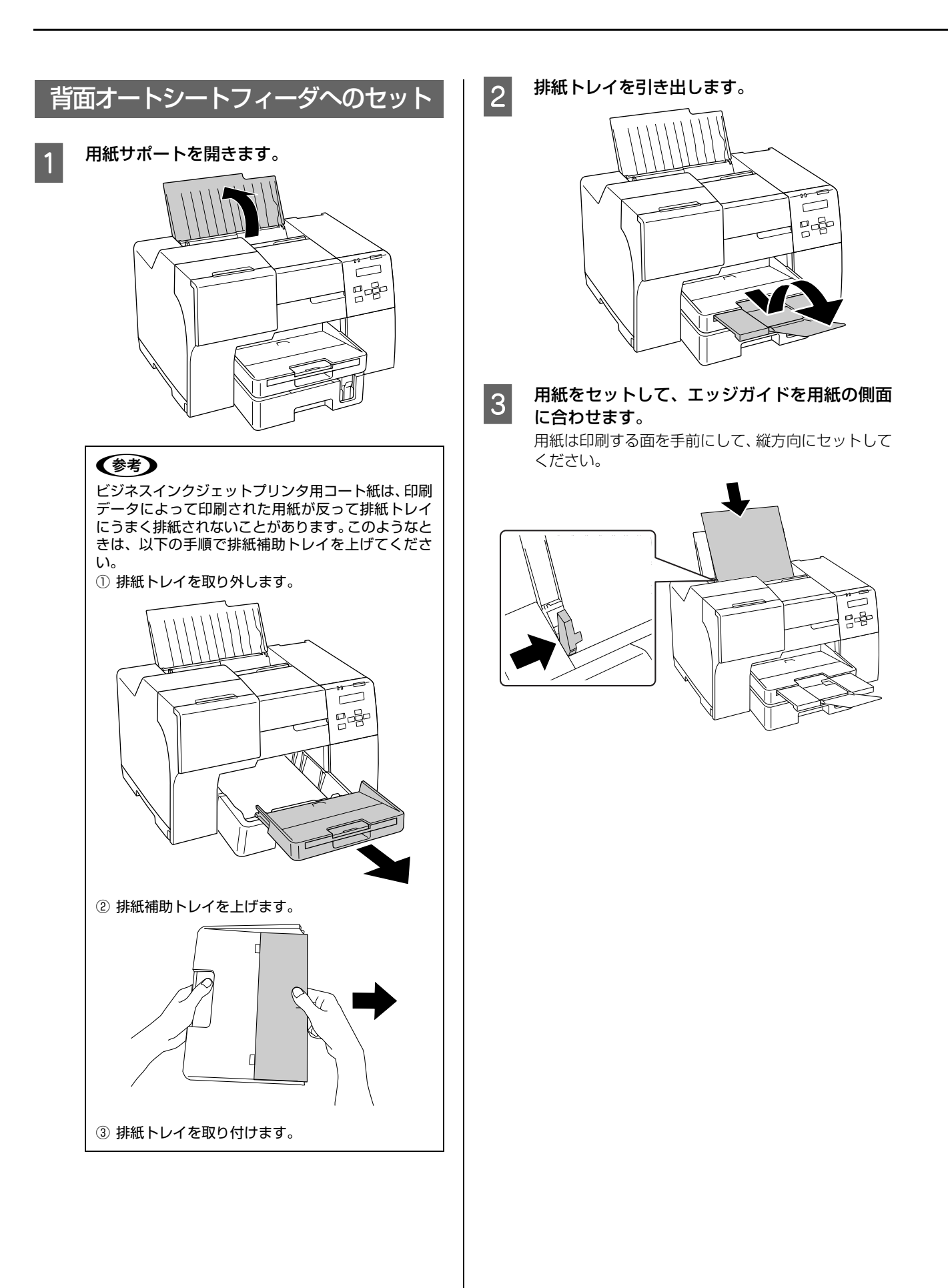

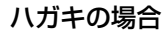

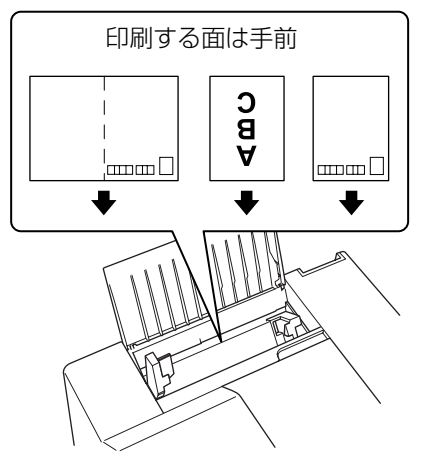

封筒の場合

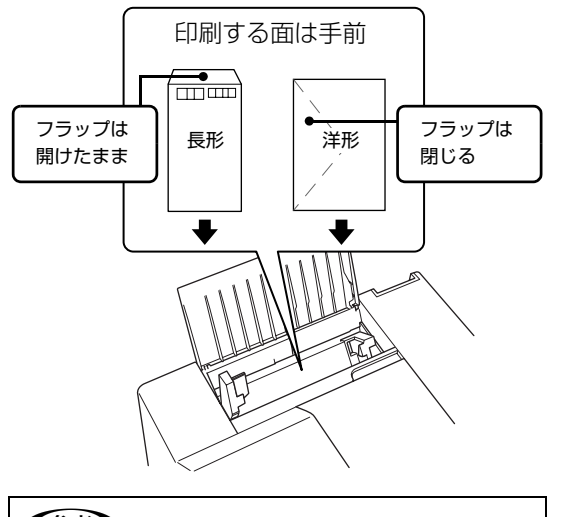

#### 参考

- 排紙補助トレイを上げたときは、印刷後に元の位置に戻してください。
- 用紙は継ぎ足してセットしないでください。紙詰まりの原因になります。

以上で終了です。

# 印刷の基本

基本的な印刷方法を説明します。

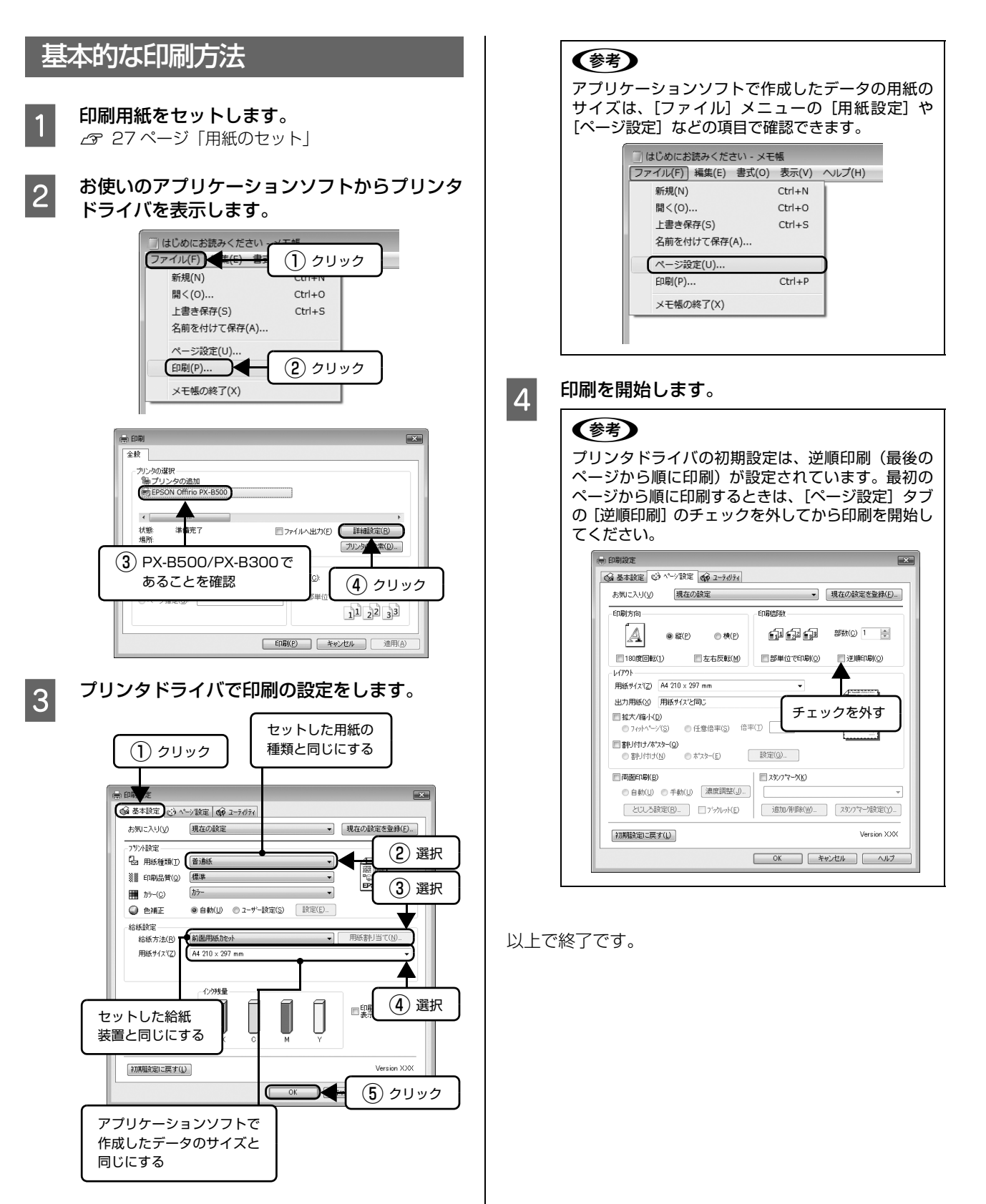

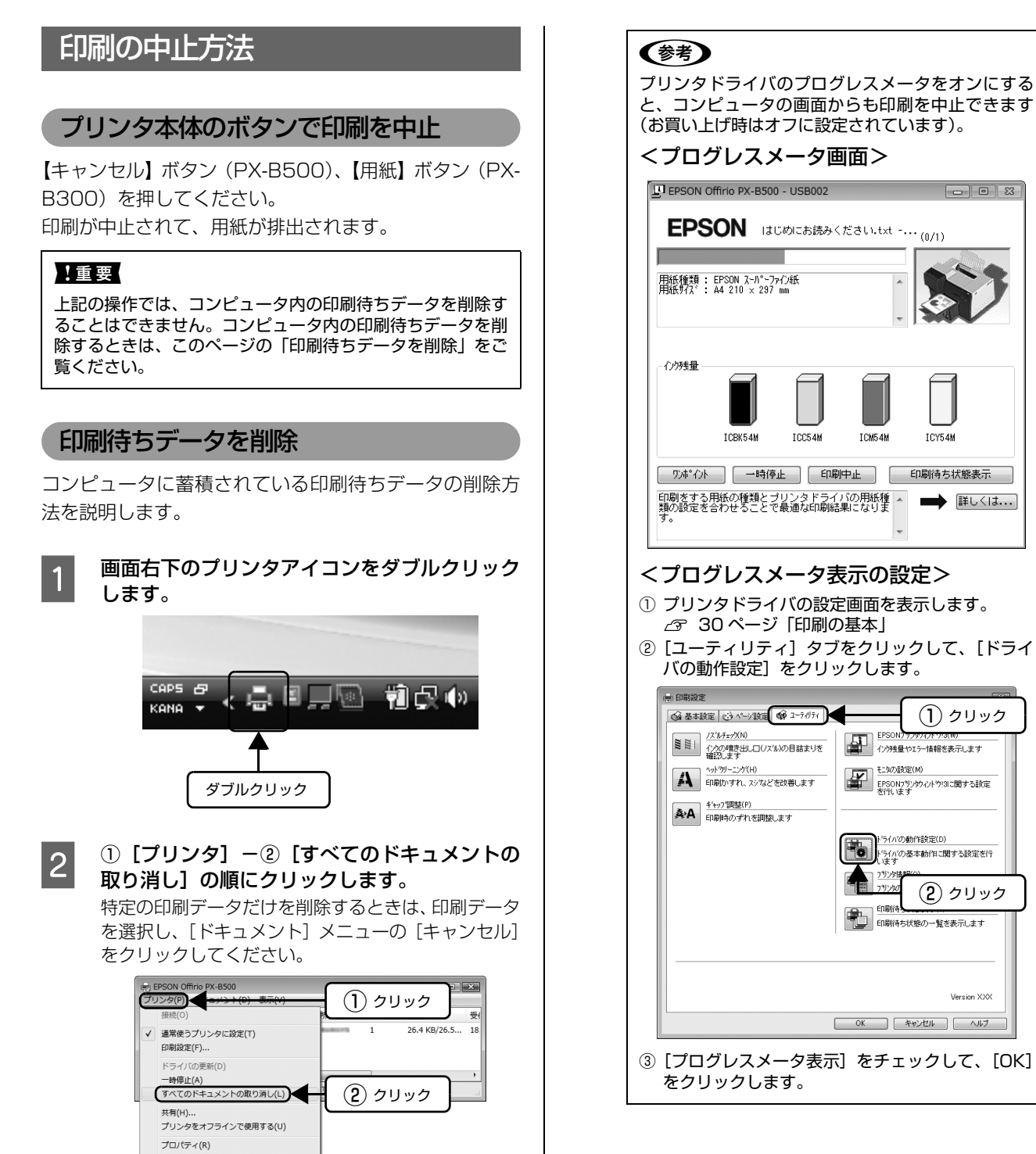

閉じる(C)

以上で終了です。

# プリンタドライバとユーティリティ (EPSON プリンタウィンドウ!3)のご案内

#### プリンタドライバ

プリンタドライバはコンピュータにインストールするソ フトウェアで、印刷時にコンピュータから受け取った印刷 データをプリンタに送る役割をします。

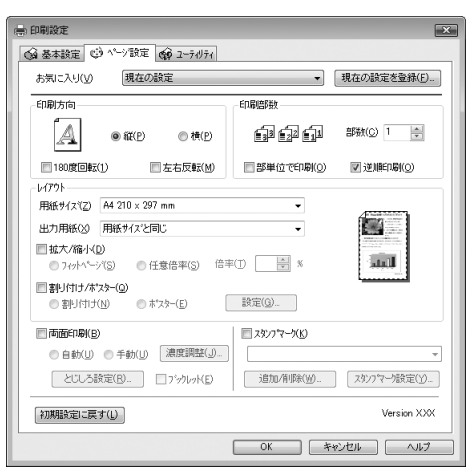

プリンタドライバの設定画面では、下記のようなさまざま な印刷設定が行えます。

- ▲ 33ページ 「両面印刷」
- \_ 34ページ 「割り付け印刷」
- △ 35ページ 「拡大 / 縮小印刷」
- △ 35ページ 「スタンプマーク印刷」
- △ 37ページ「ポスター(拡大分割)印刷」

プリンタドライバの詳細については、「ヘルプ」をご覧く ださい。①知りたい項目上で右クリックして、②[ヘル プ]をクリックしてください。

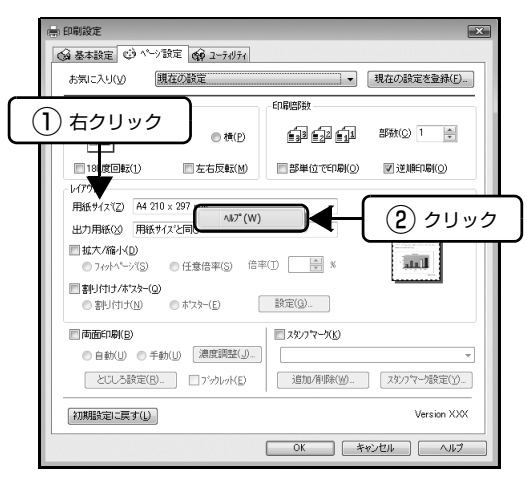

#### EPSON プリンタウィンドウ!3

プリンタが印刷できる状態か、インク残量はどれくらい か、プリンタがエラー状態になっていないかなどを、コン ピュータの画面で確認できます。

1

2

プリンタドライバの [ユーティリティ] タブをク リックして、[EPSON プリンタウィンドウ !3] をクリックします。

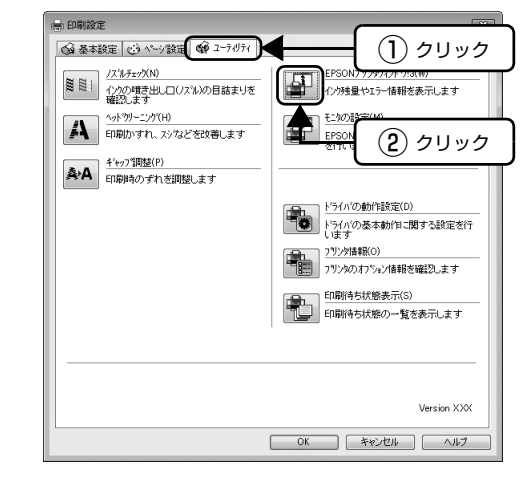

#### プリンタの状態を確認します。

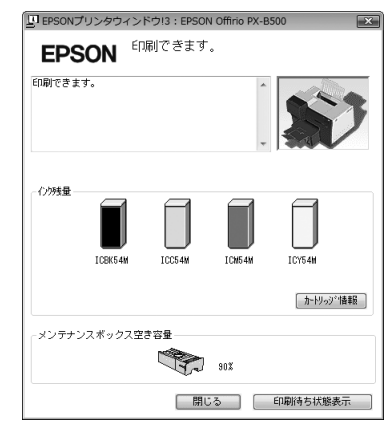

## さまざまな印刷方法

#### 両面印刷

用紙の両面に印刷する方法を説明します。 自動両面ユニット(PX-B300 はオプション)を装着し ていると、自動で両面に印刷できます。

自動両面印刷で使用できる用紙は以下の通りです。

| 用紙名称         | サイズ   |
|--------------|-------|
| 両面上質普通紙<再生紙> | A4    |
| コピー用紙        | B5、A4 |
| 事務用普通紙       |       |
| 郵便八ガキ(再生紙)   | ハガキ   |

※ プリンタドライバの [用紙種類] は [普通紙] を選択してく ださい。

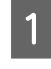

プリンタドライバの設定画面を表示します。 *△* 30 ページ「印刷の基本」

 2 ① [基本設定] タブをクリックし、② [用紙種類] で両面印刷に対応した用紙種類を選択して、
 ③ [給紙方法] で用紙をセットした給紙装置を 選択します。

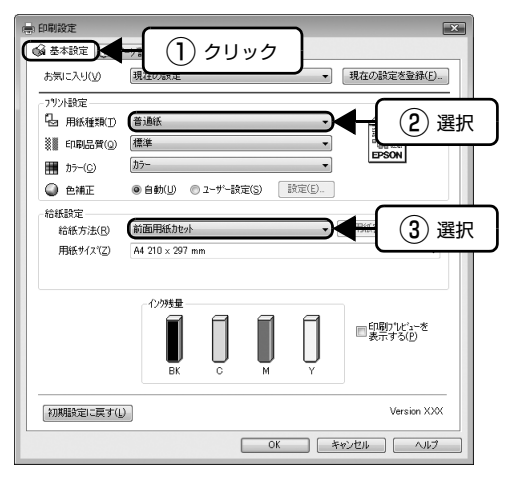

#### (参考)

手動両面印刷では、背面オートシートフィーダに用紙 をセットしてください。前面用紙カセットからの給紙 はできません。  ① [ページ設定] タブをクリックし、② [両面印 刷] をチェックして、③ [自動] または [手動] を選択します。

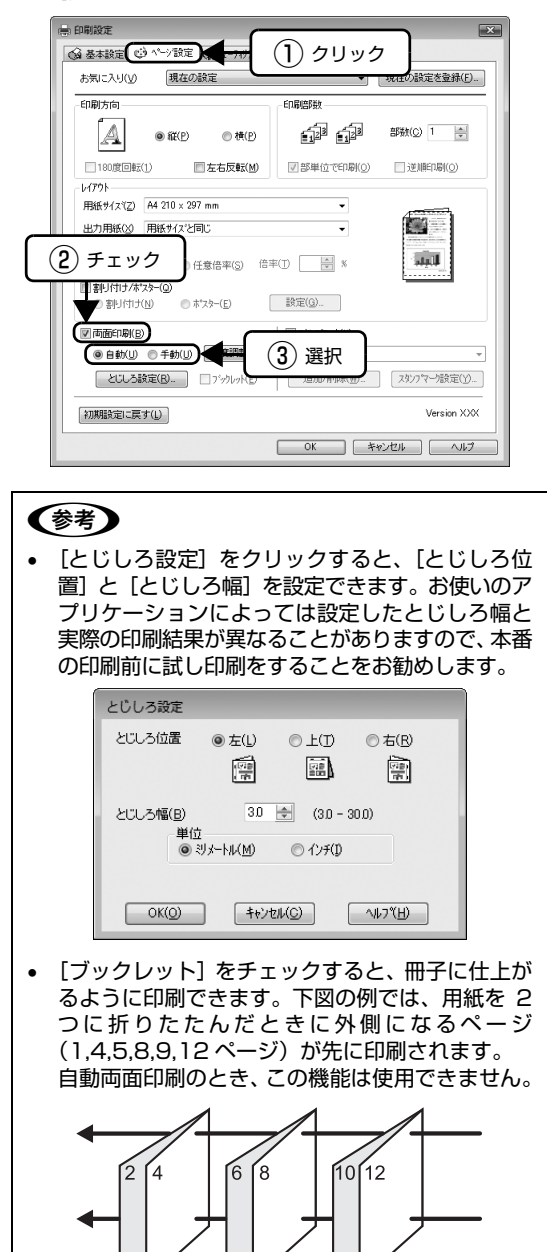

 ・ 自動両面印刷では、用紙下端の余白は16mmになります。

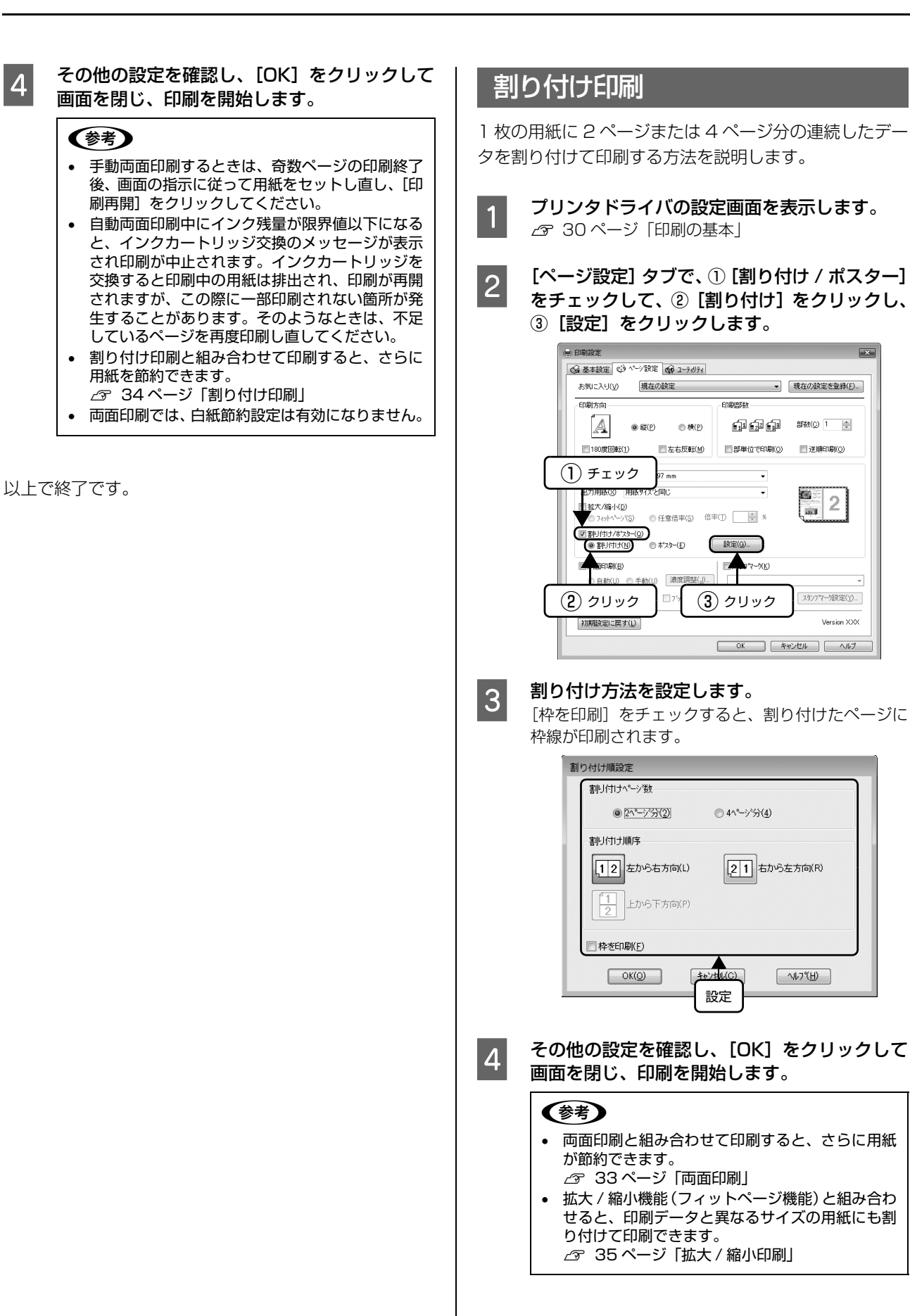

以上で終了です。
# 拡大 / 縮小印刷

原稿を拡大または縮小して印刷する方法を説明します。 フィットページ機能を使うと、プリンタにセットした用紙 サイズを選択するだけで、自動的に拡大 / 縮小して印刷で きます。

- 1 プリンタドライバの設定画面を表示します。 2 30ページ「印刷の基本」
- 2 [ページ設定] タブで、① [用紙サイズ] で印刷 データの用紙サイズを選択します。② [拡大 / 縮小] をチェックして、③ [フィットページ] または [任意倍率] をクリックします。

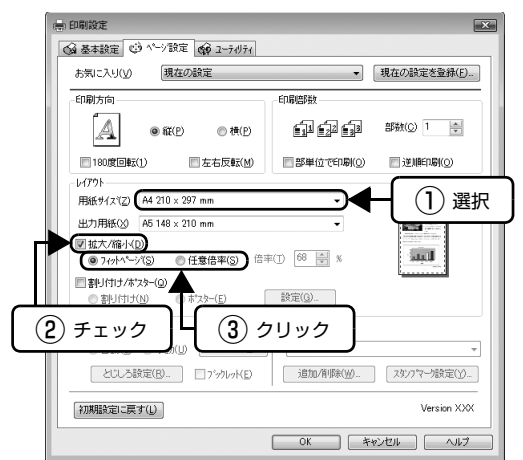

- 参考
- [フィットページ]を選択すると、[ページ設定] 画面の[用紙サイズ(原稿のサイズ)]に対して、 拡大/縮小率が自動的に設定されます。
- [任意倍率]を選択したときの倍率は、10~400%の間で入力できます。ここで設定する拡大 / 縮小率は、[用紙サイズ(原稿のサイズ)]に対しての倍率です。

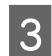

その他の設定を確認し、[OK] をクリックして 画面を閉じ、印刷を開始します。

以上で終了です。

# スタンプマーク印刷

印刷文書の背景に、「マル秘」、「重要」などのスタンプマー クを重ねて印刷する方法を説明します。

あらかじめ登録されているスタンプマークのほかに、オリジナルのテキストや画像(BMP形式のみ)を登録することもできます。

登録されているスタンプマークの印刷

1 -

プリンタドライバの設定画面を表示します。 ♪ 30ページ「印刷の基本」

2 [ページ設定] タブで、① [スタンプマーク] を チェックして、②スタンプマークを選択します。 [スタンプマーク設定] をクリックすると、スタンプ マークの印刷位置などを変更できます。ただし、新し く登録した画像の色は変更できません。

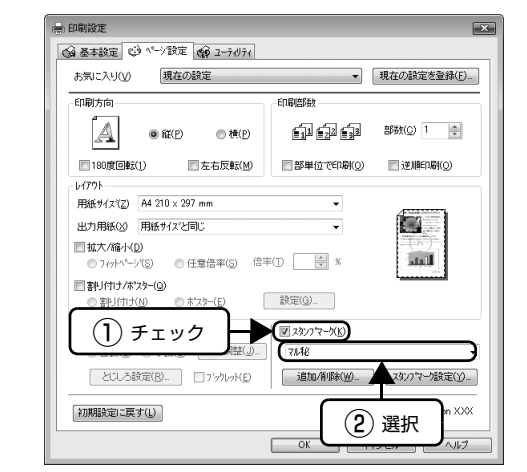

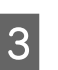

その他の設定を確認し、[OK] をクリックして 画面を閉じ、印刷を開始します。

| スタンプマークの登録                                                                                                    | 3 スタンプマークを登録します。                                                         |
|----------------------------------------------------------------------------------------------------|--------------------------------------------------------------------------|
| スタンプマークは、画像とテキストを合わせて 10 個ま<br>で登録できます。                                                                                                    | <b>画像の登録</b><br>① [BMP] をクリックし、② [参照] をクリックし<br>ます。③画像ファイルの保存場所を選択し、④ [開 |
| 1 プリンタドライバの設定画面を表示します。                                                                                                    |                                                                          |
| 2<br>[ページ設定] タブで、① [スタンプマーク] を<br>チェックして、② [追加 / 削除] をクリックし<br>ます。                                                                                                    | <ol> <li>クリック</li> <li>マーンを(型):</li> </ol>                               |
| ● 印刷設定         ●           ● 基本設定         ● <sup>1</sup> · <sup>1</sup> 別定         ● 2 · <sup>2</sup> / <sup>2</sup> 月           参照に入り(少         現在の設定         ●           ● 印刷活向         印刷活向         印刷活向           ● 配(P)         ●         ● |                                                                          |
| 100度目転() 左右反転(M) 部単位でEn時(Q) 2月日時(Q)<br>レ(77)<br>用紙サイスで2 A4 210 2 297 mm<br>出力用紙(A) 用紙サイスと目じ<br>社力用紙(A) 用紙サイスと目じ<br>社力用紙(A) 用紙サイスと目じ<br>社気(D)<br>日本(A) 日本(A) (A) (A) (A) (A) (A) (A) (A) (A) (A)                                                  |                                                                          |
| 7期期設定に買す(1)         Version XXX           OK         キャンセル         ヘルブ                                                                                                    |                                                                          |

最後に[保存]をクリックします。

### テキストの登録

① [テキスト] をクリックし、② [テキスト] 欄に文 字を入力します。

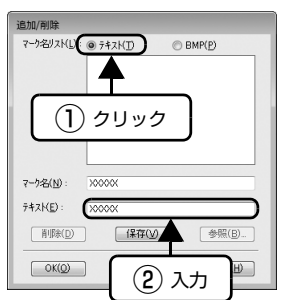

最後に [保存] をクリックします。

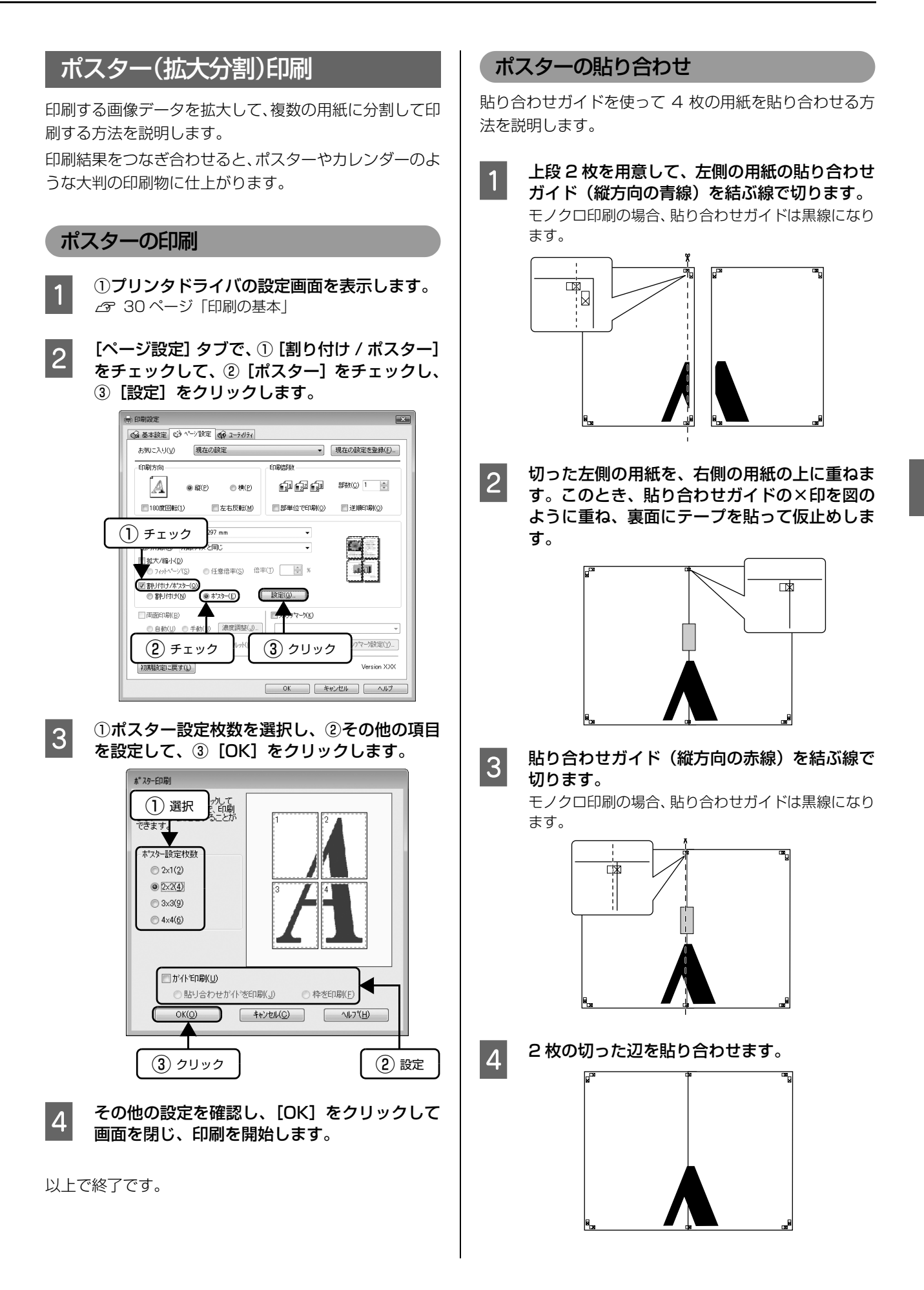

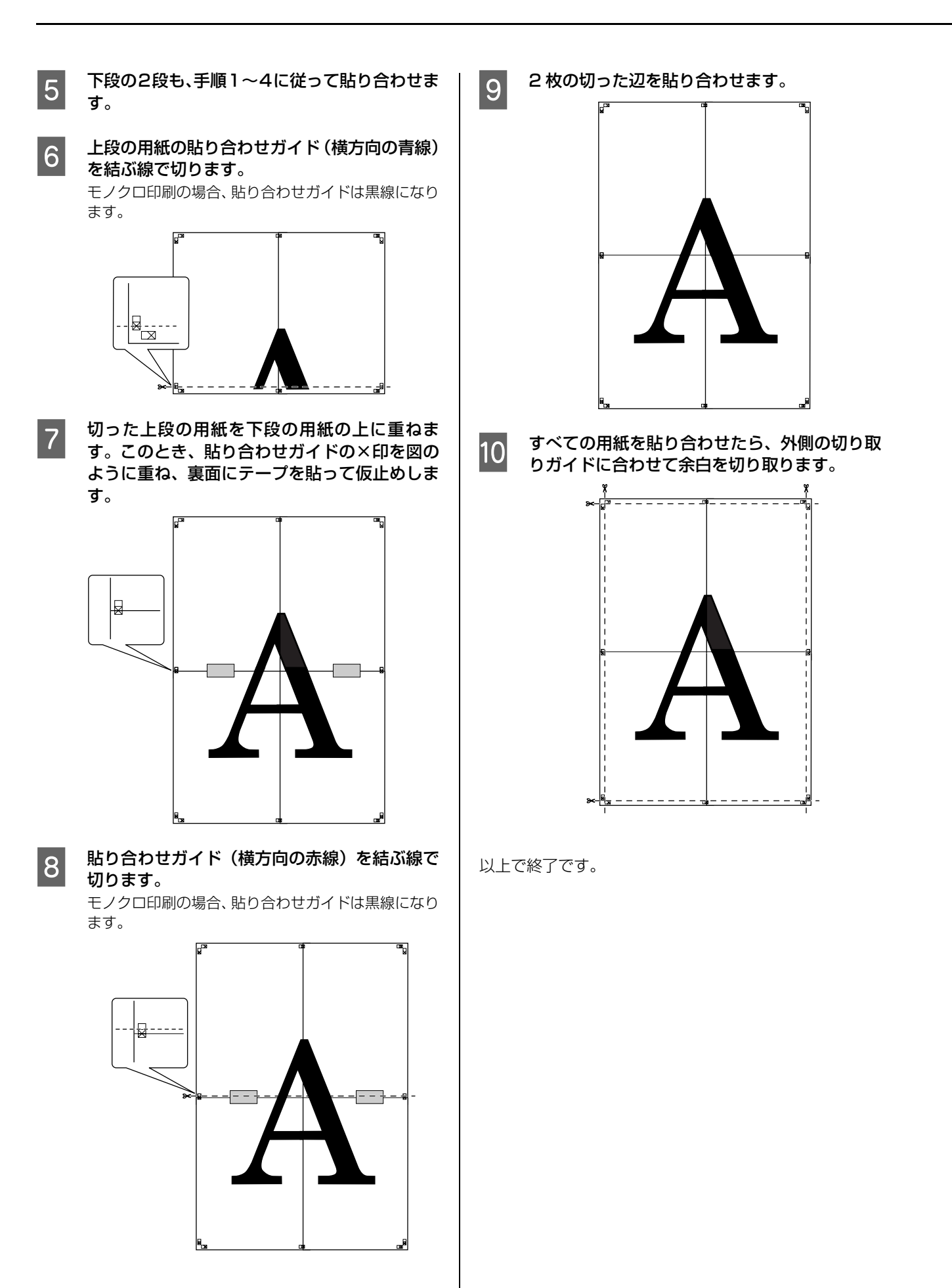

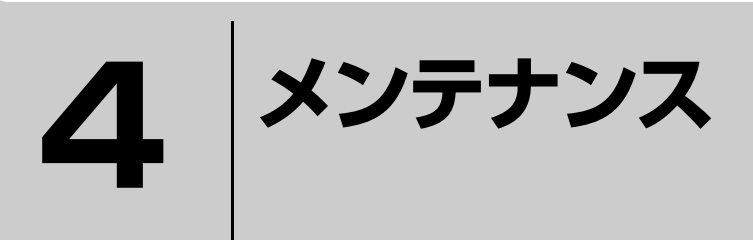

消耗品の交換方法などを説明しています。

| インクカートリッジの交換    | 40 |
|-----------------|----|
| メンテナンスボックスの交換   | 43 |
| きれいに印刷するコツ      | 45 |
| 内部のクリーニング       | 48 |
| 印刷後の品質を保つために    | 49 |
| 輸送(引越しや修理)時のご注意 | 50 |

# インクカートリッジの交換

▲ 注意 交換の前に、以下の注意事項をご確認ください。
③ 8ページ「インクカートリッジに関するご注意」

▲重要 操作部(グレーで示した部分)以外は手を触れないでください。

### インク残量の確認

以下の手順でインク残量を確認できます。

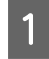

2

### [プリンタと FAX]または[プリンタ]フォル ダを開きます。

### < Windows Vista >

[スタート] - [コントロールパネル] - [ハードウェ アとサウンド] の [プリンタ] の順にクリックします。

#### < Windows XP >

[スタート] – [コントロールパネル] の順にクリッ クし、[プリンタとその他のハードウェア] をクリッ クして、[プリンタと FAX] をクリックします。

### < Windows 2000 >

[スタート] - [設定] - [プリンタ] の順にクリッ クします。

### プリンタドライバの画面を表示します。

- ① [PX-B500] または [PX-B300] のアイコンを 右クリックして、
- ②[印刷設定]をクリックします。

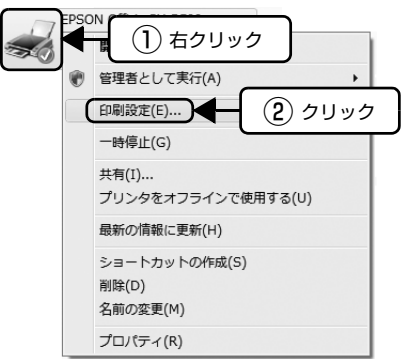

3 ① [ユーティリティ] タブをクリックして、② [EPSON プリンタウィンドウ !3] をクリック します。

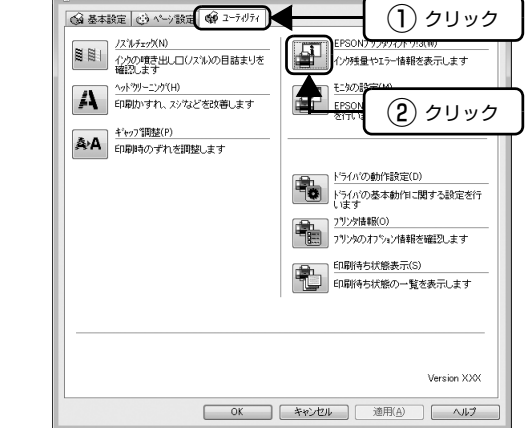

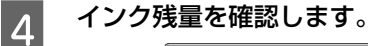

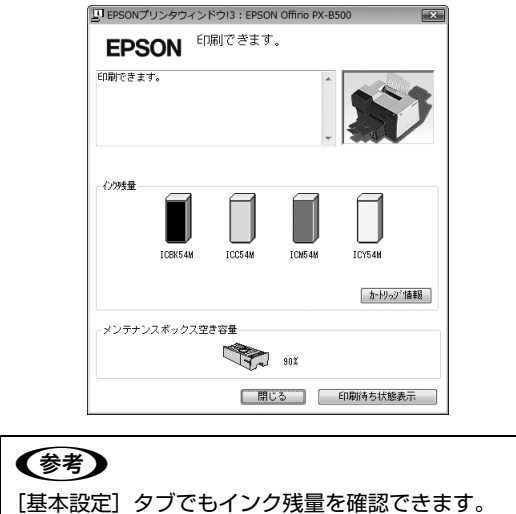

# インクカートリッジの交換方法

エプソンの純正インクカートリッジの型番は以下の通り です。純正品のご使用をお勧めします。

| 色            | Mサイズ    | Lサイズ*   | LL サイズ*  |
|--------------|---------|---------|----------|
| 【C】<br>シアン   | ICC54M  | ICC54L  | _        |
| 【M】<br>マゼンタ  | ICM54M  | ICM54L  | _        |
| 【Y】<br>イエロー  | ICY54M  | ICY54L  | _        |
| 【BK】<br>ブラック | ICBK54M | ICBK54L | ICBK54LL |

\*: L サイズ、LL サイズは PX-B500 でのみ使用可能です。

### !重要

本製品のプリンタドライバは、本製品に対応した純正インク カートリッジの使用を前提に調整されていますので、本製品 に対応した純正品以外を使うと印刷品質が低下したり、プリ ントヘッドの目詰まりやインク漏れなどの故障の原因となる 可能性があります。また、インク残量を検出できないことも あります。

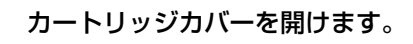

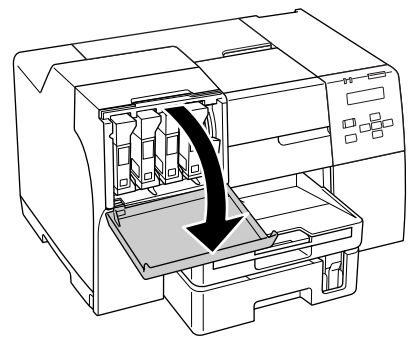

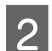

カートリッジロックレバーを上げます。

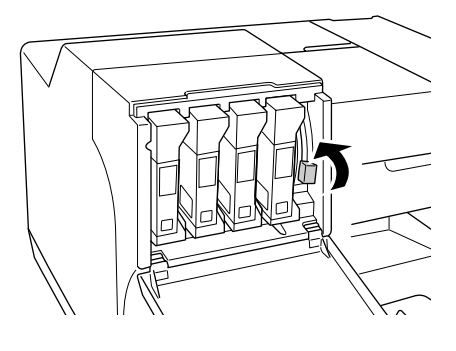

3 交換するインクカートリッジを取り外します。 図のように本体を押さえながら取り外してください。

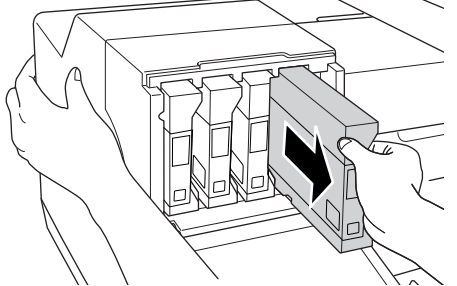

4

インクカートリッジを袋から取り出して、5 秒 ほど振ります。

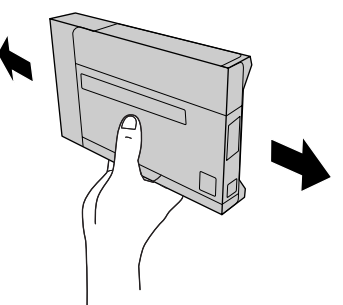

5

**新しいインクカートリッジをセットします**。 図のように本体を押さえながらセットしてください。

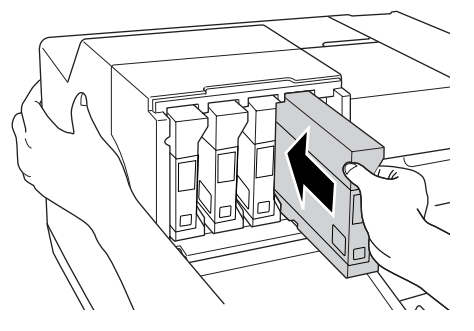

6 カートリッジロックレバーを押し下げてインク カートリッジをロックします。

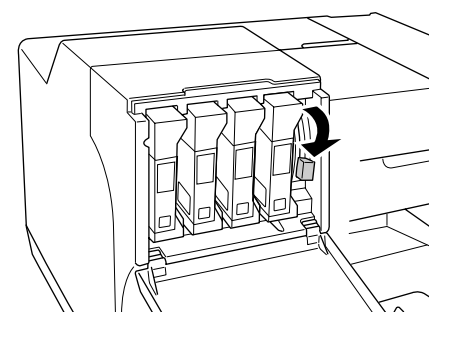

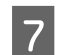

カートリッジカバーを閉じます。

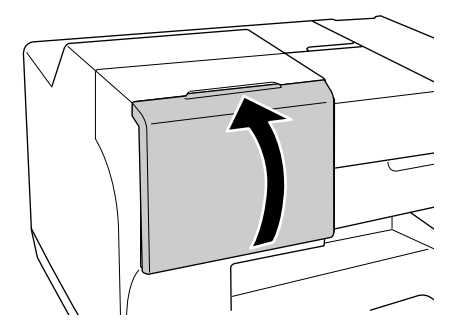

### 参考

LL サイズのブラックインクカートリッジを装着した ときは、カートリッジカバーは閉まりません。開けた ままでご使用ください。

以上で終了です。

# インクカートリッジ回収のお願い

### ベルマーク運動

弊社は、プリンタの使用済みインクカートリッジ回収でベルマーク運動に参加しています。

学校単位で使用済みインクカートリッジを回収していた だき、弊社は回収数量に応じた点数を学校へ提供するシス テムになっています。この活動により資源の有効活用と廃 棄物の減少による地球環境保全を図り、さらに教育支援と いう社会貢献活動を行っております。

詳細はエプソンのホームページ(http://www.epson.jp/ bellmark/)をご覧ください。

### インク回収ポストの設置

インクカートリッジの回収ポストをエプソン製品取り扱 い店に設置しています (http://www.epson.jp/ products/supply/cartridge/)。

# メンテナンスボックスの交換

メンテナンスボックスの交換方法を説明します。

メンテナンスボックスは、ヘッドクリーニング時など用紙に印刷する以外に消費されるインクを吸収するためのものです。

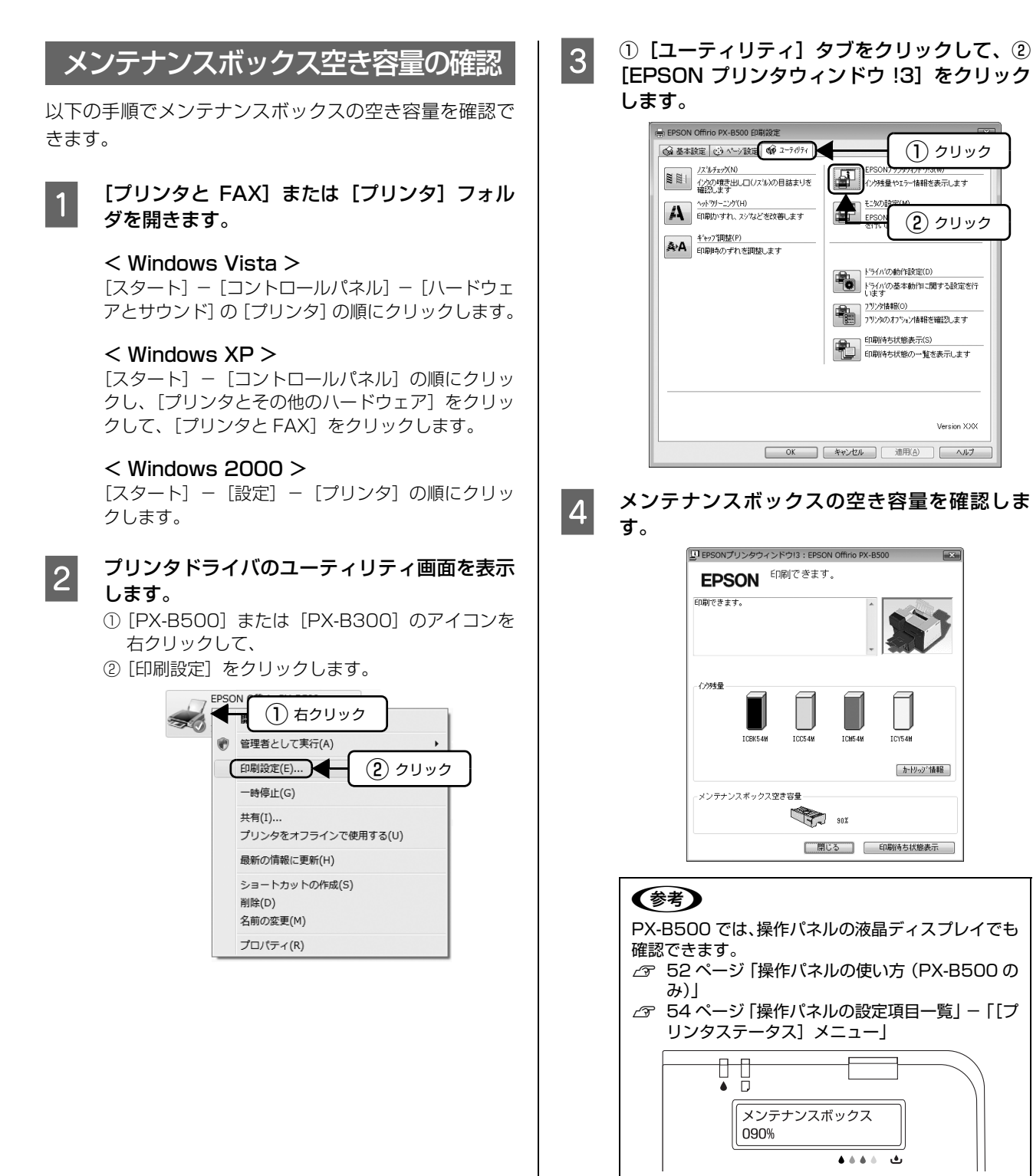

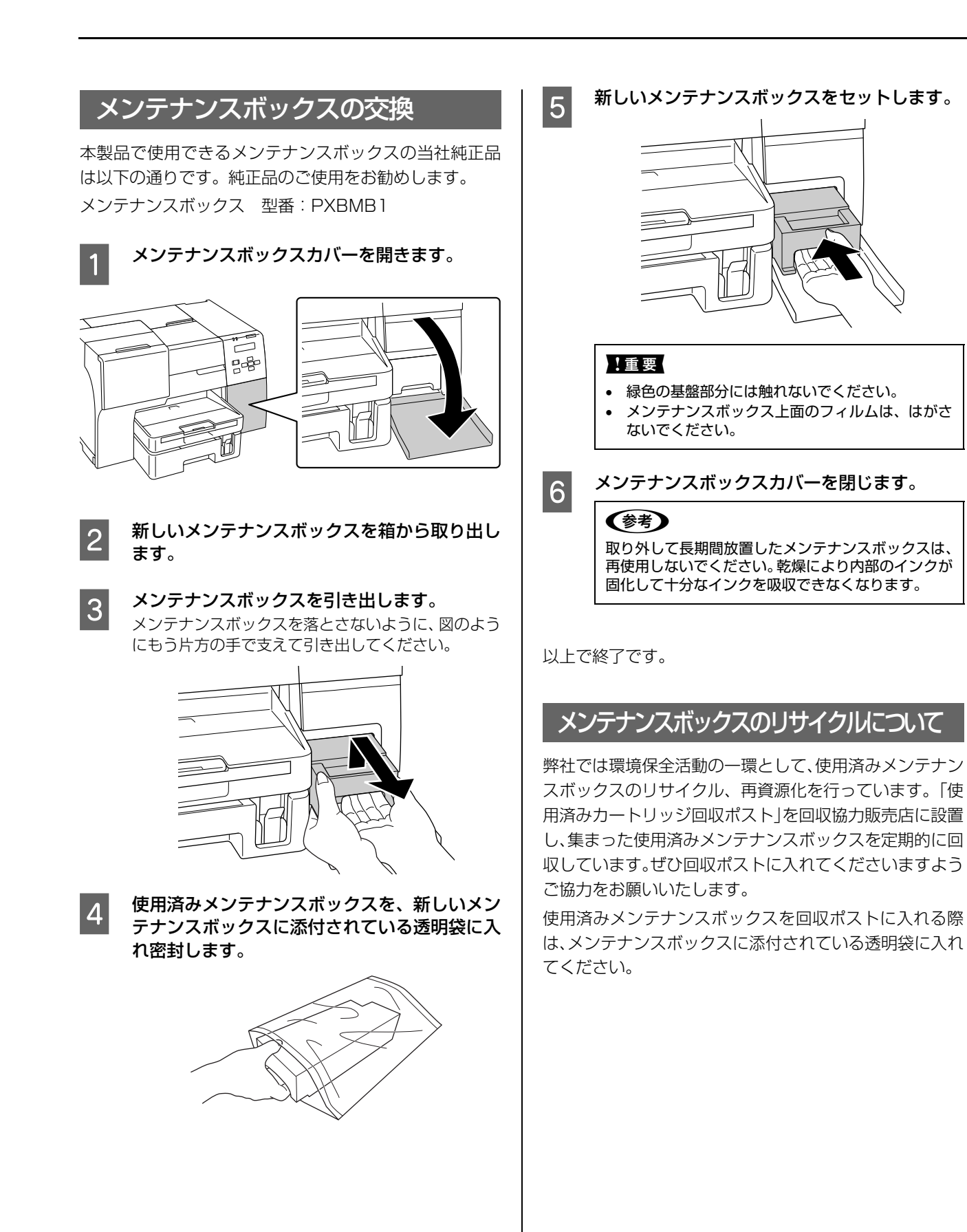

# きれいに印刷するコツ

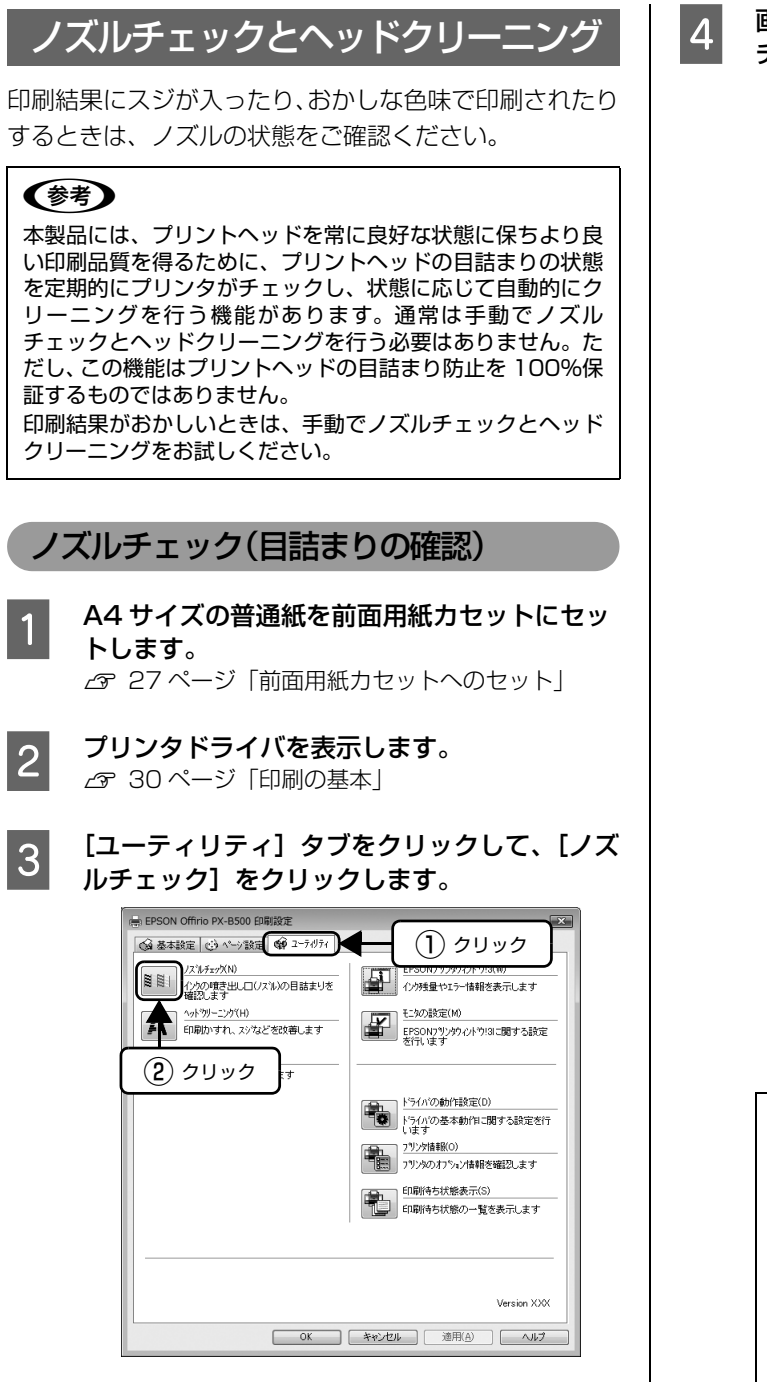

4 画面の指示に従って操作し、印刷したノズル チェックパターンを確認します。

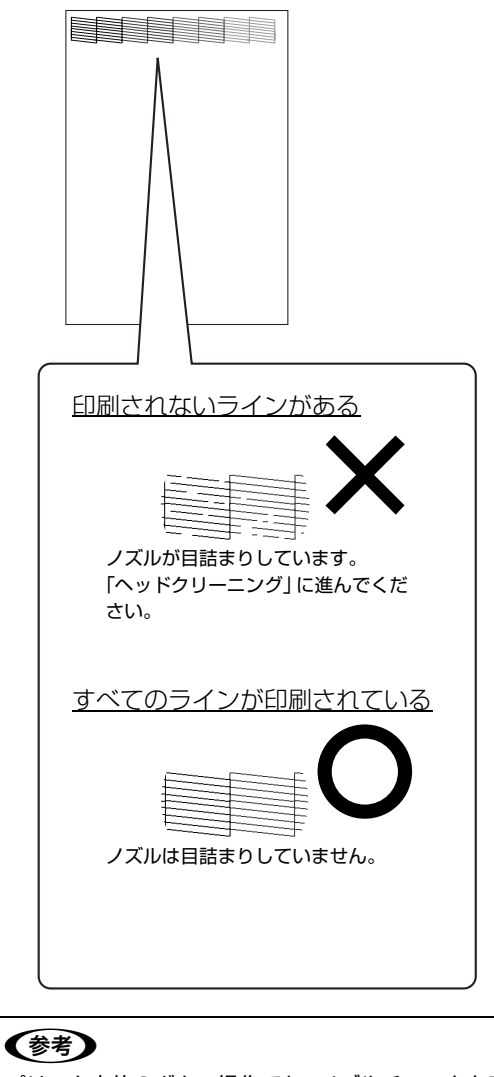

プリンタ本体のボタン操作でも、ノズルチェックを実 行できます。 PX-B500 操作パネルの【▶】ボタンを押して表示される [テ ストインサツ] メニューで [ノズルチェック] を 実行します。 △ 52ページ「操作パネルの使い方 (PX-B500) のみ)] △ 54 ページ 「操作パネルの設定項目一覧」 PX-B300 ① A4 サイズの普通紙を前面用紙力セットにセッ トします。 プリンタの電源をオフにします。 ③【用紙】ボタンを押したまま【電源】ボタンを 押します。 ∠ 3 12ページ 「操作パネルのボタン / ランプ」

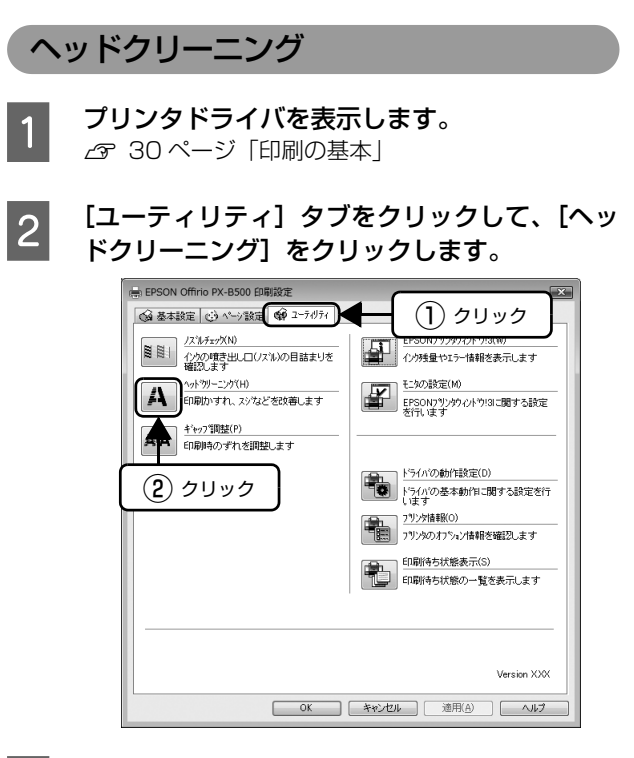

画面の指示に従ってヘッドクリーニングを実行 します。

プリンタの電源ランプが点滅してヘッドクリーニン グが行われます。終了のメッセージが表示されたら ヘッドクリーニングは終了です。

# 再度ノズルチェックを実行し、ノズルチェック

4

**パターンを印刷します。**  *△*37 45 ページ「ノズルチェック(目詰まりの確認)」 ノズルチェックパターンのすべてのラインが印刷さ れるまで、ノズルチェックとヘッドクリーニングを繰 り返してください。

### (参考)

- ノズルチェックとヘッドクリーニングを交互に 4 回繰り返しても目詰まりが解消されないときは、 電源を切って 6 時間以上放置した後、再度ノズル チェックとヘッドクリーニングを実行してください。時間を置くことによって、目詰まりが解消し、 正常に印刷できるようになることがあります。それでも改善されないときは、エプソン修理セン ターへ修理をご依頼ください。
- △ 本書巻末「本製品に関するお問い合わせ先」
- ヘッドクリーニングは必要以上に行わないでください。インクを吐出してクリーニングするため、インクが消費されます。
- プリントヘッドを常に最適な状態に保つために、
   定期的に印刷することをお勧めします。
- 電源のオン/オフは電源ボタンで行ってください。
   【電源】ボタンでオン/オフを行わないと、プリントヘッドが乾燥して目詰まりの原因になります。
- プリンタ本体のボタン操作でもヘッドクリーニン グを実行できます。
   PX-B500

操作パネルの【▶】ボタンを押して表示される [メンテナンス] メニューで [クリーニング] を実 行します。 ② 52 ページ 「操作パネルの使い方 (PX-B500 のみ)」 ③ 54 ページ 「操作パネルの設定項目一覧」 PX-B300

【インク】ボタンを3秒間押したままにします。 △⑦ 12ページ「操作パネルのボタン / ランプ」

以上で終了です。

3

# ギャップ調整

ギャップ調整機能は、印刷時のギャップ(ずれ)を調整します。

本製品は高速で印刷するため、プリントヘッドが左右どち らに移動するときもインクを吐出しています。この印刷方 式を「双方向印刷」と呼びます。この双方向印刷をしてい るときに、まれに、右から左へ移動するときの印刷位置と 左から右へ移動するときの印刷位置がずれて、縦の罫線が ずれたり、ぼやけたような印刷結果になったりすることが あります。

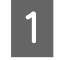

A4 サイズの普通紙を前面用紙カセットにセットします。

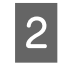

プリンタドライバを表示します。 ♪ 30ページ「印刷の基本」

① [ユーティリティ] タブをクリックして、②
 [ギャップ調整] をクリックします。

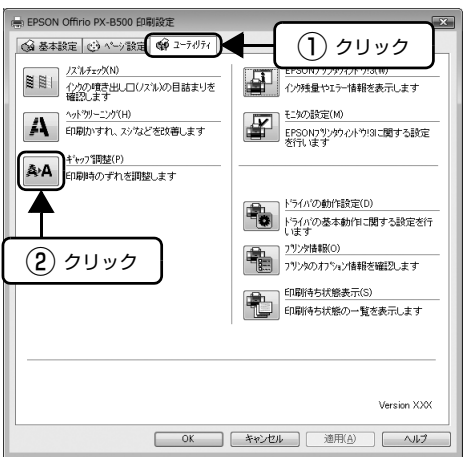

4 この後は画面の指示に従って操作してくださ い。

### 参考

| ギャッフ<br>れます。<br>いパター<br>は、「5」 | <sup>7</sup> 調整を〕<br>以下の調<br>-ンの番<br>を選択 | 進めていく<br>郡整シート<br>号を選択<br>します。 | くと、調整<br>、では、そ<br>してくだ | 用シー<br>れぞれ<br>さい。 | -トた<br>い縦こ<br>下国 | が印刷<br>スジの3<br>図の場 | さな合 |
|-------------------------------|------------------------------------------|--------------------------------|------------------------|-------------------|------------------|--------------------|-----|
| #1                            | 2                                        | 3                              | 4<br>5<br>6            | 7                 | 8                | 9                  |     |
| 1                             | 2                                        | 3                              | 4<br>5<br>6            | 7                 | 8                | 9                  |     |
|                               | 2                                        | 3                              | 4<br>5<br>6            | 7                 | 8                | 9                  |     |
|                               | 2                                        | 3                              | 4<br>5<br>6            | 7                 | 8                | 9                  |     |

# 内部のクリーニング

製品内部が汚れると、印刷結果の汚れや給紙不良の原因になります。以下の手順で通紙(給排紙)を行い、内部をクリーニングしてください。

!重要

製品内部は布やティッシュペーパーなどでふかないでください。繊維くずなどでプリントヘッドが目詰まりすることが あります。

PX-B500

- 1 A4 サイズの普通紙 (コピー用紙など)を前面用 紙カセットにセットします。
- 2 液晶ディスプレイに [インサツカノウ] または [セツデンチュウ] と表示されていることを確 認します。
- 3 操作パネルの【▶】ボタンを押して、メニュー を表示します。

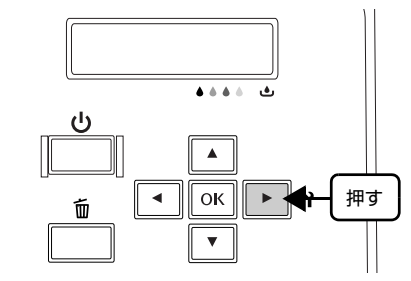

4 【▲】か【▼】ボタンを押して【メンテナン ス】を選択し、【OK】ボタンを押します。

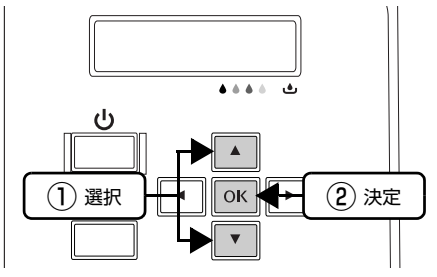

5 【▲】か【▼】ボタンを押して[ナイブクリー ニング]を選択し、【OK】ボタンを押します。 用紙にインクの汚れがなくなるまで手順1~5を繰 り返してください。

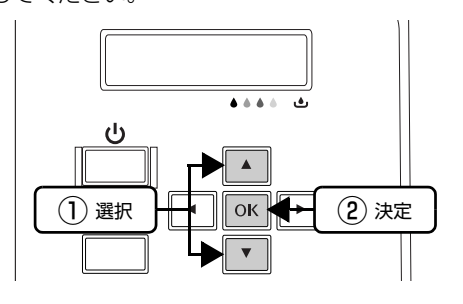

### PX-B300

- 1 A4 サイズの普通紙 (コピー用紙など)を前面用 紙カセットにセットします。
- 2 【用紙】ボタンを押します。 用紙にインクの汚れが付かなくなるまで、手順 1 ~ 2 を繰り返してください。

# 印刷後の品質を保つために

# 十分に乾燥させる

印刷後の用紙は、以下の点に注意して十分に乾燥させてください。よく乾燥させずに保存すると、にじみが発生することがあります。

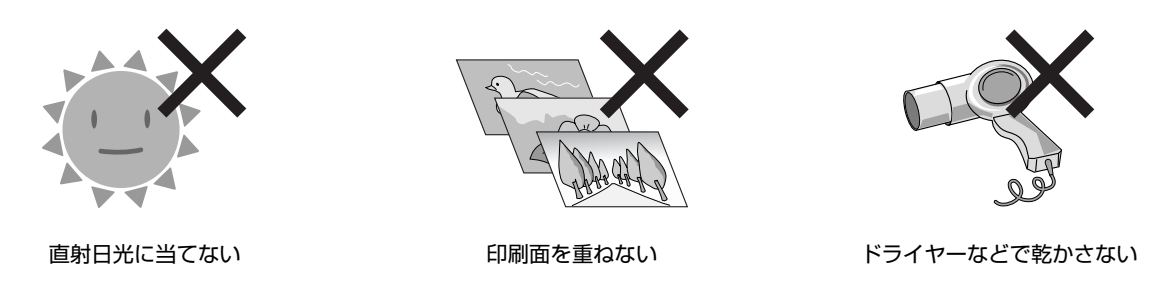

# 光や空気を遮断して保存する

印刷物は光や空気を遮断することで、退色を抑えることができます。乾燥後は以下の点に注意して、速やかにアルバムや クリアファイル、ガラス付き額縁などに入れて保存・展示してください。

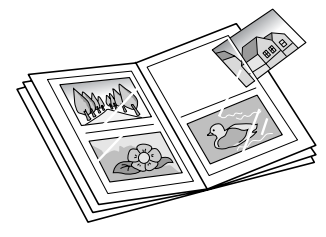

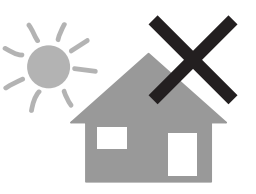

屋外に展示しない

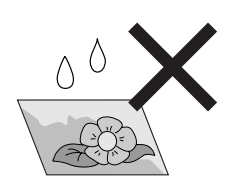

濡らさない

# 輸送(引越しや修理)時のご注意

# 輸送時のご注意

本製品を輸送するときは、衝撃などから守るために、以下 の作業を確実に行ってください。

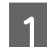

【電源】ボタンを押して、電源オフにします。 プリントヘッドが右側のホームポジション(待機位 置)に移動し、固定されます。

### !重要

- インクカートリッジとメンテナンスボックスは取り外さないでください。輸送時にインクが漏れるおそれがあります。
- プリントヘッドの動作中に電源プラグをコンセントから抜くと、プリントヘッドがホームポジションに移動せず、固定できません。もう一度電源をオンにしてから、【電源】ボタンを押して電源をオフにしてください。
- LL サイズのブラックインクカートリッジをお使いのときは(PX-B500のみ)、お買い上げ時に同梱されていたブラックインクカートリッジまたはM、L サイズのブラックインクカートリッジに付け替えてください。
- カートリッジロックレバーを押し下げてインク カートリッジを固定し、カートリッジカバーは閉 じてください。

電源コードを本体から取り外します。

保護材や梱包材を取り付け、本製品を水平にして梱包箱に入れます。

### !重要

輸送時には、本製品を傾けたり、立てたり、逆さにし たりせず、水平な状態にしてください。

以上で終了です。

2

3

# 輸送後のご注意

印刷不良が発生したときは、プリントヘッドのクリーニン グを行ってください。 *G* 46 ページ「ヘッドクリーニング」

# 5 操作パネルの設定、 表示について

操作パネルの使い方について説明しています。

| 操作パネルの使い方 (PX-B500 のみ)  | 52 |
|-------------------------|----|
| 操作パネルの設定項目一覧            | 54 |
| 表示されるエラーメッセージ、ランプ表示について |    |

# 操作パネルの使い方(PX-B500のみ)

### 操作手順の概要

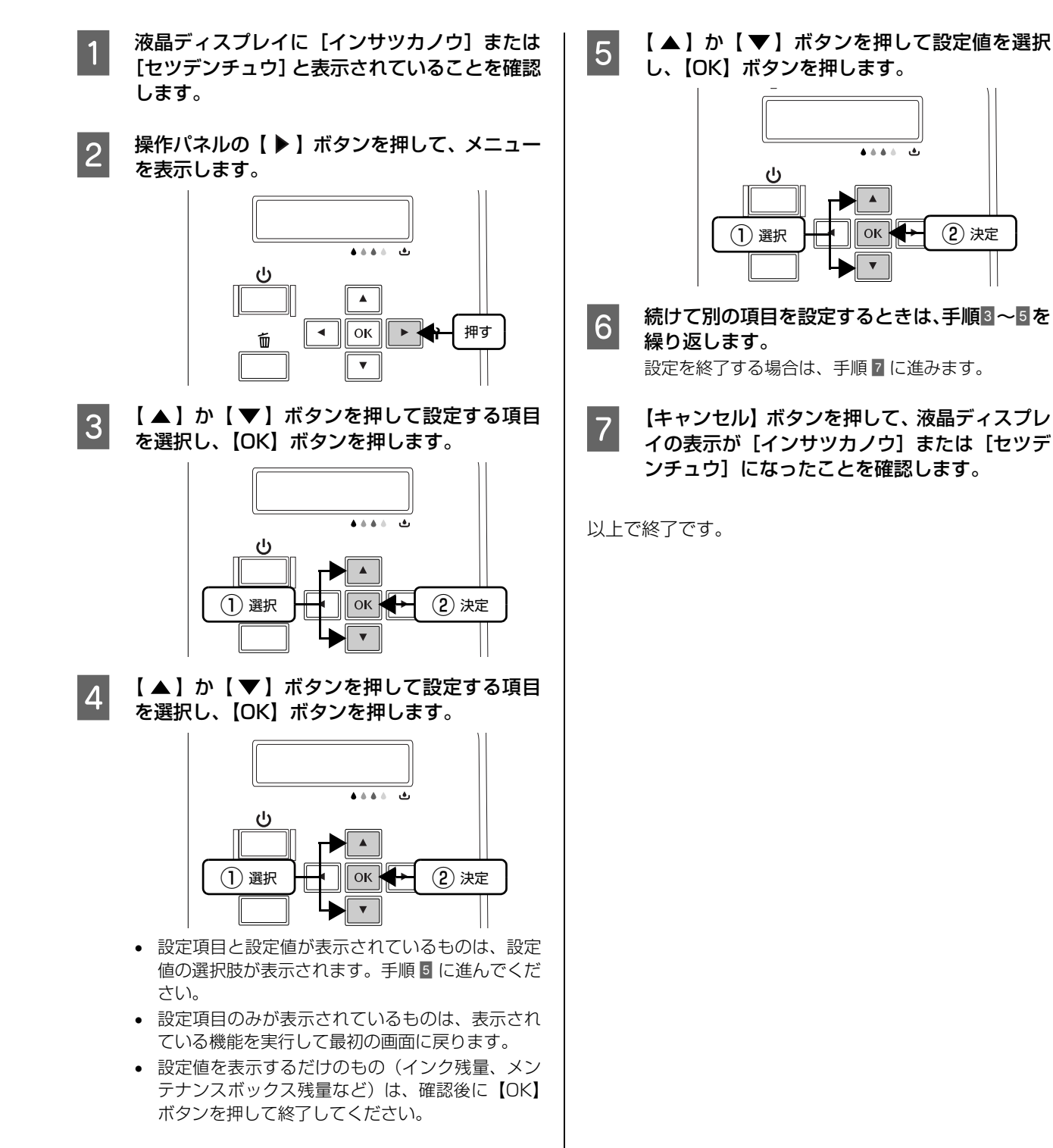

### IP アドレスの設定

操作パネルで IP アドレスを設定する方法を説明します。

操作パネルの【▶】ボタンを押して、メニュー を表示します。

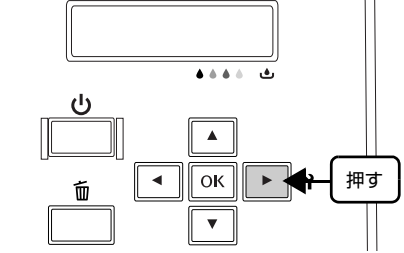

2 【▲】か【▼】ボタンを押して【ネットワー クセッテイ】を選択し、【OK】ボタンを2回押 します。

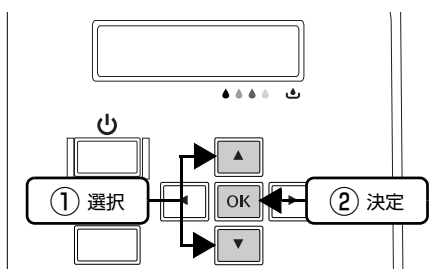

- 3 DHCP 環境などで IP アドレスを自動的に取得 する場合は [ジドウ]を選択し、【OK】ボタン を2回押します。 手順 7 へ進みます。
- 4 IP アドレスを手動で入力する場合は、【▲】または【▼】ボタンを押して[パネル]を選択し、【OK】ボタンを押します。
- 5 各アドレスを設定します。
   ①【▲】か【▼】ボタンを押して数値を選択し、
   【▶】ボタンを押して右に移動します。
   ② ①を繰り返し、右端の数値まで設定したら、再度
   【▶】ボタンを押します。
  - ③ IP アドレス、サブネットマスク、デフォルトゲートウェイの順に数値を設定し、終了したら再度
     【▶】ボタンを押します。
- 6 【▲】か【▼】ボタンを押して Bonjour を使用するかどうかを選択し、【▶】ボタンを押します。
  [ON]: Bonjour を使用します

[OFF]: Bonjour を使用しません

すべての設定が終了したら、【OK】ボタンを押 します。

ディスプレイに [シバラクオマチクダサイ] と表示され、設定が行われます。設定が終了すると、設定メニューの表示に戻ります。

### !重要

7

ネットワークインターフェイスの設定中は、プリンタの電源を切らないでください。設定中にプリンタの電源をオフにすると、設定内容が反映されません。

### 参考

- 設定するIPアドレス/サブネットマスク/デフォル トゲートウェイは管理者に問い合わせてください。
- ネットワークインターフェイスの設定はおよそ 40 秒ほどかかります(IP アドレスの取得方法に よって、時間は変わります)。

# 操作パネルの設定項目一覧

# [プリンタセッテイ]メニュー

| 設定項目(*は標準値) |        | 説明                |
|-------------|--------|-------------------|
| ヒョウジゲンゴ     | ニホンゴ*  | 操作パネルの表示言語を選択します。 |
|             | エイゴ    |                   |
|             | フランスゴ  |                   |
|             | イタリアゴ  |                   |
|             | ドイツゴ   |                   |
|             | スペインゴ  |                   |
|             | ポルトガルゴ |                   |
|             | オランダゴ  |                   |

### [テストインサツ]メニュー

| 設定項目           | 説明                          |            |
|----------------|-----------------------------|------------|
| ノズルチェック        | ノズルチェックパターンを印刷します。          | 【OK】ボタンで実行 |
| ステータスシート       | 現在のプリンタの状態や設定値の一覧を印刷します。    |            |
| ネットワークステータスシート | ネットワークインターフェイスの設定値一覧を印刷します。 |            |

# [プリンタステータス]メニュー

| 設定             | 項目  | 説明                                                    |                  |                         |
|----------------|-----|-------------------------------------------------------|------------------|-------------------------|
| バージョン          |     | 本製品のファームウェア(機器に内蔵されているソフトウェア)の<br>ズージョンを表示します。 【OK】ボタ |                  | 表示内容を確認後、<br>【OK】ボタンで終了 |
| メンテナンス<br>ボックス | nn% | メンテナンスボックスの空き容量の目安を<br>表示します。                         | %で表示<br>(切り上げ表示) |                         |

# [メンテナンス]メニュー

| 設定項目        | 説明                                                  |            |
|-------------|-----------------------------------------------------|------------|
| ギャップチョウセイ   | プリントヘッドのギャップ調整を行います。<br>☞ 47 ページ「ギャッブ調整」            | 【OK】ボタンで実行 |
| クリーニング      | プリントヘッドをクリーニングします。                                  |            |
| ナイブクリーニング   | プリンタ内部のクリーニングを行います。<br><i>△</i> 7 48 ページ「内部のクリーニング」 |            |
| コントラストチョウセイ | 液晶ディスプレイの文字の濃さを調整します。                               |            |

# [ネットワークセッテイ]メニュー

| 設定項目           |                         | 設定値             | 説明              |                               |
|----------------|-------------------------|-----------------|-----------------|-------------------------------|
| ネットワーク<br>セッテイ | ジドウ                     |                 | 【OK】ボタンで実行      | IP アドレスを自動的に取得する場合に設定<br>します。 |
|                | パネル IPアドレス 000.000.000~ |                 | IP アドレスを設定します。  |                               |
|                |                         | サブネットマスク        | 200.200.200.200 | サブネットマスクを設定します。               |
|                |                         | デフォルトゲート<br>ウェイ |                 | デフォルトゲートウェイを設定します。            |
|                |                         | BONJOUR         | ON              | Bonjour を使用するかどうかを選択します。      |
|                |                         |                 | OFF             |                               |
| ネットワークセッテイシ    |                         | テイショキカ          | 【OK】ボタンで実行      | ネットワークに関する設定を購入時の状態<br>に戻します。 |

# 表示されるエラーメッセージ、ランプ表示 について

操作パネルに表示されるエラーメッセージと対処方法、ランプ表示について説明します。

# エラーメッセージ一覧(PX-B500のみ)

| メッセージ                         | 状況と対処方法                                                                                                    |
|-------------------------------|----------------------------------------------------------------------------------------------------|
| サービスコール マニュアルヲサンショ<br>ウシテクダサイ | サービスコールエラーが発生しました。一旦電源を切り、数分後に入れ直してください。<br>再度発生したときは、販売店またはエプソンサービスコールセンターにご連絡ください。<br>∠☞ 本書巻末「本製品に関するお問い合わせ先」                                                |
| ブヒンコウカンガチカヅイテキマシタ             | インクカートリッジからプリントヘッドにインクを供給するためのチューブの寿命が近付きました。このままの状態でも印刷可能ですが、良好な印刷品質を保つために早めに<br>交換されることをお勧めします。販売店またはエプソンサービスコールセンターにご連<br>絡ください。<br>27 本書巻末「本製品に関するお問い合わせ先」 |
| プリンタエラー プリンタヲサイキドウ<br>シテクダサイ  | プリンタ内部に用紙が詰まったか、プリンタエラーが発生しました。<br>プリンタ内部に用紙が詰まった場合は、以下のページの手順に従って取り除いてください。<br>⊿☞ 63 ページ「用紙が詰まった」<br>用紙が詰まっていない場合は、プリンタの電源を入れ直してください。                         |
| メンテナンスボックスカバーヲトジテ<br>クダサイ     | メンテナンスボックスカバーが開いています。メンテナンスボックスカバーを閉じてく<br>ださい。                                                                                                    |
| メンテナンスボックスヲセットシテク<br>ダサイ      | メンテナンスボックスがセットされていません。メンテナンスボックスをセットしてく<br>ださい。                                                                                                    |
| メンテナンスボックスヲセットシナオ<br>シテクダサイ   | メンテナンスボックスが正しくセットされていません。メンテナンスボックスを正しく<br>セットしてください。                                                                                                    |
| メンテナンスボックスヲコウカンシテ<br>クダサイ     | メンテナンスボックスの空き容量がなくなりました。メンテナンスボックスを交換して<br>ください。<br>_& 43 ページ「メンテナンスボックスの交換」                                                                                   |
| インクレバーヲサゲテクダサイ                | カートリッジ固定レバーが上がっています。カートリッジ固定レバーを下げてください。                                                                                                    |
| インクカートリッジヲセットシテクダ<br>サイ       | インクカートリッジがセットされていません。インクカートリッジをセットしてくださ<br>い。                                                                                                    |
| インクカートリッジヲセットシナオシ<br>テクダサイ    | インクカートリッジが正しくセットされていません。インクカートリッジを正しくセットしてください。                                                                                                    |
| インクカートリッジヲコウカンシテク<br>ダサイ      | 操作パネルに表示されている色のインクカートリッジがなくなりました。表示されてい<br>る色のインクカートリッジを交換してください。<br>- 🎅 40 ページ「インクカートリッジの交換」                                                                  |
| ヨウシカセットニ_ヨウシヲセットシテ<br>クダサイ    | 前面用紙カセットに用紙がセットされていません。用紙カセットに用紙をセットしてく<br>ださい。                                                                                                    |
| オートシートフィーダニヨウシヲセッ<br>トシテクダサイ  | 背面オートシートフィーダに用紙がセットされていません。背面オートシートフィーダ<br>に用紙をセットしてください。                                                                                                    |

| メッセージ                             | 状況と対処方法                                                                                                   |
|-----------------------------------|----------------------------------------------------------------------------------------------------|
| ゼンポウニツマッタヨウシヲトリノゾ<br>イテクダサイ       | 用紙が詰まりました。以下のページの手順に従って取り除いてください。<br>☞ 63 ページ「用紙が詰まった」                                                    |
| コウホウニツマッタヨウシヲトリノゾ<br>イテクダサイ       |                                                                                                    |
| リョウメンユニットノヨウシヲトリノ<br>ゾイテクダサイ      |                                                                                                    |
| ジュウソウシタヨウシヲトリノゾイテ<br>クダサイ         | 両面印刷時に、2枚以上の用紙を給紙しました。<br>用紙をセットし直して、【OK】ボタンを押してください。                                                     |
| プリンタカバーヲトジテクダサイ                   | プリンタカバーが開いています。プリンタカバーを閉じてください。                                                                           |
| リョウメンユニットヲセットシテクダ<br>サイ           | 自動両面ユニットがセットされていません。自動両面ユニットを取り付けてください。<br>🍠 83 ページ「自動両面ユニットの取り付け、取り外し」                                   |
| ノズルチョウセイエラー マニュアル<br>ヲサンショウシテクダサイ | ノズルの状態が良好でない可能性があります。以下のページをご覧の上、対処してくだ<br>さい。<br>♪ 45 ページ「ノズルチェックとヘッドクリーニング」<br>【OK】ボタンを押すとエラー表示は解除されます。 |

# ランプ表示

# 正常な状態

| ランプ | 状態                                                                 |
|-----|--------------------------------------------------------------------|
|     | 印刷データ待ちの状態です。                                                      |
|     | 印刷中 / インクカートリッジの交換中 / インクの確認中 / 本製品の起動中 / 本製品の終<br>了処理中のいずれかの状態です。 |

### エラーの状態(PX-B300)

### インクに関するエラー

| ランプ                                                                    | 状態                                                 | 対処                                |
|------------------------------------------------------------------------|----------------------------------------------------|-----------------------------------|
| いずれか点灯* 点灯<br>/_/<br>                                                  | いずれかのインク量が限界値以下になっ<br>たか、インクカートリッジがセットされて<br>いません。 | 新しいインクカートリッジに交換してく<br>ださい。        |
|                                                                        | 新しいインクカートリッジをセットして<br>も、インクカートリッジが正しく認識され<br>ません。  | もう一度インクカートリッジをセットし<br>直してみてください。  |
|                                                                        | 本製品では使用できないインクカート<br>リッジがセットされています。                | 本製品で使用できるインクカートリッジ<br>をセットしてください。 |
| いずれか点滅 <sup>*</sup> 」点滅<br><u>····································</u> | いずれかのインクが残り少なくなりまし<br>た。                           | 新しいインクカートリッジを準備してく<br>ださい。        |

\*: 4 つのランプのうち、問題の起きたインクのランプのみが点灯 / 点滅します。

### メンテナンスボックスに関するエラー

| ランプ | 状態                                                    | 対処                                |
|-----|-------------------------------------------------------|-----------------------------------|
| 点灯  | メンテナンスボックスカバーが開いてい<br>ます。                             | メンテナンスボックスカバーを閉じてく<br>ださい。        |
|     | メンテナンスボックスの空き容量がなく<br>なったか、メンテナンスボックスがセット<br>されていません。 | 新しいメンテナンスボックスに交換して<br>ください。       |
|     | 新しいメンテナンスボックスをセットし<br>ても、メンテナンスボックスが正しく認識<br>されません。   | もう一度メンテナンスボックスをセット<br>し直してみてください。 |
|     | メンテナンスボックスの空き容量が残り<br>少なくなりました。                       | 新しいメンテナンスボックスを準備して<br>ください。       |

### 用紙に関するエラー

| ランプ | 状態                                                                 | 対処                                                   |
|-----|--------------------------------------------------------------------|------------------------------------------------------|
|     | <ul> <li>用紙がセットされていません。</li> <li>両面印刷時に、2枚以上の用紙を給紙しました。</li> </ul> | 用紙をセットして【用紙】ボタンを押して<br>ください。                         |
| 点滅  | 用紙が詰まりました。                                                         | 以下をご覧の上、詰まっている用紙を取り<br>除いてください。<br>☞ 63 ページ「用紙が詰まった」 |
|     | 自動両面ユニットがセットされていません。                                               | 自動両面ユニットを取り付けてください。                                  |

# その他のエラー

| ランプ       | 状態                             | 対処                                                                                                    |
|-----------|--------------------------------|----------------------------------------------------------------------------------------------------|
|           | 印刷開始時にプリンタカバーが開いてい<br>ます。      | プリンタカバーを閉じてください。                                                                                                   |
|           | インクカートリッジセット部が正常に動<br>作していません。 | 電源を一旦オフにして、再度入れてくださ<br>い。それでもエラーが解除されないとき<br>は、電源をオフにして本製品内部に異物<br>(輸送用の保護具、用紙など)が入ってい<br>ないか確認し、電源をオンにしてくださ<br>い。 |
| 交互点滅<br>、 | プリンタ内部の部品調整が必要です。              | お客様ご自身による交換はできません。お<br>買い求めいただいた販売店またはエプソ<br>ン修理センターへ部品の交換をご依頼く<br>ださい。                                            |
|           | ノズルの状態が良好でない可能性があり<br>ます。      | 以下のページをご覧の上、対処してくださ<br>い。                                                                                          |

MEMO

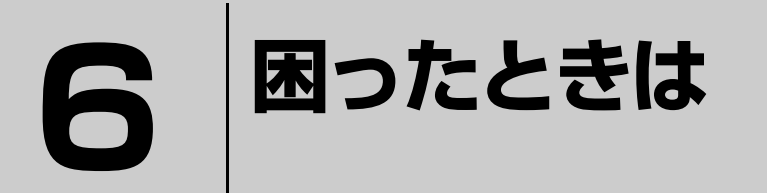

印刷が思い通りにできないとき、トラブルが発生したときなどの対処方法を説明して います。

| エラー表示  | 62 |
|--------|----|
| トラブル対処 | 63 |

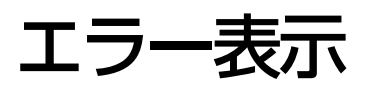

# 

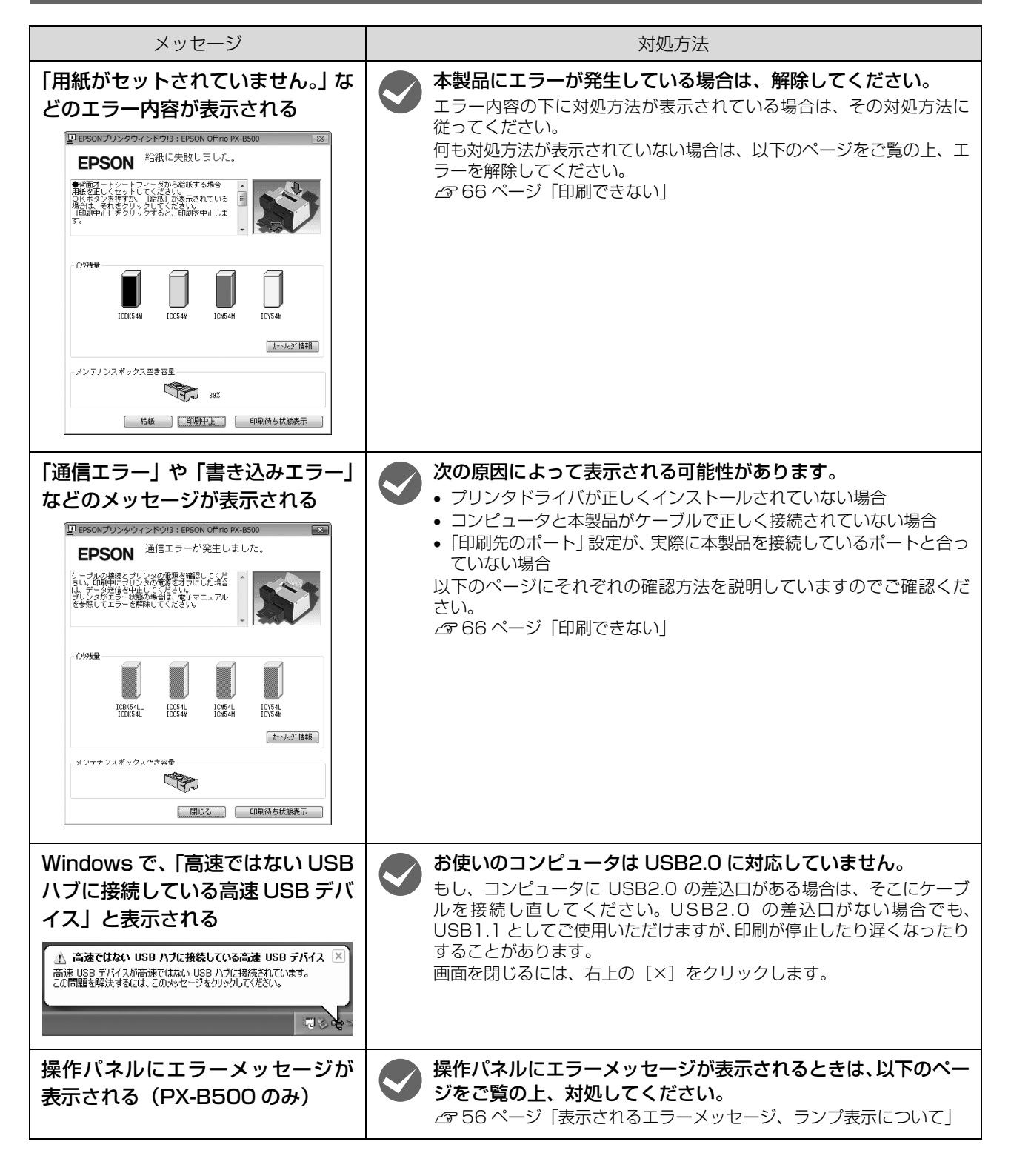

# トラブル対処

# 用紙が詰まった

用紙が詰まったときの対処方法を説明します。

紙が詰まっている場所を確認して取り除いてください。

### !重要

用紙はゆっくりと途中で破れないように引き抜いてください。勢いよく引っ張ると、紙片が内部に残ったり本製品が故障したりするおそれがあります。

### 排紙トレイ部

矢印の方向にゆっくり引き抜きます。

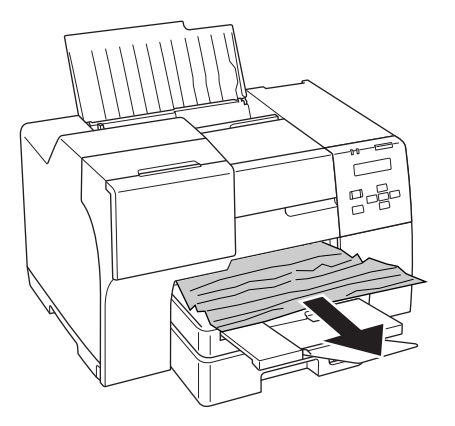

### プリンタ内部

プリンタカバーを開けて、矢印の方向にゆっくり引き抜きます。

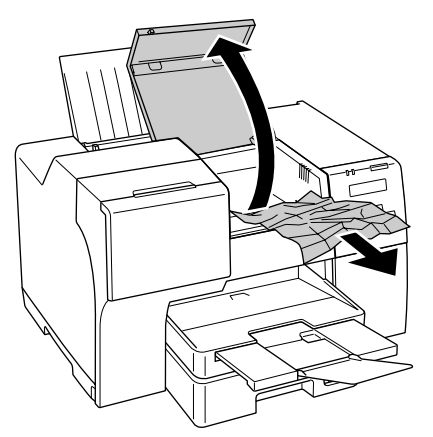

背面オートシートフィーダ

矢印の方向にゆっくり引き抜きます。

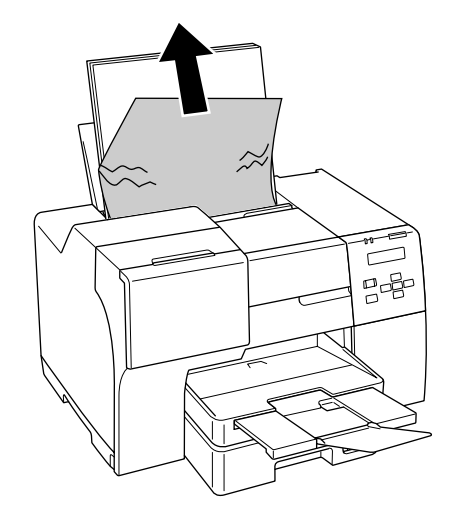

### 前面用紙カセット

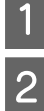

排紙トレイを閉じます。

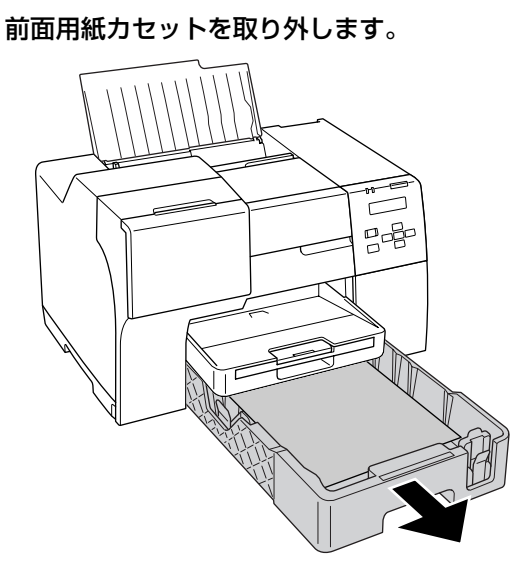

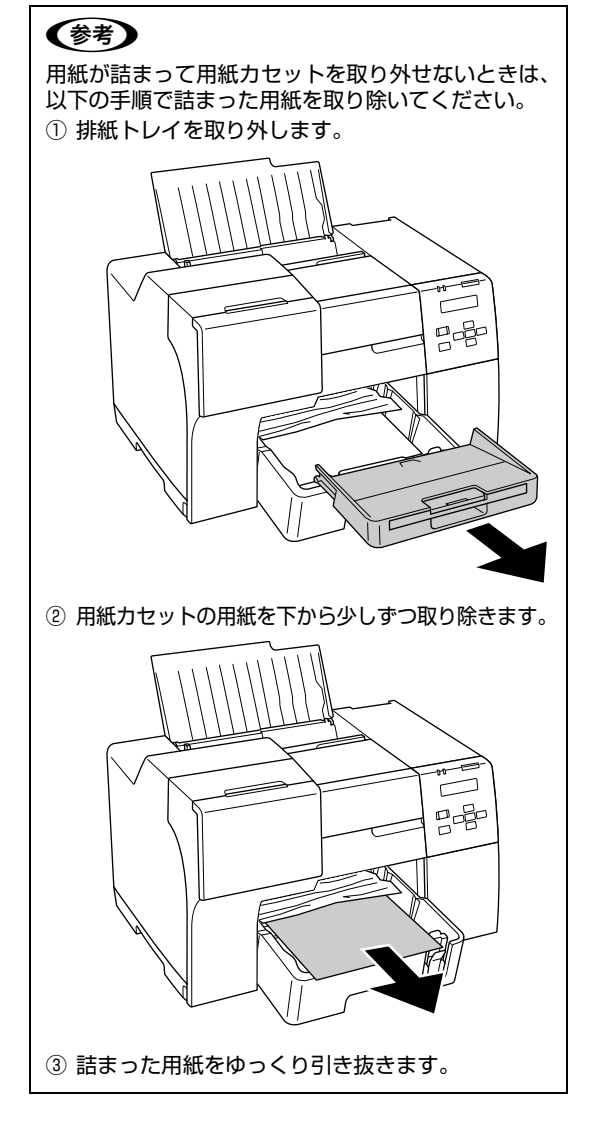

3 矢印の方向にゆっくり引き抜きます。

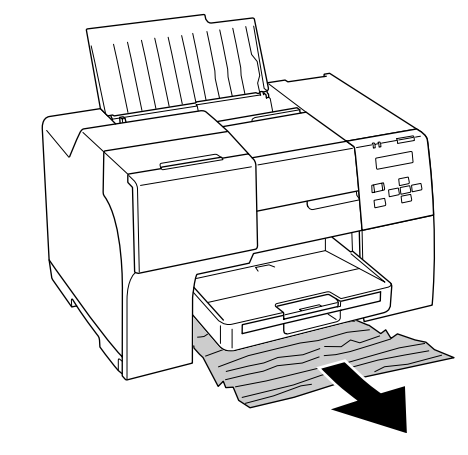

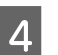

前面用紙力セットを取り付けます。 排紙トレイを取り外したときは、取り付けてください。

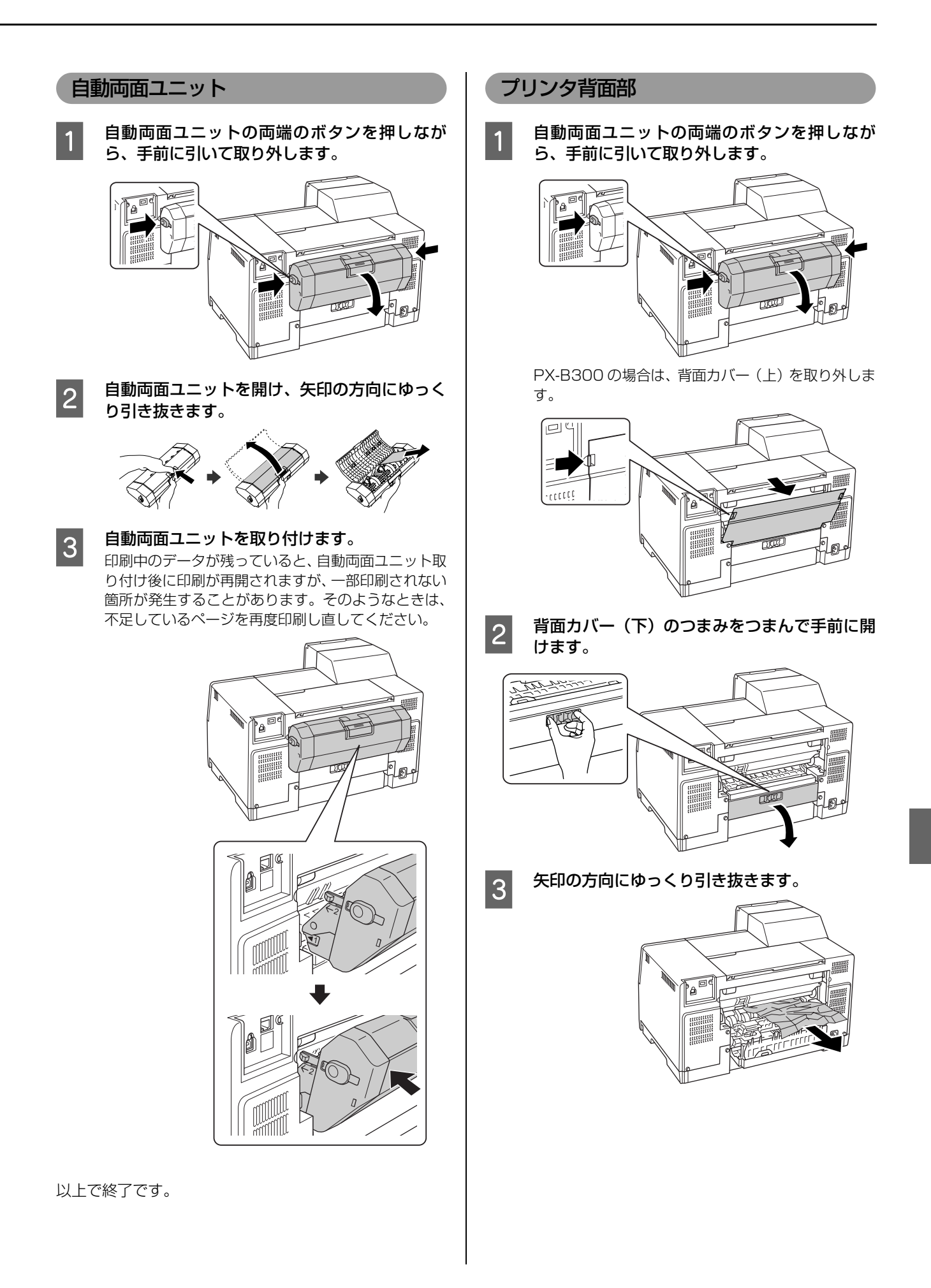

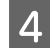

背面カバー(下)を閉じます。

ゆっくり閉じて、最後にしっかり押してください。

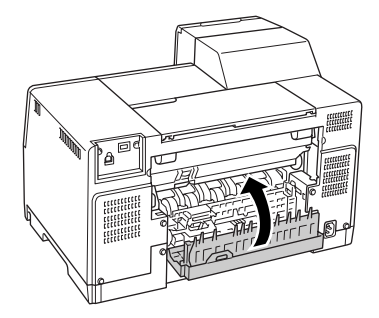

#### 自動両面ユニットを取り付けます。 5

印刷中のデータが残っていると、自動両面ユニット取 り付け後に印刷が再開されますが、一部印刷されない 箇所が発生することがあります。そのようなときは、 不足しているページを再度印刷し直してください。

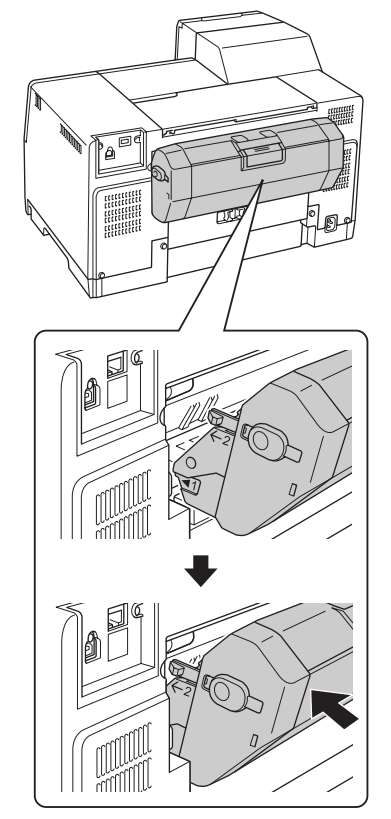

以上で終了です。

### 印刷できない

印刷を開始しても何も印刷されない、本製品が動作しない ときは、以下の項目を確認してください。

### プリンタを確認する

ノズルチェックパターンを印刷してみてください。 △ 45 ページ「ノズルチェック(目詰まりの確認)」 ノズルチェックパターンが印刷できれば、プリンタは故障 していません。次の項目を確認してください。

△ 66 ページ 「プリンタとコンピュータの接続を確認す る

ノズルチェックパターンが印刷できないときは、プリンタ が故障している可能性があります。お買い求めいただいた 販売店、またはエプソン修理センターへ修理をご依頼くだ さい。

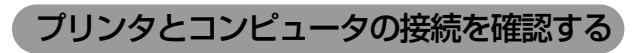

ケーブル接続は正しいですか? ケーブルがしっかり接続されているか、断線していな

いか、変に曲がっていないか確認してください。

プリンタ切替機やプリンタバッファを使用して いますか?

プリンタ切替機やプリンタバッファを使っていると、 プリンタとコンピュータの情報データのやり取りが うまくいかず、印刷できないことがあります。プリン タ切替機やバッファを取り外しプリンタとコン ピュータを直結して正常に印刷できるかを確認して ください。

### USBハブをお使いの場合、接続が正しいですか?

- USBハブは仕様上5段まで縦列接続できますが、プ リンタと接続するときはコンピュータと直接接続 された1段のハブに接続してください。それでも 印刷が始まらないときは、USB ハブを外してプリ ンタとコンピュータを直結してください。
  - USB ハブが正しく認識されているかを確認してく ださい。

以上を確認してもトラブルが解決しないときは、次の項目 を確認してください。 ▲ 67 ページ 「コンピュータの状態を確認する」

### コンピュータの状態を確認する

以下の手順で、コンピュータにインストールされたプリン タドライバが正しく設定されているかどうか確認してく ださい。

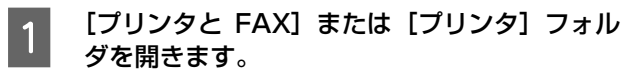

#### < Windows Vista >

[スタート] - [コントロールパネル] - [ハードウェ アとサウンド] の [プリンタ] の順にクリックします。

#### < Windows XP >

[スタート] – [コントロールパネル] の順にクリッ クして、[プリンタとその他のハードウェア]をクリッ クして、[プリンタと FAX] をクリックします。

#### < Windows 2000 >

[スタート] - [設定] - [プリンタ] の順にクリッ クします。

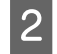

### [プリンタと FAX](または [プリンタ])フォ ルダが表示されます。

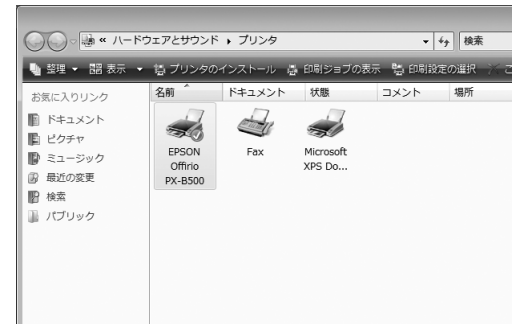

この後は、以下のチェック項目を確認してください。

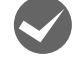

#### プリンタドライバが正常にインストールされて いますか?

[プリンタと FAX](または [プリンタ])フォルダに 本製品のアイコンがあるか確認してください。 アイコンがあれば、正常にインストールされていま

す。 アイコンがないときは、プリンタドライバがインス トールされていませんので、以下のページをご覧の 上、インストールしてください。

▲ 80ページ 「プリンタドライバの再インストール」

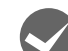

### 印刷待ちのデータがありませんか?

コンピュータに印刷待ちのデータが残っていると、印刷が始まらないときがあります。印刷待ちデータを確認し、印刷を再開するか取り消してください。
 ①[プリンタと FAX](または[プリンタ])フォルダ内の本製品のアイコンをダブルクリックします。
 ②印刷待ちデータを右クリックして、[再印刷]または[キャンセル]などをクリックします。

| ① 右クリック<br>-B500 - 一時停止<br>-メント(D) 表示(V) |                   |        |
|------------------------------------------|-------------------|--------|
| ドキュント名                                   | 状態                | 所有者    |
| ■お礼の言葉 - ■お礼の言葉 - ■旅行計画 - メ              | 一時停止(A)<br>再印刷(S) | #18015 |
|                                          | キャンセル(C)          |        |
| 選択したドキュメ                                 | 2 クリック            | _      |

印刷先(ポート)の設定は正しいですか?

- 以下の手順に従って印刷先のポートが正しく設定さ れているか確認してください。
- ⑦[プリンタと FAX](または [プリンタ])フォルダ 内の本製品のアイコンを右クリックし、[プロパ ティ]をクリックします。
- ②[ポート] タブをクリックし、正しいポートが選択 されていることを確認します。

#### USB 接続の場合

[USBXXX EPSON PX-B500] または [USBXXX EPSON PX-B300] (X には数字が入ります) が選 択されていることを確認します。

#### ネットワーク接続の場合

設定したネットワークのポートが選択されていることを確認します。

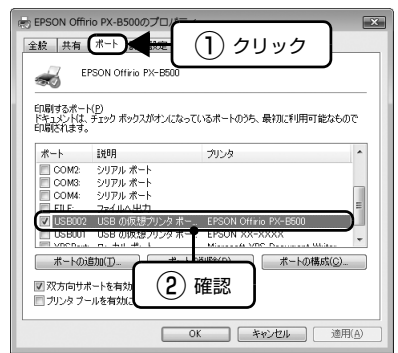

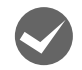

### ネットワークの設定は正しいですか? (ネットワーク接続の場合)

同じネットワーク上のほかのコンピュータから印刷 できるか確認してください。ほかのコンピュータから 印刷できれば、接続状態やプリンタドライバの設定、 コンピュータの設定などが正しくない可能性があり ます。

ほかのコンピュータからも印刷できないときは、ネットワーク環境に問題があると考えられます。ネット ワーク設定の詳細は、以下をご覧ください。 ∠3 「取扱説明書 ネットワーク編」(電子マニュアル)

「通常使うプリンタ」の設定になっていますか? ①[プリンタと FAX](または [プリンタ])フォルダ

の [EPSON PX-B500] / [EPSON PX-B300] アイコンにチェックマークが付いていることを確 認します。

| -       |
|---------|
| EPSON   |
| Offirio |
| PX-B500 |

②チェックマークが付いていないときは、アイコンを 右クリックし、[通常使うプリンタに設定]をクリッ クしてチェックを付けます。

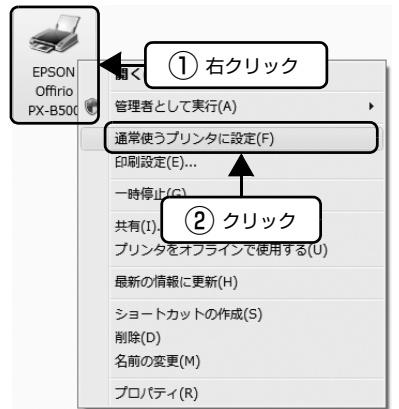

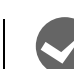

### プリンタが [一時停止] の状態になっていませ んか?

 [プリンタと FAX](または [プリンタ])フォルダの[EPSON PX-B500] / [EPSON PX-B300] アイコンを右クリックして、一時停止の状態でない ことを確認します。

### < Windows XP/Vista >

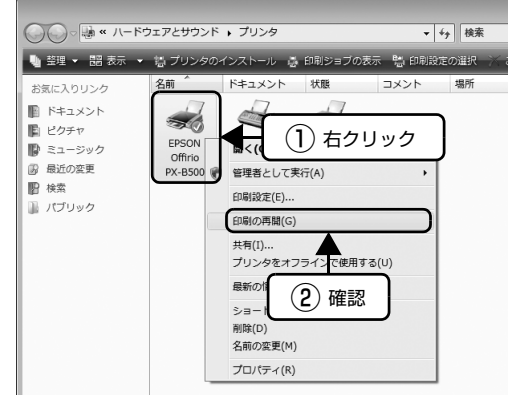

※[印刷の再開]が表示されているときは一時停止 の状態です。

### < Windows 2000 >

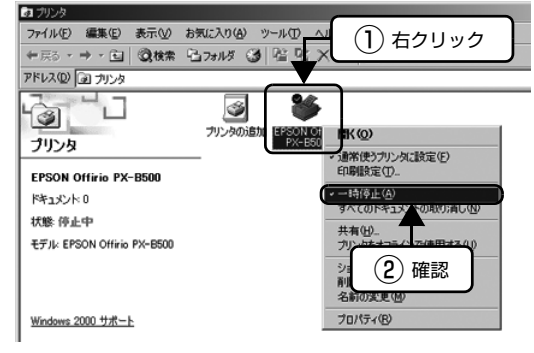

- ※[一時停止] にチェック(✔)が表示されている ときは一時停止の状態です。
- ②[一時停止]になっているときは、一時停止を解除します。
- < Windows XP/Vista >

[印刷の再開] をクリックします。

< Windows 2000 >

[一時停止] をクリックしてチェック ( ✔ ) を外し ます。

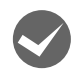

### [オフライン] の状態になっていませんか? (Windows XP/Vista のみ)

 ⑦[プリンタと FAX](または [プリンタ])フォルダの[EPSON PX-B500] / [EPSON PX-B300] アイコンを右クリックして、オフラインの状態でないことを確認します。

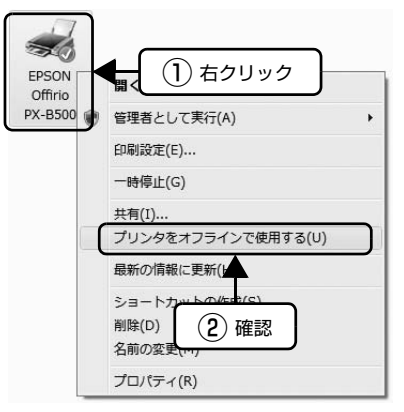

②オフラインの状態になっているときは、[プリンタ をオンラインで使用する]をクリックしてオンライ ンの状態にします。

印刷プレビュー画面が表示されていませんか? プリンタドライバの[基本設定]画面で[印刷プレ ビューを表示する]にチェックが付いていると、印刷 を実行する前にプレビュー画面が表示されます。まず はチェックが付いているかを確認してください。

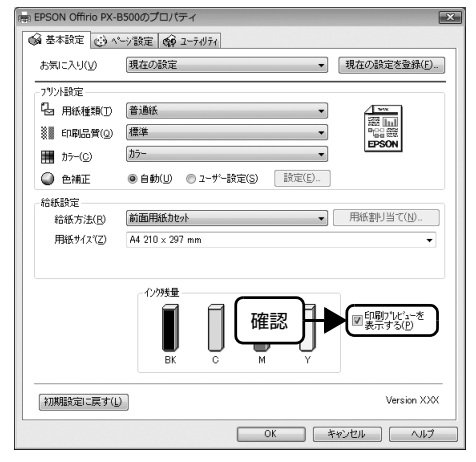

プレビュー画面が表示されたときは、[印刷] をクリッ クすると印刷を実行します。

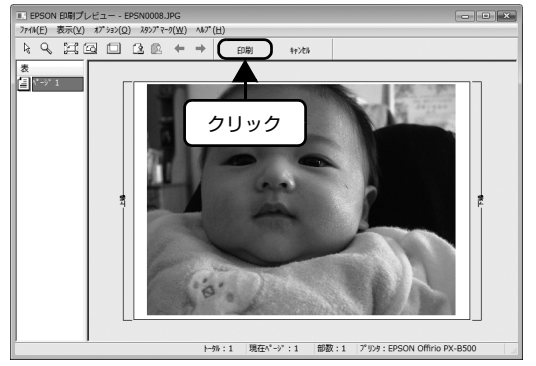

# 電源のトラブル

| 症状 / トラブル状態                 | 確認 / 対処方法                                                                           |
|-----------------------------|-------------------------------------------------------------------------------------|
| 電源が入らない<br>電源ランプが点滅 / 点灯しない | 【電源】ボタンをしっかり押し込んでください。 【電源】ボタンは、クリック感があるまで押し込んでください。半押しの状態だと一旦電源は入りますが、すぐに切れてしまいます。 |
|                             | 電源プラグをコンセントにしっかりと差し込んでください。                                                         |
|                             | 👽 壁などに固定されているコンセントに直接接続してください。                                                      |

# 印刷開始時のトラブル

| 症状 / トラブル状態                 | 確認 / 対処方法                                                            |
|-----------------------------|----------------------------------------------------------------------|
| 用紙ランプやインクランプが点灯 /<br>点滅している | <b>以下でプリンタの状態と対処方法を確認してください。</b><br>▲ 56ページ「表示されるエラーメッセージ、ランプ表示について」 |
| 電源エラーの表示がないのに印刷<br>が始まらない   | 以下のページの手順に従ってコンピュータの状態を確認してく<br>ださい。<br>∠☞ 67 ページ「コンピュータの状態を確認する」    |
# 給紙 / 排紙のトラブル

| 症状 / トラブル状態                        | 確認 / 対処方法                                                                                                    |
|------------------------------------|----------------------------------------------------------------------------------------------------|
| 用紙が詰まった                            | 無理に引っ張らずに、以下のページの手順に従って取り除いてく ださい。<br>♪ 63ページ「用紙が詰まった」                                                               |
| 斜めに給紙される<br>重なって給紙される<br>用紙が給紙されない | 用紙を正しくセットしてください。特に、用紙のセット時には必ずエッジガイドを合わせてください。 プ 27 ページ「用紙のセット」                                                      |
| 用紙が排出されてしまう<br>用紙にしわが発生する          | <b>用紙はエッジガイドの▼マークを超えてセットしないでください。</b><br>♪<br>♪<br>♪<br>♪<br>27 ページ「用紙のセット」                                          |
|                                    | 前面用紙カセットに用紙をセットするときは、セットした用紙が<br>カセットからはみ出していないか確認してください。                                                            |
|                                    | プリンタドライバでの [給紙方法]の設定を、用紙をセットしている給紙装置(前面用紙カセット/背面オートシートフィーダ)と合わせてください。 30ページ「印刷の基本」                                   |
|                                    | ◆ 本製品で印刷できる用紙をお使いください。<br>♪ 22ページ「使用できる用紙」                                                                           |
|                                    | 設置場所や使用環境に問題がないかご確認ください。                                                                                             |
|                                    | 製品内部のローラが汚れている可能性があります。<br>お使いのエプソン製専用紙に、クリーニングシートが添付されているときは、クリーニングシートを使ってローラをクリーニングしてください。<br>28 48 ページ「内部のクリーニング」 |

# 印刷品質 / 結果のトラブル

| 症状 / トラブル状態                                                                                                    | 確認 / 対処方法                                                                                                    |
|----------------------------------------------------------------------------------------------------|----------------------------------------------------------------------------------------------------|
| かすれる<br>スジや線が入る / シマシマになる<br>色合いがおかしい / 色が薄い<br>印刷されない色がある<br>印刷にムラがある<br>モザイクがかかったように印刷される<br>印刷の目が粗い(ギザギザしている) | <本体>  ノズルチェックでプリントヘッドの状態をご確認ください。   ④ 45 ページ「ノズルチェック(目詰まりの確認)」   インクカートリッジは推奨品(エプソン純正品)を使用することをお勧めします。   まくなったインクカートリッジは使用しないことをお勧めします。 |
| インクが出ない(白紙で印刷される)<br>ノズルが目詰まりしている                                                                                | <ul> <li>         ・         ・         ・</li></ul>                                                                                       |
|                                                                                                    | 写真などは、普通紙ではなくエプソン製専用紙に印刷することを<br>お勧めします。                                                                                                |
|                                                                                                    | エプソン製専用紙に印刷するときは、おもて面に印刷してください。     Δ 22 ページ「使用できる用紙」                                                                                   |
|                                                                                                    | 印刷後の用紙の取り扱いに注意してください。                                                                                                    |
|                                                                                                    | <印刷設定>                                                                                                    |
|                                                                                                    | <ul> <li>マットした用紙の種類と、プリンタドライバの [用紙種類] の設定</li> <li>定を合わせてください。</li> <li>△ 26 ページ [[用紙種類] の設定]</li> </ul>                                |
|                                                                                                    | 印刷品質の高いモード([きれい] など)での印刷をお試しください。                                                                                                    |
|                                                                                                    | プリンタドライバの各種設定で、お好みの色合いに調整してください。                                                                                                    |
|                                                                                                    | <データ>                                                                                                    |
|                                                                                                    | 解像度の高い(画素数の多い)データを印刷してください。<br>解像度や動画データの品質は、携帯電話 / デジタルカメラの機種によっ<br>て異なります。                                                            |
| ぼやける<br>文字や罫線がガタガタになる                                                                                            | プリントヘッドのギャップ調整を行ってください。     ゟ 47 ページ「ギャップ調整」                                                                                            |

| 症状 / トラブル状態                         | 確認 / 対処方法                                                                        |
|-------------------------------------|----------------------------------------------------------------------------------|
| 印刷結果がこすれる / 汚れる                     | <本体>                                                                             |
|                                     | ● 通紙(給排紙)をして、製品内部をクリーニングしてください。                                                  |
|                                     |                                                                                  |
|                                     | <用紙>                                                                             |
|                                     | 両面に印刷するときは、印刷した面を十分に乾かしてから裏面に<br>印刷してください。<br>ハガキに印刷するときは、宛名面から先に印刷することをお勧めしま    |
|                                     | す。                                                                               |
|                                     | 本製品で印刷できる用紙をお使いください。                                                             |
|                                     | ◆ 往復ハガキ以外は、縦方向にセットしてください。                                                        |
|                                     | 印刷後の用紙の取り扱いに注意してください。     △                                                      |
| ハガキに縦長の写真を印刷すると、<br>宛名面と上下が逆になってしまう | ハガキのセット向きを上下逆にしてお試しください。<br>縦長写真のデータは、撮影時の条件(カメラの向きや仕様)によって、<br>写真の上下(天地)が異なります。 |

| 症状 / トラブル状態     | 確認 / 対処方法                                                                                                    |
|-----------------|----------------------------------------------------------------------------------------------------|
| 印刷位置がずれる / はみ出す | <本体>                                                                                                    |
|                 | エッジガイドを用紙の側面に合わせてください。                                                                                                    |
|                 | <印刷設定>                                                                                                    |
|                 | をットした用紙のサイズと、プリンタドライバの [用紙サイズ] の設定を合わせてください。                                                                                                    |
|                 | <ul> <li>         Even Pub に用紙の幅を確認しながら印刷する「紙幅チェック印刷」を有効にして印刷してみてください。         以下の手順に従ってください。         ①プリンタドライバを表示します。         2 30 ページ「印刷の基本」         ②[ユーティリティ] タブをクリックして、[ドライバの動作設定]をクリックします。         ※「「「「「」」」」」         ※「「「」」」」         ※「「」」」         ※「「」」」         ※「」」         ※「」」         ※「」」         ※「」」         ※「」         ※「」         ※「」         ※「」         ※「」         ※「」         ※「」         ※「」         ※「」         ※「」         ※「」         ※「」         ※「」         ※「」         ※「」         ※「」         ※「」         ※「」         ※「」         ※「」         ※「」         ※「」         ※「」         ※「」         ※「」         ※「」         ※「」         ※「」         ※「」         ※「」         ※「」         ※「」         ※「」         ※「」         ※「」         ※「」         ※「」         ※「」         ※「」         ※「」         ※「」         ※「」         ※「」         ※「」         ※「」         ※「」         ※「」         ※「」         ※「」         ※「」         ※「」         ※「」         ※「」         ※「」         ※「」         ※「」         ※「」         ※「」         ※         ※         ※         ※         ※         ※         ※         ※         ※         ※         ※         ※         ※         ※         ※         ※         ※         ※         ※         ※         ※         ※         ※         ※         ※         ※         ※         ※         ※         ※         ※</li></ul> |
|                 | ③[紙幅チェック印刷] をチェックして、[OK] をクリックします。                                                                                                    |
|                 | ドライハの動作設定         設定項目         ② 認処印刷描述(1)         ① 力り/x-+表示(3)         ⑦ FPSON フリングハンドリSを使用する(2)         ⑦ フカ.パッベルアを表示する(4)         ① カンス・ハーベルアを表示する(4)         ① ホーンパングマス・レキス(5)         ③ 将描画をビットマッフに実換(2)         ① 体が取りご         ① なりック    OK(2) ● クリック                                                                                                    |

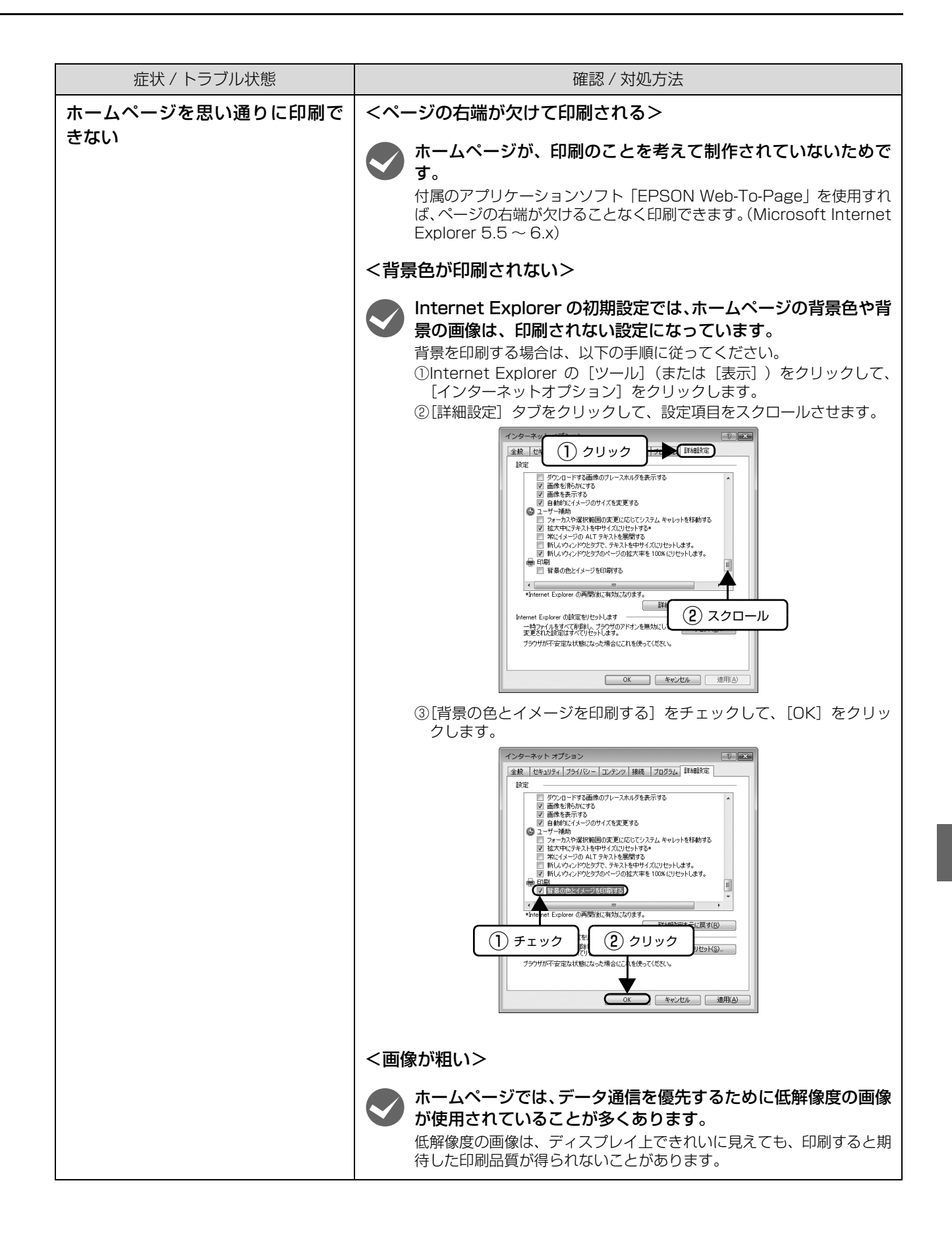

| 症状 / トラブル状態 | 確認 / 対処方法                                                                                                    |
|-------------|----------------------------------------------------------------------------------------------------|
| インクが出すぎてしまう | <本体>                                                                                                    |
|             | <ul> <li>インクカートリッジをしっかり振ってからプリンタにセットしてください。</li> <li>本製品は顔料インクを使用しているため、カートリッジのセットの前にしっかり振って中のインクをよく混ぜて使用してください。</li> <li>※一度装着したインクカートリッジは強く振らないようにしてください。</li> <li>インクが飛び散るおそれがあります。</li> <li>④ 40 ページ「インクカートリッジの交換」</li> </ul> |
|             | <印刷設定>                                                                                                    |
|             | お使いの用紙とプリンタの用紙設定を合わせてください。<br>用紙ごとにインクの吐出量をコントロールしているため、例えば写真用<br>紙の設定で普通紙に印刷すると、用紙に対してインクが過剰な状態で印<br>刷されることがあります。<br>29 26ページ「[用紙種類]の設定」                                                                                         |

# その他のトラブル

| 症状 / トラブル状態                   | 確認 / 対処方法                                                                                                    |
|-------------------------------|----------------------------------------------------------------------------------------------------|
| ヘッドクリーニングが動作しない               | <ul> <li>本製品にエラーが発生しているときは、エラーを解除してください。</li> <li>ふ 56ページ「表示されるエラーメッセージ、ランプ表示について」</li> <li>十分なインク残量がないときは、ヘッドクリーニングができません。</li> <li>新しいインクカートリッジに交換してください。</li> <li>ふ 40ページ「インクカートリッジの交換」</li> </ul>      |
| 黒印刷しかしていないのに、カラー<br>インクが減っている | 本製品では、以下のときにブラック / カラーそれぞれのインクが<br>消費されます。 <ul> <li>カラーインクを使った混色黒印刷時*<sup>1</sup></li> <li>ヘッドクリーニング時</li> <li>セルフクリーニング時*<sup>2</sup></li> </ul>                                                          |
| 連続して印刷をしている途中、印刷<br>速度が遅くなった  | 高温による製品内部の損傷を防ぐための機能が働いています。<br>連続印刷中* <sup>3</sup> に、製品の動作が一旦停止し印刷速度が極端に遅くなったときは、印刷を中断し電源オンの状態で30分程度放置してください。<br>印刷を再開すると、通常の速度で印刷できるようになります。<br>※印刷速度が遅くなっても、印刷を続けることはできます。<br>※電源を切って放置しても、印刷速度は回復しません。 |
| 製品に触れた際に電気を感じる(漏<br>洩電流)      | 多数の周辺機器を接続している環境下では、本製品に触れた際に<br>電気を感じることがあります。<br>このようなときには、本製品を接続しているコンピュータなどからアー<br>ス(接地)を取ることをお勧めします。                                                                                                  |
| 印刷を実行したのに印刷が始まら<br>ない         | 本製品にはプリントヘッドを常に良好な状態に保つために、状態に応じて自動的にクリーニングを行う機能があります。<br>クリーニング中に印刷を実行したときは、クリーニングが終了するまで印刷が始まらないことがあります。                                                                                                 |
|                               | 印刷するデータによっては、印刷が始まるまでに時間がかかります。 この場合、プリンタドライバの〔逆順印刷〕をオフにすると、印刷が始まるまでの時間を短縮できることがあります。 30ページ「印刷の基本」                                                                                                    |

\*1:用紙種類によって自動で設定される

\*2:プリントヘッドのノズルの目詰まりを防ぐために自動的にクリーニングする機能で、すべてのインクを微量吐出する

\*3:30分以上、印刷し続けている状態(時間は印刷状況によって異なります)

# プリンタドライバのアンインストール

プリンタドライバをアンインストール(削除)する方法を説明します。

プリンタドライバをアンインストールするときは、「コンピュータの管理者」アカウント(管理者権限のあるユーザー) でログオンしてください。

| Wi | indows Vista                                                                                                    | 6                 | <ol> <li>①プリンタドライバを削除する製品名を選択して、②[OK]をクリックします。</li> </ol>                                                                                                    |
|----|----------------------------------------------------------------------------------------------------|-------------------|----------------------------------------------------------------------------------------------------|
| 1  | プリンタの電源をオフにします。                                                                                                    |                   | 2) EPSON ブリンタューティリティ アンインストール           ジリン物性         3)                                                                                                    |
| 2  | 起動しているアプリケーションソフトをすべて<br>終了します。                                                                                                    |                   |                                                                                                    |
| 3  | [スタート] - [コントロールパネル] - [プロ<br>グラム] の [プログラムのアンインストール]<br>をクリックします。                                                                                                    |                   | バージョン732J<br>(2) クリック (K) キャンセル                                                                                                    |
|    | プログラム<br>プログラムのアンインストール<br>スタートアッププログラムの変更                                                                                                    | 7                 | この後は画面の指示に従い、削除を確認する画<br>面が表示されたら [はい] をクリックします。                                                                                                    |
| 4  | ① [EPSON プリンタドライバ・ユーティリ<br>ティ]を選択して、② [アンインストールと変<br>更]をクリックします。                                                                                                    |                   | プリンタドライバのアンインストール中に、以下の画<br>面が表示されることがあります。ユーザー定義情報<br>ファイルとは、スタンプマークや用紙サイズなどのご<br>自身で登録された情報が保存されているファイルで<br>す。このファイルを削除せずに残しておけば、再度プ<br>リンタドライバをインストールした際に改めて登録<br>する必要がなくなります。再度プリンタドライバをイ |
|    | タスク         プログラムのアンインストールまたは変更           インストールされた更新プロ<br>グラムを表示         プログラムをで、           パンプログラムを表示         プログラムを表示           ドレップログラムを表示         (1)           第人したソフトウェアを表示         (1)           デングル ロッカー)         (1)           (1)         (1)           (1)         (1)           (1)         (1)           (1)         (1)           (1)         (1)           (1)         (1)           (1)         (1)           (1)         (1)           (1)         (1)           (1)         (1)           (2)         (1)           (2)         (1)           (2)         (2)           (2)         (2)           (2)         (2)           (2)         (2)           (2)         (2)           (2)         (2)           (2)         (2)           (2)         (2)           (2)         (2)           (2)         (2)           (2)         (2)           (2)         (2)           (2)         (2)           (3)         (2) |                   | クストール9 る予定かめる場合は、[しいス] をクリッ<br>クしてください。完全に削除する場合は [はい] をク<br>リックしてください。<br>EPSON ブリンタューティリティアンインストール 図<br>EPSON Offirio PX-B500 用ユーザ定義情報ファイルを削除します。よ<br>ろしいですか?                               |
|    |                                                                                                    |                   |                                                                                                    |
| 5  | 以下の画面が表示されたら、[続行] をクリック<br>します。                                                                                                    |                   |                                                                                                    |
|    | ユーザー アカウント制御                                                                                                    | 以上で<br>プリン<br>ピュー | 終了です。<br>?タドライバの再インストールを行うときは、コン<br>-タを再起動してください。                                                                                                    |
|    | <ul> <li>◇ 詳細(D)</li> <li>徳行(C) キャンセル</li> <li>ユーザー アカウント制御は、あなたの許可なくコンピュータに変更が適用<br/>されるのを防ぎます。</li> <li>クリック</li> </ul>                                                                                                    |                   |                                                                                                    |

#### Windows XP/2000

- 1 プリンタの電源をオフにします。
- 2 起動しているアプリケーションソフトをすべて 終了します。
- 3 [スタート] [コントロールパネル] (Windows 2000 は [スタート] – [設定] – [コント ロールパネル]) の順にクリックします。
- 4 [プログラムの追加と削除] アイコンをクリック します (Windows 2000 では [アプリケー ションの追加と削除] アイコンをダブルクリッ クします)。
- ① [プログラムの変更と削除] をクリックして、
   ② [EPSON プリンタドライバ・ユーティリティ] を選択し、③ [変更と削除] をクリックします。

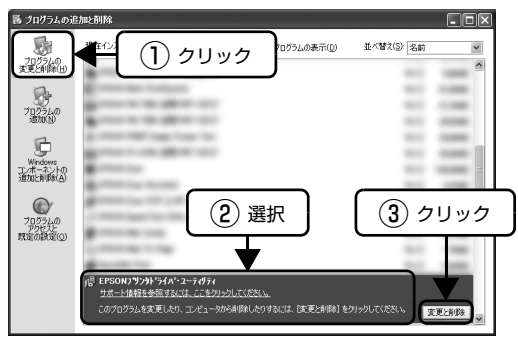

①プリンタドライバを削除する製品名を選択して、②[OK]をクリックします。

6

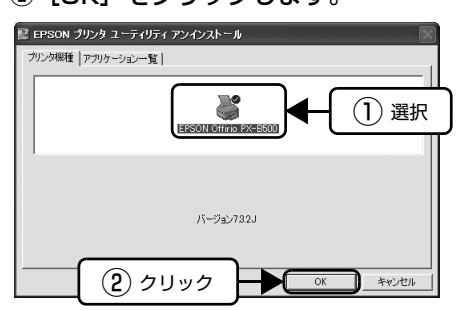

この後は画面の指示に従い、削除を確認する画

7

面が表示されたら[はい]をクリックします。

#### 参考

プリンタドライバのアンインストール中に、以下の画面が表示されることがあります。ユーザー定義情報ファイルとは、スタンプマークや用紙サイズなどのご自身で登録された情報が保存されているファイルです。このファイルを削除せずに残しておけば、再度プリンタドライバをインストールした際に改めて登録する必要がなくなります。再度プリンタドライバをインストールする予定がある場合は、[しいいえ]をクリックしてください。完全に削除する場合は [はい]をクリックしてください。 EPSON プリンタユーティリティアンイントール (はい)
EPSON Officio PX-B600 用ユーザ定義情報ファイル領際します。よろしいですか?

以上で終了です。

プリンタドライバの再インストールを行うときは、コン ピュータを再起動してください。

# プリンタドライバの再インストール

プリンタドライバを再インストールする方法を説明します。

プリンタドライバを再インストールするときは、「コンピュータの管理者」アカウント(管理者権限のあるユーザー)で ログオンしてください。

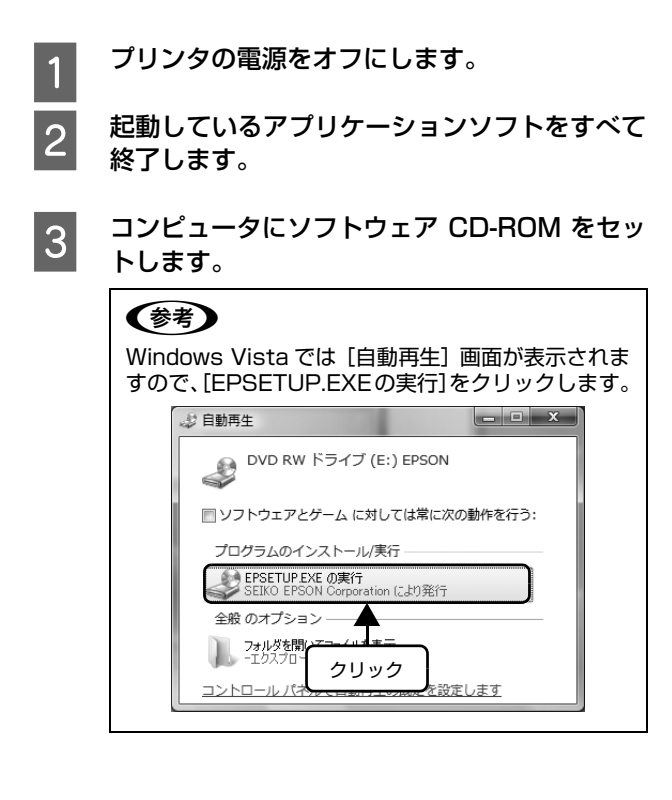

4 以下の画面が表示されますので、[おすすめイン ストール] または [カスタムインストール] の いずれかを選択します。

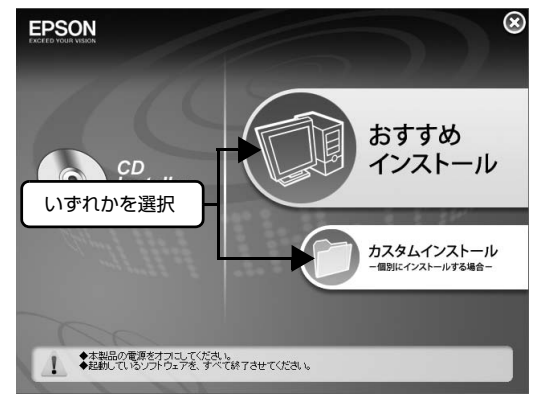

#### 参考

- おすすめインストールは、ソフトウェアを連続してインストールします。本製品を初めてお使いになるときはこちらを選択してください。
- 各ソフトウェアを個別にインストールしたいとき は、カスタムインストールを選択してください。
- Windows Vistaで以下の[ユーザーアカウント制 御] 画面が表示されたら、[許可] または [続行] をクリックしてください。

| ユーザー アカウ           | 7ント制御                                                 |
|--------------------|-------------------------------------------------------|
|                    | ラムを続行するにはあなたの許可が必要です                                  |
| あなたが開始             | したプログラムである場合は、続行してください。                               |
|                    | EPSON Printer Driver Setup<br>SEIKO EPSON Corporation |
| ✓ 詳細(D)            | 続行(C) キャンセル                                           |
| ユーザー アカ<br>されるのを防ま | ウント制御は、あなたの許可なくコンピュータに変更が適用<br>ぎます。<br>クリック           |

この後は、画面の指示に従ってインストールし てください。

以上で終了です。

5

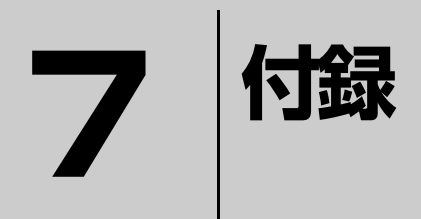

製品の仕様やサービス・サポートについて説明しています。

| 電子マニュアル『取扱説明書ネットワーク編』のご案内 |    |
|---------------------------|----|
| (PX-B500のみ)               |    |
| 自動両面ユニットの取り付け、取り外し        | 83 |
| 製品の仕様とご注意                 |    |
| サービス・サポートのご案内             |    |

# 電子マニュアル『取扱説明書ネットワーク編』 のご案内(PX-B500のみ)

本製品に同梱されているソフトウェア CD-ROM には、PDF 形式の『取扱説明書(ネットワーク編)』が収録されています。 この取扱説明書を見るには、Adobe®Reader® などの PDF 閲覧用ソフトウェアが必要です。Adobe®Reader® は、ア ドビシステムズ社のホームページからダウンロードできます。各 OS に対応する Adobe®Reader® のバージョンは、ア ドビシステムズ社のホームページでご確認ください。

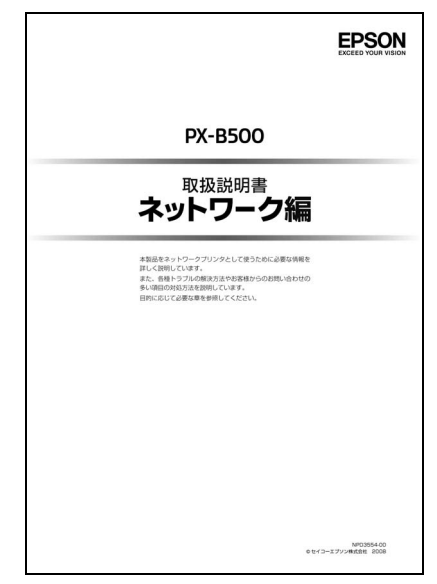

『取扱説明書 (ネットワーク編)』はソフトウェアとともにコンピュータにインストールされます。インストールされた取扱説明書の見方は以下の通りです。

[スタート] – [プログラム] – [EPSON] をクリックします。

インストールされた取扱説明書の名称をクリックします。

以上で終了です。

1

2

# 自動両面ユニットの取り付け、取り外し

(参考) 自動両面ユニット(型番: PXBDU1)は、PX-B300ではオプションです。

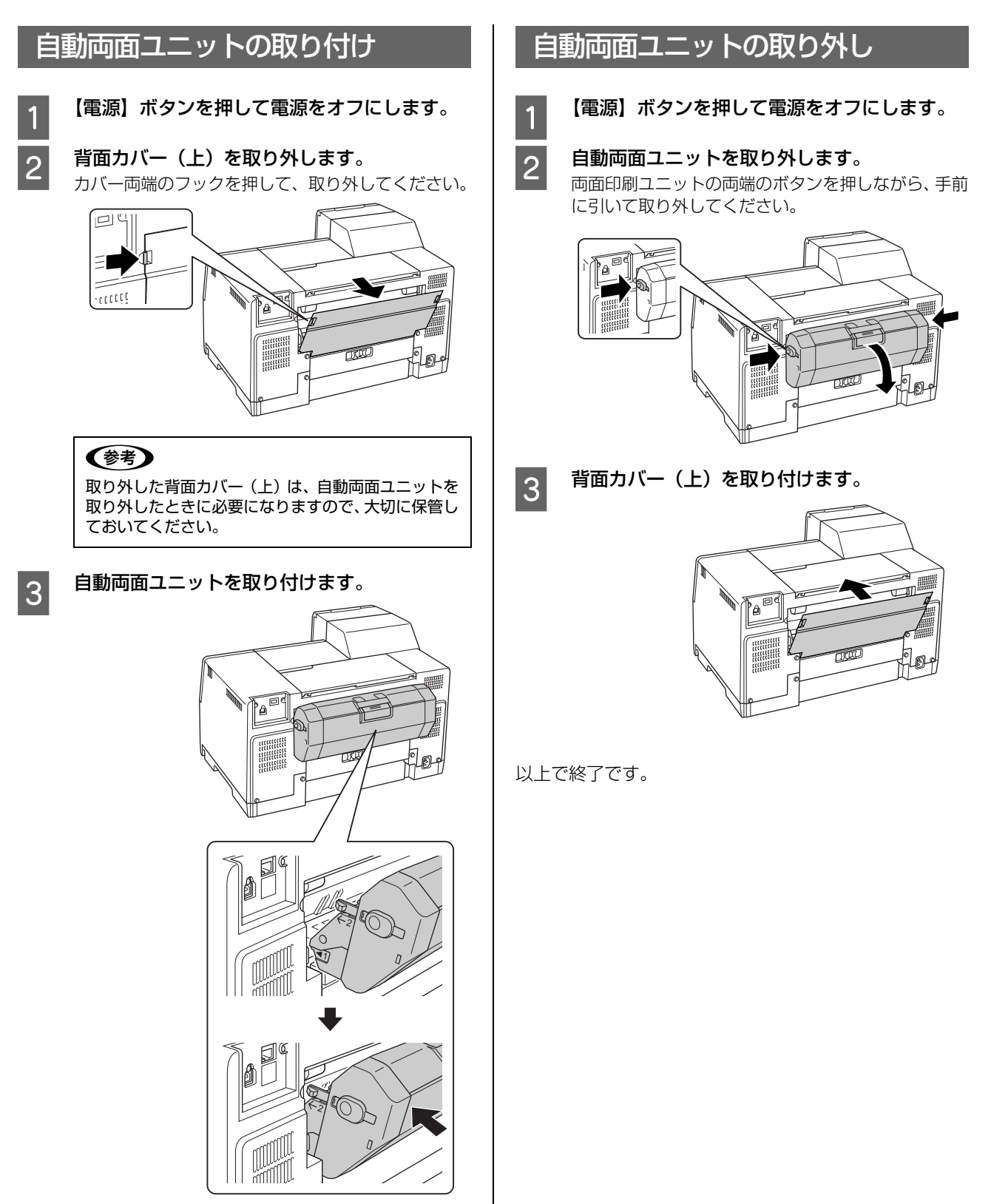

以上で終了です。

# 製品の仕様とご注意

# 総合仕様

| ノズル配列            | 黒インク :180 ノズル× 2<br>カラー  :180 ノズル× 6                                                                                                    |
|------------------|----------------------------------------------------------------------------------------------------|
| インク色             | ブラック、シアン、マゼンタ、イエロー                                                                                                    |
| 最高解像度            | 5760 * <sup>1</sup> × 1440dpi                                                                                                    |
| 最小ドットサイズ         | 3.6pl                                                                                                    |
| インターフェイス         | USB 2.0 ハイスピード <sup>* 2</sup><br>10Base-T/100Base-TX(PX-B500 のみ)                                                                                                    |
| 内蔵メモリ            | メイン用 : 32MB<br>ネットワーク用 : 16MB                                                                                                    |
| 定格電圧             | AC100V                                                                                                    |
| 定格周波数            | $50 \sim 60 \text{Hz}$                                                                                                    |
| 定格電流             | 0.7A                                                                                                    |
| 製品外形寸法           | PX-B500<br>収納時 : 幅 480mm ×奥行き 489mm ×高さ 312mm<br>使用時 : 幅 480mm ×奥行き 656mm ×高さ 372mm<br>PX-B300<br>収納時 : 幅 480mm ×奥行き 420mm ×高さ 312mm<br>使用時 : 幅 480mm ×奥行き 624mm ×高さ 372mm |
| 製品質量             | PX-B500:約 10.7kg(インクカートリッジ除く)<br>PX-B300:約 9.9kg(インクカートリッジ除く)                                                                                                    |
| 動作時の環境(右図の網掛け部分) | 湿度 (%)<br>80<br>55<br>20<br>10<br>27<br>35<br>温度 (°C)                                                                                                    |
| 保管時の環境           | 温度:20℃~40℃<br>湿度:5~85%(非結露)                                                                                                    |

\*1: 最小 1/5760 インチのドット間隔で印刷します。

\*2: USB1.1 対応のコンピュータでもお使いいただけますが、印刷が停止したり遅くなったりすることがあります。

# 自動両面ユニット(型番:PXBDU1)\*

| 製品質量   | 約 0.9kg                     |
|--------|-----------------------------|
| 製品外形寸法 | 幅 313mm ×奥行き 163mm ×高さ 92mm |

\*: PX-B300 はオプション

# インク仕様

| 形態         | 専用インクカートリッジ                                                                                                    |
|------------|----------------------------------------------------------------------------------------------------|
| 有効期限       | 個装箱、カートリッジに記載された期限(常温)                                                                                                    |
| 印刷品質保証期限   | 6ヶ月(プリンタ取り付け後)                                                                                                    |
| 保存温度       | <ul> <li>梱包保存時: - 20℃~40℃<br/>(40℃の場合1ヶ月以内)</li> <li>本体装着時: - 20℃~40℃<br/>(40℃の場合1ヶ月以内)</li> <li>梱包輸送時: - 20℃~60℃<br/>(60℃の場合3日以内、40℃の場合1ヶ月以内)</li> </ul> |
| 容量         | M サイズ : 76ml (ブラック)<br>53ml (カラー)<br>L サイズ : 100ml<br>LL サイズ* : 198ml                                                                                     |
| カートリッジ外形寸法 | M/L サイズ:105(幅)×166(長さ)×24.9(高さ)mm<br>LL サイズ*:105(幅)×281(長さ)×24.9(高さ)mm                                                                                    |

\*:LL サイズはブラックのみ

# 環境基本仕様

| 消費電力           | 印刷時:約32W (PX-B500)、約30W (PX-B300)<br>(ISO/IEC10561 Letter pattern 印刷)スリープモード時:約4.5W (PX-B500)、約3W (PX-B300)電源オフ時:約0.3W |  |
|----------------|----------------------------------------------------------------------------------------------------|--|
| 省資源機能          | 両面印刷機能、割り付け印刷機能、拡大 / 縮小機能を使用することで、印刷用紙の使用枚数<br>を節約することができます。                                                           |  |
| 回収リサイクル体制      | インクカートリッジ、メンテナンスボックスのリサイクル<br>弊社は、環境保全活動の一環として使用済みインクカートリッジの回収、再資源化に取り組<br>んでいます。<br>詳細は本書巻末をご覧ください。                   |  |
| 修理体制           | エプソン製品を万全の状態でお使いいただくために、いくつかの保守サービスをご用意して<br>おります。詳細につきましては 90 ページをご覧ください。                                             |  |
| 補修用性能部品の最低保有期間 | 製品の製造終了後6年                                                                                                    |  |

#### 印刷領域

下図のグレーの領域に印刷されます。ただし本製品の機構上、斜線の部分は印刷品質が低下することがあります。

### 定形紙

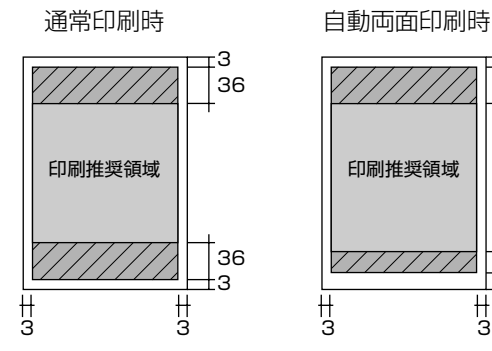

-3 36

†23 116

∦ 3

(単位:mm)

封筒

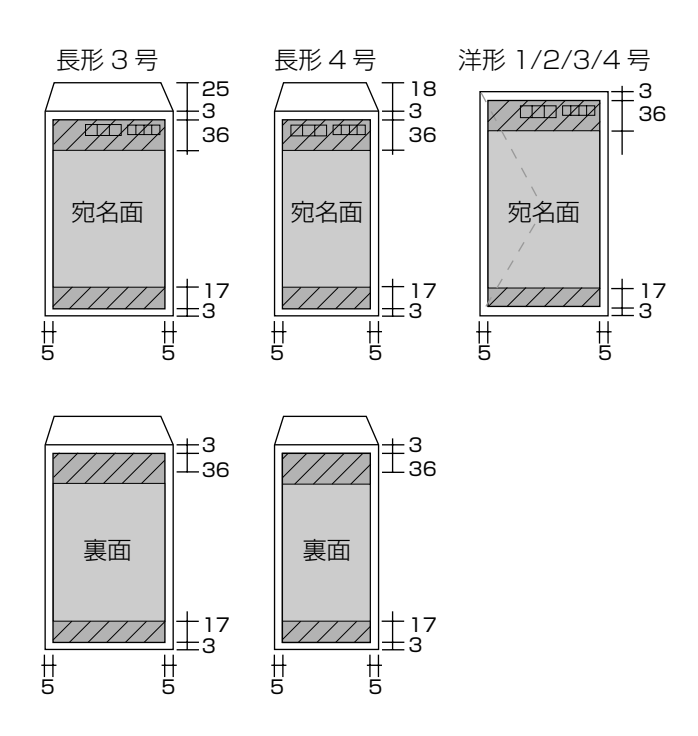

(単位:mm)

#### 適合規格、規制

#### 電源高調波について

この装置は、高調波電流企画 JIS C 61000-3-2 に適合しております。

#### 電波障害自主規制について

この装置は、情報処理装置等電波障害自主規制協議会(VCCI)の基準に基くクラス B 情報技術装置です。

この装置は、家庭環境で使用することを目的としていますが、この装置がラジオやテレビジョン受信機に近接して使用されると、受信障害を引き起こすことがあります。取扱説明書に従って正しい取り扱いをしてください。

本装置の接続において指定ケーブルを使用しない場合、VCCIルールの限界値を超えることが考えられますので、必ず指定されたケーブルを使用してください。

#### 瞬時電圧低下について

本装置は、落雷等による電源の瞬時電圧低下に対し不都合が生じることがあります。 電源の瞬時電圧低下対策としては、交流無停電電源装置等を使用されることをお勧めします。 (社団法人 電子情報技術産業協会(社団法人日本電子工業振興協会)のパーソナルコンピュータの瞬時電圧低下対策ガイ ドラインに基づく表示)

#### 本製品を日本国外へ持ち出す場合の注意

本製品(ソフトウェアを含む)は日本国内仕様のため、本製品の修理・保守サービスおよび技術サポートなどの対応は、 日本国外ではお受けできませんのでご了承ください。

また、日本国外ではその国の法律または規制により、本製品を使用できないことがあります。このような国では、本製品 を運用した結果罰せられることがありますが、弊社といたしましては一切責任を負いかねますのでご了承ください。

#### 本製品の使用限定について

本製品を航空機・列車・船舶・自動車などの運行に直接関わる装置・防災防犯装置・各種安全装置など機能・精度などに おいて高い信頼性・安全性が必要とされる用途に使用される場合は、これらのシステム全体の信頼性および安全維持のた めにフェールセーフ設計や冗長設計の措置を講じるなど、システム全体の安全設計にご配慮いただいた上で当社製品をご 使用いただくようお願いいたします。本製品は、航空宇宙機器、幹線通信機器、原子力制御機器、医療機器など、極めて 高い信頼性・安全性が必要とされる用途への使用を意図しておりませんので、これらの用途には本製品の適合性をお客様 において十分ご確認のうえ、ご判断ください。

#### 本製品の廃棄

ー般家庭でお使いの場合は、必ず法令や地域の条例、自治体の指示に従って廃棄してください。事業所など業務でお使いの場合は、産業廃棄物処理業者に廃棄物処理を委託するなど、法令に従って廃棄してください。

#### 複製が禁止されている印刷物について

紙幣、有価証券などをプリンタで印刷すると、その印刷物の使用如何に係わらず、法律に違反し、罰せられます。 (関連法律)刑法 第148条、第149条、第162条

通貨及証券模造取締法第1条、第2条など

以下の行為は、法律により禁止されています。

- 紙幣、貨幣、政府発行の有価証券、国債証券、地方証券を複製すること(見本印があっても不可)
- 日本国外で流通する紙幣、貨幣、証券類を複製すること。政府の模造許可を得ずに未使用郵便切手、郵便はがきなど を複製すること
- 政府発行の印紙、法令などで規定されている証紙類を複製すること

次のものは、複製するにあたり注意が必要です。

- 民間発行の有価証券(株券、手形、小切手など)、定期券、回数券など
- パスポート、免許証、車検証、身分証明書、通行券、食券、切符など

#### 著作権について

写真・書籍・地図・図面・絵画・版画・音楽・映画・プログラムなどの著作権物は、個人(家庭内その他これに準ずる限 られた範囲内)で使用するために複製する以外は著作権者の承認が必要です。

# サービス・サポートのご案内

# 各種サービス・サポートの一覧

#### 弊社が行っている各種サービス・サポートは以下の通りです。

| 名称                | 内容                                                                                              | 問い合わせ先 / アクセス先など           |
|-------------------|-------------------------------------------------------------------------------------------------|----------------------------|
| エプソンインフォメーションセンター | 製品に関するご質問やご相談に電話でお答えし<br>ます。                                                                    | △ 本書巻末「本製品に関するお問<br>い合わせ先」 |
| エプソンのホームページ       | 製品に関する最新情報などをインターネットに<br>て提供しています。                                                              |                            |
| MyEPSON *         | エプソンの会員制情報提供サービスです。<br>「MyEPSON」にご登録いただくと、お客様の登録内容に合わせた専用ホームページを開設してお役に立つ情報や、さまざまなサービスを提供いたします。 |                            |
| ショールーム            | エプソン製品を見て、触れて、操作できます (東<br>京・大阪)。                                                               |                            |
|                   | エプソン製の消耗品 / オプション品が、お近くの<br>販売店で入手困難な場合には、エプソンダイレク<br>トの通信販売をご利用ください。                           |                            |
| ソフトウェアダウンロードサービス  | プリンタドライバなどのソフトウェアは、バー<br>ジョンアップを行うことがあります。最新のソフ<br>トウェアは、弊社のホームページからダウンロー<br>ドできます。             | エプソンのホームページ                |
| マニュアルダウンロードサービス   | 製品に添付されている取扱説明書のPDF データ<br>をダウンロードできます。取扱説明書を紛失した<br>ときなどにご活用ください。                              |                            |
| 保守サービス            | エプソン製品を万全の状態でお使いいただくた<br>めの保守サービスをご用意しております。                                                    |                            |

\*:「MyEPSON」登録済みで、「MyEPSON」ID とパスワードをお持ちのお客様は、本製品の「MyEPSON」への機種追加登録をお 願いします。追加登録していただくことで、よりお客様の環境に合ったホームページとサービスの提供が可能となります。 「MyEPSON」への新規登録や機種追加登録は、同梱の『ソフトウェア CD-ROM』から簡単に行えます。

# エプソンサービスパック

エプソンサービスパックは、ハードウェア保守パックです。

エプソンサービスパック対象製品と同時にご購入の上、登録していただきますと、対象製品購入時から所定の期間(3年、 4年、5年)、安心の出張修理サービスと対象製品の取り扱いなどのお問い合わせにお答えする専用ダイヤルをご提供いた します。

- スピーディーな対応 スポット出張修理依頼に比べて優先的に迅速にサービスエンジニアを派遣いたします。
- もしものときの安心 万一トラブルが発生した場合は何回でもサービスエンジニアを派遣し対応いたします。
- 手続きが簡単 エプソンサービスパック登録書を FAX するだけで契約手続きなどの面倒な事務処理は一切 不要です。
- ・維持費の予算化 エプソンサービスパック規約内・期間内であれば、都度修理費用がかからず維持費の予算化 が可能です。

エプソンサービスパックは、エプソン製品ご購入販売店にてお買い求めください。

# 保守サービスのご案内

#### 保証書について

保証期間中に、万一故障した場合には、保証書の記載内容に基づき保守サービスを行います。ご購入後は、保証書の記載 事項をよくお読みください。

保証書は、製品の「保証期間」を証明するものです。「お買い上げ年月日」「販売店名」に記入漏れがないかご確認ください。これらの記載がない場合は、保証期間内であっても、保証期間内と認められないことがあります。記載漏れがあった 場合は、お買い求めいただいた販売店までお申し出ください。

保証書は大切に保管してください。保証期間、保証事項については、保証書をご覧ください。

#### 補修用性能部品および消耗品の保有期間

本製品の補修用性能部品および消耗品の保有期間は、製品の製造終了後6年間です。 ※ 改良などにより、予告なく外観や仕様などを変更することがあります。

#### 保守サービスの受付窓口

保守サービスに関してのご相談、お申し込みは、次のいずれかで承ります。

- お買い求め頂いた販売店
- エプソンサービスコールセンターまたはエプソン修理センター(本書裏表紙の一覧表をご覧ください)
   受付日時 : 月曜日~金曜日 (土日祝祭日・弊社指定の休日を除く)
   9:00~17:30

エプソン製品を万全の状態でお使いいただくために、下記の保守サービスをご用意しております。

使用頻度や使用目的に合わせてお選びください。詳細につきましては、お買い求めの販売店、エプソンサービスコールセンターまたはエプソン修理センターまでお問い合わせください。

| 種類           |      | +भग स्वय                                                                                                    | 修理代金                             |                                          |
|--------------|------|----------------------------------------------------------------------------------------------------|----------------------------------|------------------------------------------|
|              |      | [1] · · · · · · · · · · · · · · · · · · ·                                                                                                    | 保証期間内                            | 保証期間外                                    |
| 年間保守契約       | 出張保守 | <ul> <li>製品が故障した場合、最優先で技術者が製品の設置場所に出向き、現地で修理を行います。</li> <li>修理のつど発生する修理代・部品代*が無償になるため予算化ができて便利です。</li> <li>定期点検(別途料金)で、故障を未然に防ぐことができます。</li> <li>消耗品(インクカートリッジ、トナー、用紙など)は保守対象外となります。</li> </ul>               | 年間一定の保守                          | 料金                                       |
|              | 持込保守 | <ul> <li>製品が故障した場合、お客様に修理品をお持ち込みまたは送付いただき、一旦お預かりして修理いたします。</li> <li>修理のつど発生する修理代・部品代*が無償になるため予算化ができて便利です。</li> <li>持込保守契約締結時に【保守契約登録票】を製品に貼付していただきます。</li> <li>消耗品(インクカートリッジ、トナー、用紙など)は保守対象外となります。</li> </ul> | 年間一定の保守                          | 料金                                       |
| スポット出張修      | 理    | <ul> <li>お客様からご連絡いただいて数日以内に製品の設置場所に技術者が出向き、現地で修理を行います。</li> <li>故障した製品をお持ち込みできない場合に、ご利用ください。</li> </ul>                                                                                                    | 無償                               | 出張料+技術料+部品代<br>修理完了後そのつど<br>お支払いください     |
| 持込/送付修理      |      | 故障が発生した場合、お客様に修理品をお持ち込みまた<br>は送付いただき、一旦お預かりして修理いたします。                                                                                                    | 無償                               | 基本料+技術料+部品代<br>修理完了品をお届けした<br>ときにお支払ください |
| ドア to ドアサービス |      | <ul> <li>指定の運送会社がご指定の場所に修理品を引き取りにお伺いするサービスです。</li> <li>保証期間外の場合は、ドア to ドアサービス料金とは別に修理代金が必要となります。</li> </ul>                                                                                                   | 有償<br>(ドア to ドア<br>サービス料金<br>のみ) | 有償<br>(ドア to ドアサービス料<br>金 + 修理代)         |

# 索引

## <英数字>

EPSON プリンタウィンドウ !3 ... 32 IP アドレス ... 53 MyEPSON ... 89

# < 50 音>

#### い

インクカートリッジ ... 8, 16, 41 インクカートリッジの回収 ... 42, iv インクカートリッジの型番 ... iv インク残量 ... 40 印刷中止 ... 31 印刷方法 ... 30, 33 印刷領域 ... 86

# え

エラー時のランプ表示 … 58 エラーメッセージ … 56

### お

お問い合わせ先 … iii

# か

拡大 / 縮小印刷 … 35 紙詰まり … 63, 71

# <

クリーニング … 48

### け

ケーブル … 14

# さ

サービス・サポートのご案内 ... 89

# し

自動両面ユニット ... 83 修理 ... 89 仕様 ... 84

# す

スタンプマーク印刷 ... 35 ステータスシート ... 54

### せ

接続 … 18, 20 設置 … 5, 15 前面用紙カセット … 10, 27

# そ

操作パネル ... 12, 52, 54

# τ

電子マニュアル ... 82

# ح

動作環境 ... 84 トラブル対処 ... 63

### ወ

ノズルチェック … 45

#### は

背面オートシートフィーダ ... 10, 28

# ふ

プリンタドライバ … 30, 32, 33 プリンタドライバのアンインストール … 78 プリンタドライバのインストール … 18 プリンタドライバの再インストール … 80

### **^**

ヘッドクリーニング … 45

### ほ

保守サービス … 90 ポスター(拡大分割)印刷 … 37

### め

目詰まり … 45 メンテナンスボックス … 14, 43 メンテナンスボックスのリサイクル … 44, iv

### Ø

輸送 ... 50

# 

用紙(印刷できる用紙)… 22 用紙(セット方法)… 27

# b

両面印刷 ... 33

# わ

割り付け印刷 ... 34

# **EPSON**

●エプソンのホームページ http://www.epson.jp 各種製品情報・ドライバ類の提供、サポート案内等のさまざまな情報を満載したエプソンのホームページです。 02-また エプソンなら購入後も安心。皆様からのお問い合わせの多い内容をFAQとしてホームページに掲載しております。ぜひご活用ください。 FAQ http://www.epson.jp/faq/ ●エプソンサービスコールセンター 修理に関するお問い合わせ・出張修理・保守契約のお申し込み先 050-3155-8600 【受付時間】9:00~17:30 月~金曜日(祝日·弊社指定休日を除く) ◎上記電話番号をご利用できない場合は、042-511-2949へお問い合わせください。 ●修理品送付・持ち込み依頼先 \*ー部対象外機種がございます。詳しくは下記のエブソンのホームページでご確認ください。 お買い上げの販売店様へお持ち込みいただくか、下記修理センターまで送付願います。 所 在 拠点名 TEL 札幌修理センター | 〒060-0034 札幌市中央区北4条東1-2-3 札幌フコク生命ビル10F エプソンサービス(株) 011-219-2886 松本修理センター | 〒390-1243 松本市神林1563エプソンサービス(株) 050-3155-7110 東京修理センター |〒191-0012 東京都日野市日野347 エプソンサービス(株) 050-3155-7120 福岡修理センター | 〒812-0041 福岡市博多区吉塚8-5-75 初光流通センタービル3F エプソンサービス(株) 050-3155-7130 沖縄修理センター 〒900-0027 那覇市山下町5-21 沖縄通関社ビル2F エプソンサービス(株) 098-852-1420 【受付時間】月曜日~金曜日 9:00~17:30(祝日、弊社指定休日を除く) \*予告なく住所・連絡先等が変更される場合がございますので、ご了承ください。 \*修理について詳しくは、エプソンのホームページでご確認下さい。http://www.epson.jp/support/ ◎上記電話番号をご利用できない場合は、下記の電話番号へお問い合わせください ・松本修理センター:0263-86-7660 ・東京修理センター:042-584-8070 ・福岡修理センター:092-622-8922

●ドアtoドアサービスに関するお問い合わせ先 \* 一部対象外機種がございます。詳しくは下記のエプソンのホームページでご確認ください。 ドアtoドアサービスとはお客様のご希望日に、ご指定の場所へ、指定業者が修理品をお引取りにお伺いし、修理完了後弊社からご自宅へ お届けする有償サービスです。\* 梱包は業者が行います。

ドアtoドアサービス受付電話 050-3155-7150 【受付時間】月~金曜日9:00~17:30(祝日、弊社指定休日を除く)

◎上記電話番号をご利用できない場合は、0263-86-9995へお問い合わせください。

\* 平日の17:30~20:00および、土日、祝日、弊社指定休日の9:00~20:00の電話受付は0263-86-9995 (365日受付可)にて日通諏訪支店で 代行いたします。\*ドアtoドアサービスについて詳しくは、エプソンのホームページでご確認下さい。http://www.epson.jp/support/

●エプソンインフォメーションセンター 製品に関するご質問・ご相談に電話でお答えします。

050-3155-8066 【受付時間】月~金曜日9:00~20:00 土日祝日10:00~17:00(1月1日、弊社指定休日を除く)

◎上記電話番号をご利用できない場合は、042-585-8582へお問い合わせください。

●購入ガイドインフォメーション 製品の購入をお考えになっている方の専用窓口です。製品の機能や仕様など、お気軽にお電話ください。 050-3155-8100 【受付時間】月〜金曜日 9:00~17:30(祝日、弊社指定休日を除く)

◎上記電話番号をご利用できない場合は、042-585-8444へお問い合わせください。

上記050で始まる電話番号はKDDI株式会社の電話サービスKDDI沿ダイレクトを利用しています。

|上記電話番号をご利用いただけない場合は、携帯電話またはNTTの固定電話(一般回線)からおかけいただくか、各◎印の電話番号に |おかけくださいますようお願いいたします。

●FAXインフォメーション EPSON製品の最新情報をFAXにてお知らせします。

札幌 (011) 221ー7911 東京 (042) 585ー8500 名古屋 (052) 202ー9532 大阪 (06) 6397ー4359 福岡 (092) 452ー3305 ●ショールーム \*詳細はホームページでもご確認いただけます。 http://www.epson.jp/showroom/

■ンヨールーム \*###はホームハーンでもこ確認いただります。 http://www.epson.jp/sh/ エプソンスクエア新宿 〒160-8324 東京都新宿区西新宿6-24-1 西新宿三井ビ川

〒160-8324 東京都新宿区西新宿6-24-1 西新宿三井ビル1F 【開館時間】月曜日〜金曜日 9:30〜17:30(祝日、弊社指定休日を除く)

〒541-0047 大阪市中央区淡路町3-6-3 NMプラザ御堂筋1F

【開館時間】月曜日~金曜日 9:30~17:30(祝日、弊社指定休日を除く)

#### MyEPSON

エプソンスクエア御堂筋

エプソン製品をご愛用の方も、お持ちでない方も、エプソンに興味をお持ちの方への会員制情報提供サービスです。お客様にピッタリの おすすめ最新情報をお届けしたり、プリンタをもっと楽しくお使いいただくお手伝いをします。製品購入後のユーザー登録もカンタンです。 さあ、今すぐアクセスして会員登録しよう。

 
 インターネットでアクセス!
 http://myepson.jp/
 カンタンな質問に答えて 会員登録。

●エプソンディスクサービス

各種ドライバを郵送でお届け致します。お申込方法・料金など、詳しくは上記FAXインフォメーションの資料でご確認ください。

●消耗品のご購入

お近くのエプソン商品取扱店及びエプソンダイレクト(ホームページアドレス http://www.epson.jp/shop/ または通話料無料 0120-545-101)でお買い求め下さい。(2007年9月現在)

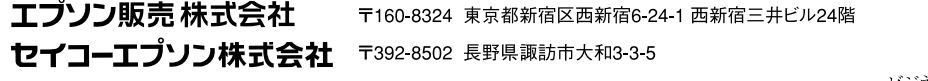

ビジネス(インク)2007.9

| インクカートリッジの型番 |            |             |  |  |
|--------------|------------|-------------|--|--|
| シアン :ICC54M  | ICC54L *   | AT THE TANK |  |  |
| マゼンタ:ICM54M  | ICM54L *   |             |  |  |
| イエロー :ICY54M | ICY54L *   |             |  |  |
| ブラック:ICBK54M | ICBK54L *  |             |  |  |
|              | ICBK54LL * |             |  |  |
|              |            |             |  |  |

# \*: PX-B500 でのみ使用できます。

#### 【インクカートリッジは純正品をお勧めします】

プリンタ性能をフルに発揮するためにエプソン純正品のインクカートリッジを使用することをお勧めします。純正品以外 のものをご使用になりますと、プリンタ本体や印刷品質に悪影響がでるなど、プリンタ本体の性能を発揮できないことが あります。非純正品の使用に起因して生じた本体の損傷、故障については、保証期間内であっても有償修理となります。 エプソンは純正品以外の品質や信頼性について保証できません。非純正品では、プリンタドライバなどでインク残量が表 示されないことがあります。

### インクカートリッジの回収について

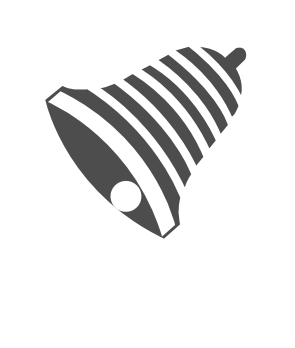

弊社は、プリンタの使用済みインクカートリッジ回収でベルマーク運動に参加しています。 学校単位で使用済みインクカートリッジを回収していただき、弊社は回収数量に応じた点 数を学校へ提供するシステムになっています。この活動により資源の有効活用と廃棄物の 減少による地球環境保全を図り、さらに教育支援という社会貢献活動を行っております。 詳細はエプソンのホームページ(http://www.epson.jp/bellmark/)をご覧ください。

### インク回収ポストの設置

ベルマーク運動

インクカートリッジの回収ポストをエプソン製品取り扱い店に設置しています(http://www.epson.jp/products/supply/cartridge/)。

# メンテナンスボックスのリサイクルについて

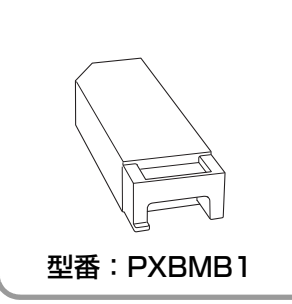

弊社では環境保全活動の一環として、使用済みメンテナンスボックスのリサイクル、再資源化を行っています。「使用済みカートリッジ回収ポスト」を回収協力販売店に設置し、 集まった使用済みメンテナンスボックスを定期的に回収しています。ぜひ回収ポストに入れてくださいますようご協力をお願いいたします。

使用済みメンテナンスボックスを回収ポストに入れる際は、メンテナンスボックスに添付 されている透明袋に入れてください。 取扱説明聿

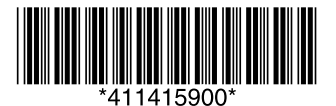